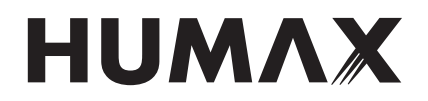

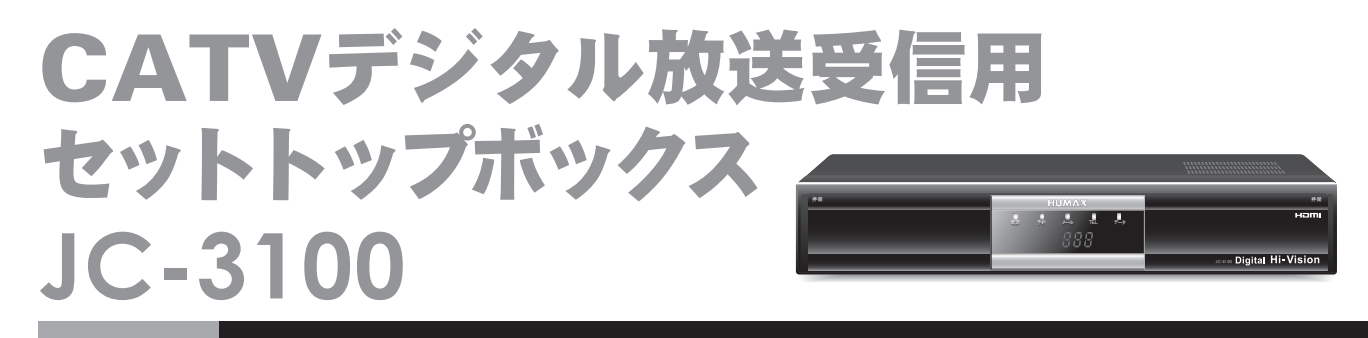

取扱説明書

このたびはケーブルテレビ局にご加入いただきありがとうございます。製品を安全に正しく お使いいただくために、本書をよくお読みになりご使用ください。 お読みになったあとは、いつでも見られる場所に必ず保管し、必要なときにお読みください。

# 目 次

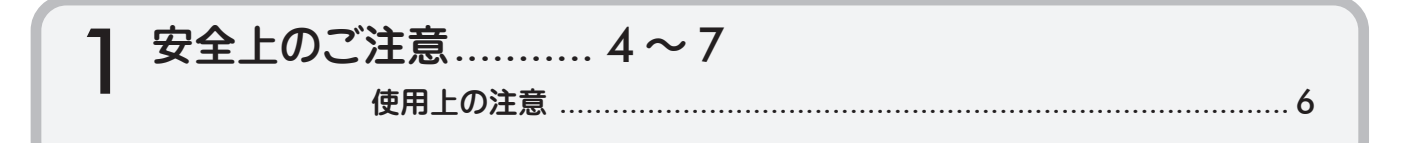

| 2 ご使用の前      | ັງໄວ                                                                |  |
|--------------|---------------------------------------------------------------------|--|
| ま<br>す<br>確認 | 本機の特長と楽しみかた<br>リモコンボタンの名称と機能<br>本体各部の名称<br>付属品を確認しましょう<br>放送受信までの流れ |  |
|              |                                                                     |  |

| 3 接続と初期 | 月設定16~28                  |    |
|---------|---------------------------|----|
| U       | ケーブルテレビ宅内線の接続             | 16 |
|         | テレビの接続                    | 16 |
| /本機を入   | 電話回線の接続                   | 18 |
| うナン     | 電話回線の接続方法                 |    |
|         | ビデオや DVD レコーダー、オーディオ機器の接続 | 20 |
|         | IR システムコントローラーの接続         | 20 |
|         | 初期設定を9る                   |    |
|         | リモコンの準備                   | 21 |
|         | IC カードの挿入                 | 21 |
|         | 電源を入れる                    | 22 |
|         | 接続テレビ・オーディオ設定             | 22 |
|         | 地域設定                      | 25 |
|         | 電話回線の設定                   |    |
|         | IR システムコントローラーの設定         | 27 |
|         | TV コードの設定                 | 28 |
|         | 本機のリモコンで TV を操作する         | 28 |
|         | 時計表示の設定                   | 28 |

| ▲ 番組を見る        |                                                                                                    |                                        |  |  |
|----------------|----------------------------------------------------------------------------------------------------|----------------------------------------|--|--|
| 4<br>すべ<br>見たい | <ul> <li>番組を見てみましょう…</li> <li>チャンネルの選びかた…</li> <li>チャンネル+ / -ボタンの選局設定</li> <li>番組ガイド(番組表)から選ぶ…</li> <li>番組ガイドの使いかた</li> <li>数字(短縮)ボタンで選ぶ</li> <li>短縮ボタンを登録する。</li> </ul> | 29<br>30<br>32<br>32<br>32<br>33<br>33 |  |  |
|                | 短縮ボタンの使いかた<br>お好みリストから選ぶ<br>お好みリストを作る<br>お好みリストの使いかた<br>CHリストの使いかた<br>CHリストの使いかた                                                                                         | 34<br>34<br>34<br>35<br>35<br>35<br>35 |  |  |

| ▲ 番組を見る | <b>ら</b> (つづき)             |    |
|---------|----------------------------|----|
|         | 見たい番組の情報を見る                |    |
|         | 見ている番組の番組情報を見る             | 36 |
|         | 字幕や文字スーパーを選ぶ               |    |
|         | マルチ映像や二重音声を選ぶ              |    |
|         | OSD 表示のオン・オフ機能を使う          |    |
|         | サイドカット機能を使う                |    |
|         | サイドカットして見る                 | 38 |
|         | ペイ・パー・ビュー(PPV)および視聴制限番組を見る |    |
|         | ペイ・パー・ビュー番組の購入方法           |    |
|         | 年齢制限番組の視聴                  | 40 |
|         | データ放送を見る                   | 41 |

| 5 便利に使う  | 5                                     |    |
|----------|---------------------------------------|----|
| <b>J</b> | 番組ガイド(番組表)を便利に使う                      | 42 |
|          | 番組ガイドで放送中の番組を選ぶ                       | 43 |
|          | 番組ガイドから番組を検索する                        | 43 |
|          | 番組ガイドの日付や時間を変えるには                     | 46 |
|          | 視聴予約・録画予約をする                          | 46 |
| 使利に      | 番組を予約する                               | 46 |
|          | 時間指定予約(タイマー予約)                        | 47 |
|          | 予約の確認と変更・取り消し                         | 49 |
|          | 予約番組の視聴と録画                            |    |
|          | IRシステムコントローラーで運動録画するには                |    |
|          | Rシステムコントローラーを使わすに録画するには               | J  |
|          | 視聴制限の設定                               | 51 |
|          |                                       |    |
|          | 現職可能年齢の設定                             |    |
|          | 一番組制限額                                |    |
|          | ● ● ● ● ● ● ● ● ● ● ● ● ● ● ● ● ● ● ● |    |
|          | スール (瓜区スール/ 本価// 500 同報/<br>購入記録      |    |
|          | 購入記録:                                 |    |
|          | 双方向诵信一覧                               |    |
|          | システム情報                                |    |
|          | 地上デジタル初期スキャン                          |    |
|          | 地上デジタル再スキャン                           |    |
|          | ユーザー設定を初期化する                          | 56 |

| 6 その他   |                    |    |
|---------|--------------------|----|
| V       | リセットボタンについて        |    |
|         | お手入れについて           |    |
|         | 地上デジタル放送地域別チャンネル一覧 |    |
|         | アイコン一覧             | 60 |
| し、必要なとさ | メニュー画面一覧           |    |
|         | <br>故障かな?と思ったら     | 64 |
|         | エラーメッセージ表          |    |
|         | How to Use JC-3100 |    |
|         | 主な仕様               |    |
|         | 索 引                |    |
|         |                    |    |

ご使用の前に、この「安全上のご注意」をよくお読みのうえ、正しくお使いください。 ここに示した注意事項は、製品を安全に正しくお使いいただき、あなたや他の人々への危害や 損害を未然に防止するためのものです。

また注意事項は、危害や損害の大きさと切迫の程度を明示するために、誤った取り扱いをする と牛じることが想定される内容を「警告」「注意」の2つに区別しています。いずれも安全に 関する重要な内容ですので、必ず守ってください。

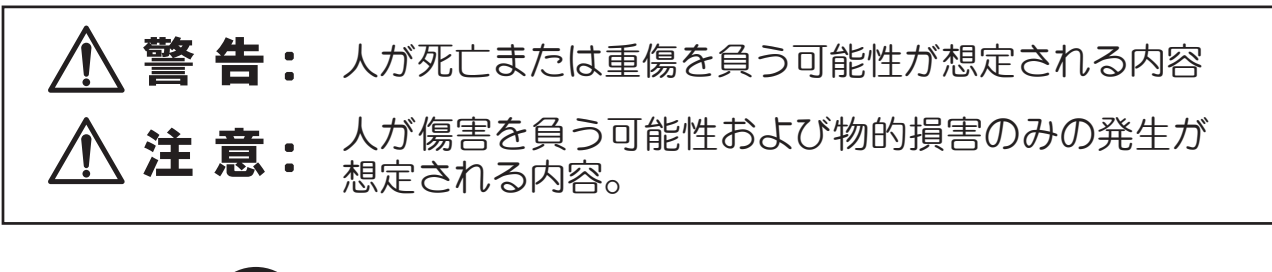

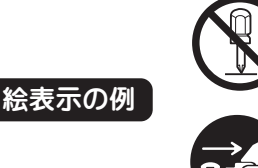

◎ 記号は禁止行為であることを告げるものです。図の中や近傍に具体的な禁止内容 (左図の場合は分解禁止)が描かれています。

● 記号は行為を強制したり指示する内容を告げるものです。図の中に具体的な指示 内容(左図の場合は電源プラグをコンセントから抜いてください)が描かれています。

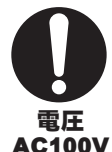

安全上のご注意

交流100V以外では使用しないで ください。

本機は日本国内用です。電源プラグを交流100ボルト (AC100V)の家庭用電源コンセントにつないでください。 他の電源電圧を使うと火災や感電の危険が生じます。

電源コードやプラグに損傷を 与えないでください。

電源コードの損傷は火災や感電の原因となります。 このような事故を防ぐためには次のような注意事項を 守ってください。

- 電源コードやプラグを勝手に分解しないでください。
- 電源コードを無理に折り曲げないでください。
- 電源コードの上に物を置かないでください。
- 電源コード表面のビニールが溶けるのを防ぐため、 電熱機器に近づけないでください。
- 電源コードを抜くときはコードを無理に引っ張ら ないで、プラグを持って抜いてください。

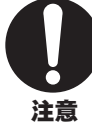

本機の電源は必ず付属の電源コード を使用し、他の電源コードは使用 しないでください。 また、本機に付属の電源コードは 他の製品には使用しないでください。

水ぬれ禁止

内部に水が入らないように してください。

# 火災や感電の原因となります。

- 本機の上やそばに花びんなどの水が入っている容器 を置かないでください。
- 浴室などの水のかかる恐れのある場所では使用しな いでください。
- 窓際に置く場合は雨や雪、結露にご注意ください。

内部に金属類や燃えやすい物を 入れないでください。 埜止

火災や感電の原因となります。 特にお子さまにはご注意ください。

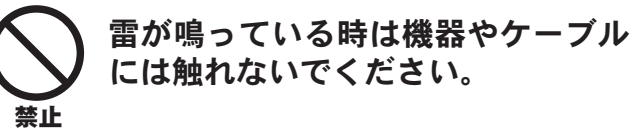

感電の原因となります。

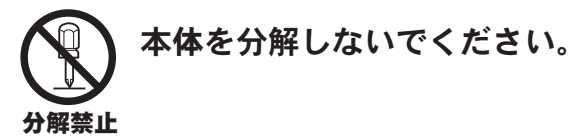

感電の原因および保証対象外となります。故障や内部 を点検する時は、ご加入のケーブルテレビ局にご相談 ください。

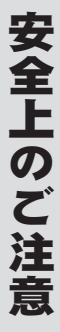

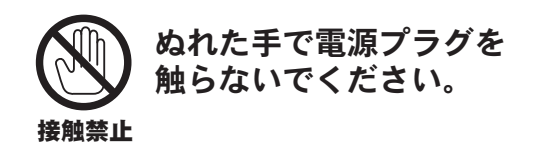

感電の原因となります。

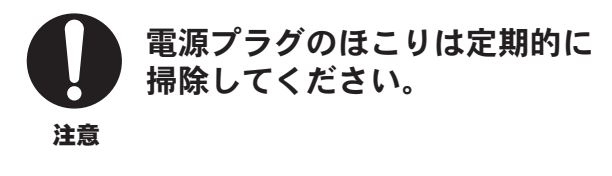

湿気等で絶縁不良となり火災の原因となります。 電源プラグを抜き、乾いた布で拭いてください。

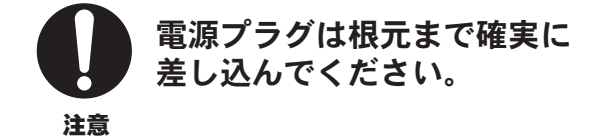

差し込みが不完全ですと感電や発熱による火災の 原因となります。

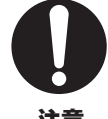

故障したまま使い続けると火災や 感電事故の原因となります。

#### 注意

次のような症状が現れた場合、電源を切って電源 プラグをコンセントから抜いた後、ご加入のケーブル テレビ局にご連絡ください。

- 1. おかしい音やにおいがする。 煙が出る。
- 2. 内部に水や異物が入った。
- 3. 本機の一部が壊れた。
- 4. 正常に動かない。
- 5. 電源コードやプラグが壊れた。
- 6. 電源コードの一部分が特に熱い。

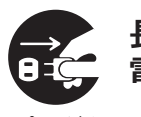

長期間ご使用にならない場合は 電源プラグを抜いてください。

#### プラグを 抜く

リモコンや本体の電源ボタンで電源を切っても、電気 の供給は完全には止まりません。火災の原因となるこ とがあります。

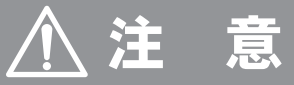

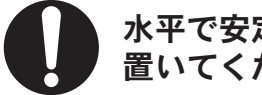

水平で安定している場所に 置いてください。

禁止 落下によるケガの原因となります。

風通しの良い場所に 置いてください。 禁止

- 本機の天面にある放熱用の穴をふさがないでください。
- カーペットやクッションなど、安定の悪いところに は置かないでください。
- 暖房器具のそばや直射日光にあたる場所、または 40℃以上になる場所には置かないでください。

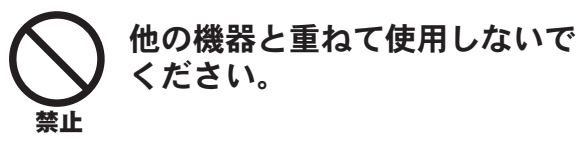

内部に熱がこもり、火災や故障の原因となります。

湿気やほこりが多い場所、 油煙や水蒸気のある所は 避けてください。

火災や感電の原因となる場合があります。

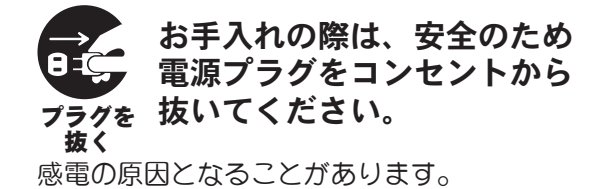

機器に損傷を与える場合があります。

守ってください。

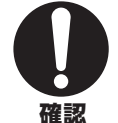

禁止

移動されるときは、必ず接続線を 外してから行なってください。

他の電気機器とつないで使用する

場合は、接続機器の安全事項も

コードや接続している機器が傷つき、火災・感電の 原因となることがあります。

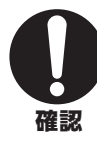

電話回線を接続する前に、 内線交換機や多機能電話などの 電話回線を使っているかどうかを 確認してください。

次のような場合、内線交換機を使用している可能性が あります。

- 電話機が2台以上あって内線の交換が可能な場合
- 外線発信の時、最初に0や9などを押す場合
- 電話機に外線ボタンがついている場合

使用している回線が本機に適しているかご確認 ください。

# 使用上の注意

## 電話回線の接続について

デジタル放送は、データ放送などの一部サービスにお いて電話回線を使用する場合があります。

プッシュ式またはダイヤル式(10PPS/20PPS)の電 話機に接続する電話線を分配して接続してください。 不特定多数の人が利用する公衆電話や共同電話、およ び2線式電話回線と接続しない電話機(携帯電話、PHS など)では利用できません。

#### ご加入のケーブルテレビ局専用の IC カード 以外は挿入しないでください

本機のICカード挿入口に正規のICカード以外のもの を挿入すると、故障したり破損したりすることがあり ます。

# 通風孔をふさがないようにしてください

本機は放熱のため、一部で温度が高くなる場合があり ます。品質、性能には異常ありませんが、内部温度の 上昇をおさえるため通風孔をふさがないようにして、 風通しのよい所に設置してください。

## 本機と他の機器を重ねて設置しないで ください

他の機器の放熱によって本機の内部温度が上がり、 故障の原因となることがあります。

#### 静止画像 (動かない映像) を長時間映した ままにしないでください

本機に接続されたテレビやプロジェクターに、静止 画像を長時間映していると、画面に映像が焼き付き、影 のように画面に残る恐れがあります。

#### 本機の受信周波数帯域と同じ周波数を 用いた機器を近づけないでください

本機の受信周波数帯域(7MHz~770MHz)に相当 する周波数を用いた機器を、本機やケーブルテレビ 宅内線を接続している機器に近づけると、不具合が 生じる場合があります。それらの機器は離してご使用 ください。

## ■リモコンについて

電池を入れるときには、極性表示(プラス+ とマイナス-の向き)に注意してください 機器の表示通り正しく入れてください。間違えますと 電池の破裂、液漏れにより、火災・けがや周囲を汚損 する原因となることがあります。

# 新しい電池と古い電池を混ぜたり、指定以外の電池を使用しないでください

電池の破裂、液漏れにより、火災・けがや周囲を汚損 する原因となることがあります。

I

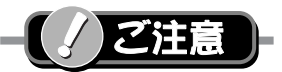

• HUMAXおよび本機を利用してサービスを提供する事業者は、本機の不具合により録画できなかった場合 等の補償については一切応じられませんのであらかじめご了承ください。

- あなたガビデオデッキなどで録画・録音したものは、個人として楽しむなどのほかは、著作権法上権利者 に無断で使用することはできません。
- 本機はARIB(電波産業会)規格および日本ケーブルラボ規格に基づいた製品仕様になっております。
   将来規格変更があった場合は、製品仕様を変更する場合があります。
- 本機には著作権保護技術を採用しており、マクロヴィジョン社およびその他の著作権利者が保有する米国 特許およびその他の知的財産権によって保護されています。この著作権保護技術の使用にはマクロヴィ ジョン社の許可が必要であり、また、マクロヴィジョン社の特別な許可がない限り、家庭用およびその他 一部の観賞用での使用に制限されています。分解したり、改造することも禁じられています。
- 本機は日本国内専用です。国外でこの製品を使用して有料放送サービスを享受することは、有料サービス 契約上禁止されています。
- B-CASカードおよび C-CASカードは BS・CS・地上デジタル放送、日本ケーブルラボ標準デジタル放送 を視聴していただくために、お客様へ貸与された大切なカードです。お客様の責任で破損、故障、紛失な どが発生した場合は、再発行費用が請求されます。
- 本機から電話回線を通じて通信を行なうと、通信料金無料のフリーダイヤルでない限り、電話料金はお客様の負担になります。
- メールや購入記録などのデジタル放送に関する情報は、本機が記憶します。万一、本機の不具合によって、 これらの情報が消失した場合の復元は不可能です。その内容等の補償については一切応じられませんので あらかじめご了承ください。

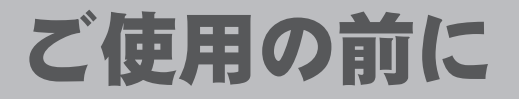

# 本機の特長と楽しみかた

# 高画質なデジタル放送を楽しむ 🔓 29ページ

本機は、地上・BS・CSデジタル放送、日本ケーブルラボ標準デジタル放送を受信する CATV 用デジタル セットトップボックスです。ご加入のケーブルテレビ局のサービス内容により、実際に受信できる放送内 容は異なります。詳しくは、ご加入のケーブルテレビ局にお問い合わせください。

地上デジタル放送

地上波の周波数を使って行なわれるデジタル放送です。高品質(ゴーストや雑音のない)・高画質な映像や多チャンネル番組のほか、地域密着型のデータ放送や、高度な双方向サービスなども予定されています。

BS デジタル放送

放送衛星(Broadcasting Satellite)を使って行なわれるデジタル放送で、高画質・ワイド画面のハイ ビジョン放送やデータ放送などが特長です。BS日テレ(日本テレビ系列)、BS朝日(テレビ朝日系列)、 BS-TBS(TBS系列)、BSジャパン(テレビ東京系列)、BSフジ(フジテレビ系列)などは無料放送を 行なっています。WOWOWなどの有料放送は、ご加入のケーブルテレビ局にて加入申し込みと契約 が必要です。

#### CS デジタル放送

通信衛星(Communications Satellite)を使って行なわれるデジタル放送で、ニュースや映画、ドラマ、スポーツ、音楽などの専門チャンネルが数多くあります。ほとんどの放送は有料となりますので、 ご加入のケーブルテレビ局にて加入申し込みと契約が必要です。詳しくはご加入のケーブルテレビ局 にお問い合わせください。

ご参考

#### • ペイ・パー・ビュー(番組単位で購入できる有料番組)

本機の画面上で購入操作することで、番組の視聴や録画ができます。この場合、IC カードの挿入と正しい接続・ 設定が必要です。

#### データ放送

本機の画面の説明に従い操作すると、関連するデータを表示できる番組があります。例えば、BS101を視聴中に リモコンのデータ(d)ボタンを押すと、NHKデータ放送で送られている天気予報がご覧になれます。

#### • データ放送をお楽しみになる場合

プログレッシブテレビやハイビジョンテレビに接続されることをお勧めします。一般のテレビに接続されると 文字などが見えにくい場合があります。

ご使用の前

12

# HDMI端子やD端子付きテレビにつなげばより高画質に ③ 17ページ

 ● HDMI (High-Definition Multimedia Interface) 信号を出力する HDMI 端子や、 コンポーネントビデオ信号を出力する D 端子 (D1/D2/D3/D4 切換可能) を装備しています。 これらの端子を備えたテレビに接続すれば、より高画質な映像をお楽しみいただけます。
 ※ HDMI および HDMI ロゴは HDMI LICENSING LLC の商標または登録商標です。

# 番組ガイド(番組表)で番組選び 🔓 42ページ

本機の画面上に番組を新聞のテレビ欄のように一覧表示します。(最大8日分)

- 番組表から選局や視聴予約・録画予約ができます。
- 地上デジタル放送の番組情報は地上デジタル放送と、衛星デジタル放送の番組情報は 衛星デジタル放送と一緒に送られています。

# 見たい番組を簡単検索 🔓 43ページ

● 今の時間帯で放送されている他の番組(裏番組)が一覧できます。(番組ガイド)

- ●「ジャンル別」に条件を指定して番組を探し、視聴や予約ができます。(ジャンル検索)
- キーワードを入力して番組を探し、視聴や予約ができます。(キーワード検索)

# 連動操作で簡単録画予約 🔓 50ページ

● 付属のIRシステムコントローラーを使えば、ビデオデッキやDVDレコーダーと連動させた 録画予約が簡単にできます。

# リモコンボタンの 名称と機能

操作や設定は、全てリモコンで行ないます。

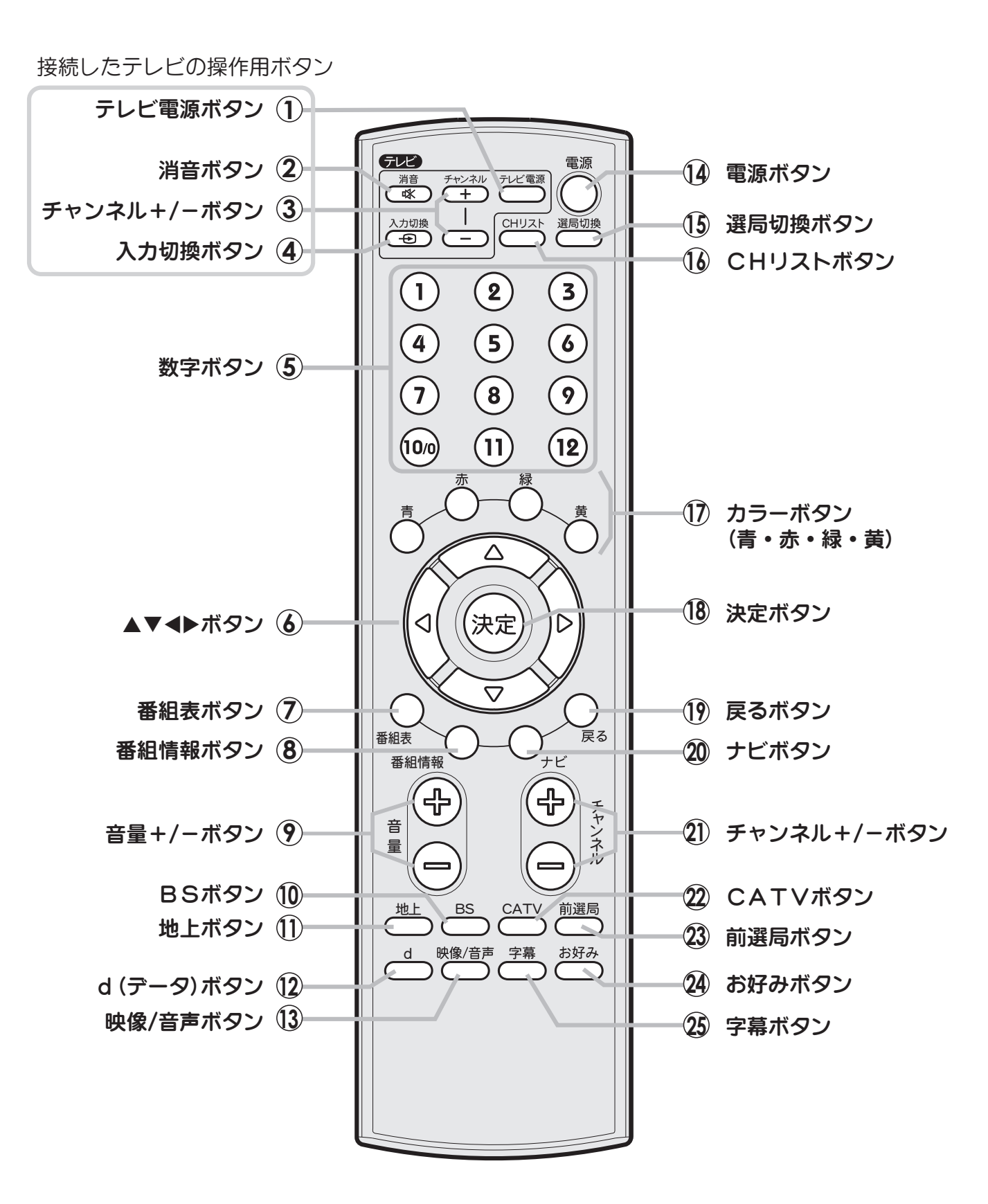

2 ご使用の前に

- ① **テレビ電源ボタン**(② 28ページ) テレビの電源をオン/オフします。
- (2) 消音ボタン((2) 28ページ) テレビの音声を消します。
- ③ **チャンネル+/-ボタン**(企 28ページ) テレビのチャンネルを切り換えます。
- (4) 入力切換ボタン(金 28ページ) テレビの入力を切り換えます。
- (5) 数字ボタン(2) 30ページ) チャンネル番号や数値を直接入力します。
- ▲▼▲▶ボタン(2 2 ページ)
   ハイライトを移動したり、設定値を選択します。
- (7) 番組表ボタン(27) 30ページ)
   番組ガイド(番組表)を表示します。
- 8 番組情報ボタン(29ページ) 番組情報を表示します。
- (1) BS ボタン (2) 29 ページ)
   BS デジタル番組を選局します。
- (1) 地上ボタン(2) 29 ページ) 地上デジタル番組を選局します。
- (2) d (データ) ボタン (2) 41 ページ) データ放送の画面を表示します。
- (3) 映像/音声ボタン() 29 ページ) マルチ映像や二重音声を選択します。
- (4) 電源ボタン (金 22 ページ)
   本機の電源をオン / オフします。
- (15) 選局切換ボタン(2) 34 ページ)
   地上/BS/CATVの短縮ボタンの選局リスト を表示します。

- (B) CH リストボタン (公 30 ページ)
   チャンネルリストを表示します。
- ① カラーボタン(青・赤・緑・黄)(2 42ページ)
   画面上で指示が出たときに使用します。
- (8) 決定ボタン (2) 22 ページ) 設定事項を保存して上位メニューへ 移動したり、選択事項を決定します。
- (1) 戻るボタン (2) 24 ページ)
   設定事項をキャンセルしたり、前に戻ったり、 上位メニューに戻るときに使用します。
- 20 ナビボタン(27 29 ページ) 番組ナビ画面を表示します。
- ② チャンネル+/-ボタン(2) 29ページ) チャンネルを切り換えます。
- ② CATVボタン(企 29ページ)
   CATV番組を選局します。
- (2)前選局ボタン((2) 29ページ) 直前に視聴していたチャンネルに戻ります。
- (2) お好みボタン (金 31 ページ) お好み選局の画面を表示します。
- 29 マ幕ボタン(20 29 ページ)
   字幕をオン/オフします。

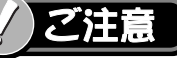

- リモコンに液状のものをかけないでください。
   かけてしまった場合はすぐに乾いた布等で
   拭き取ってください。
- リモコンを落としたり、強い衝撃を与えないで ください。
- 本体のリモコン受光部とリモコンの間に障害物を 置かないでください。
- 本体のリモコン受光部に直射日光やインバーター 蛍光灯などの強い光を当てないでください。

# 本体各部の名称

# ●本体の前面

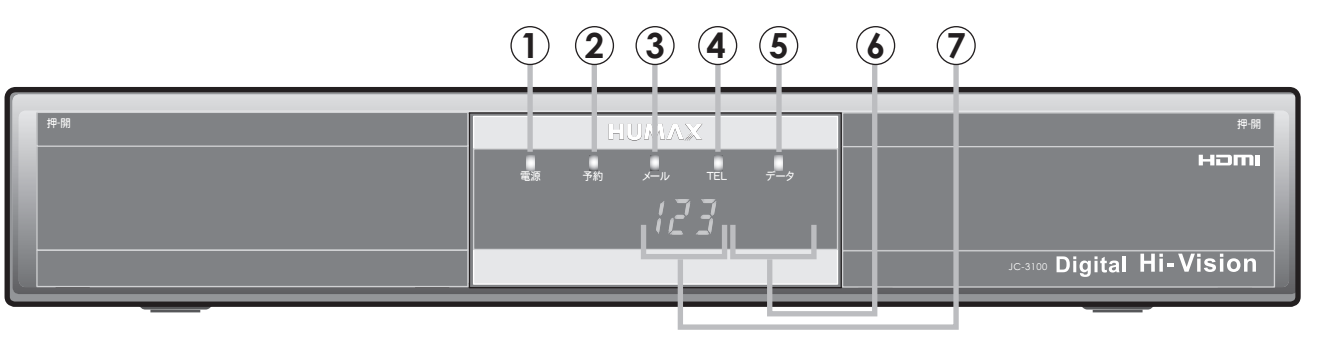

フロントパネルを開いた状態

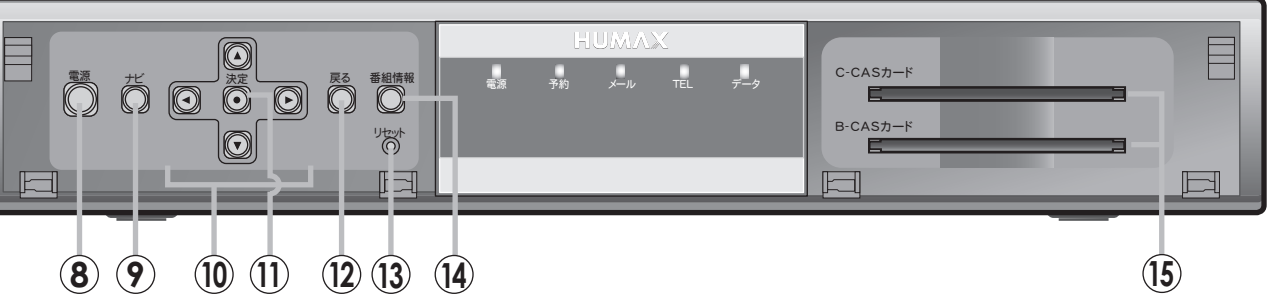

- 電源ランプ
   (オフ:赤、オン:緑)
   電源がオフでも赤色点灯しています。
   (スタンバイモード)
   ソフトウェア読込時に橙色点灯します。
- ② 予約ランプ 予約実行時に点灯します。
- ③ メールランプ 未読のメールがあるときに点灯します。
- ④ TEL ランプ
   電話回線使用時に点灯します。
- (5) データランプ データを受信中に点灯します。
- ⑥リモコン受光部
- ⑦ チャンネル・時刻表示部 電源オン時:チャンネル番号を表示します。 電源オフ時:時刻を表示します。

- (8) **電源ボタン** 本機の電源を入/切します。
- (9) ナビボタン
   番組ナビ画面を表示します。
- (10) ▲▼ ◀▶ ボタン ハイライトを移動したり、設定値を 選択します。
- 決定ボタン
   設定事項を保存して上位メニューへ
   移動したり、選択事項を決定します。
- (2) 戻るボタン 設定事項をキャンセルしたり、前に 戻ったり、上位メニューに戻るときに 使用します。
- ③ リセットボタン
   受信異常により本機の操作ができなくなった場合に使用します。
- (14) 番組情報ボタン 番組情報を表示します。
- (1) IC カード挿入口
   本機専用の B-CAS カードおよび
   C-CAS カードを挿入します。

2

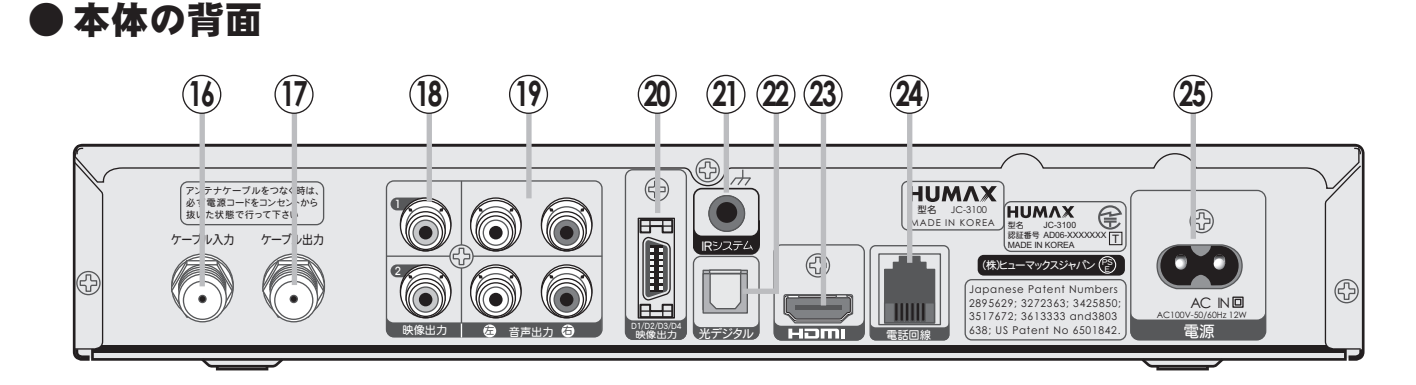

- (1) ケーブル入力端子() 16 ページ) ケーブルテレビ宅内線を接続します。
- ⑦ ケーブル出力端子(2) 16ページ) ホームターミナルなど他の機器を 接続する場合に使用します。
- (8) 映像出力端子(2) 16ページ) テレビの映像入力端子に接続します。
- (1) 音声出力端子(2) 16ページ) テレビの音声入力端子に接続します。
- 20 D1/D2/D3/D4 映像出力端子(2) 17 ページ) D映像入力端子のあるテレビに接続する場合に 使用します。

- IR (赤外線) システム端子(と 20ページ) IRシステムコントローラーを接続します。
- 22 光デジタル出力端子(角型)(2 20ページ) 光デジタル音声入力端子のあるオーディオ機器 に接続する場合に使用します。
- (2) HDMI 端子((2) 17 ページ)
   HDMI 入力端子のあるテレビに接続する場合に 使用します。
- ② 電話回線接続端子(2) 18ページ) 電話回線を接続します。
- 23 電源入力(2) 22 ページ) 付属の電源コードを接続します。

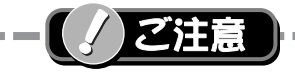

- 予約録画中は操作できなくなるボタンガありますが、受信異常ではありませんのでリセットボタンを押さないで ください。予約録画中に録画を中止したい場合は、本体の電源ボタンを押してください。
- 電源オフ時(スタンバイモード:電源表示ランプが赤色の状態)でも、デジタル放送からの情報受信中や視聴記録の送信を自動的に行ないます。

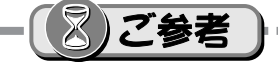

- 音声出力、映像出力の各1、2端子からはそれぞれ同じ信号を出力します。
- 出力1、出力2の映像端子からは、ワイド画像や画面の上下に映像のないアスペクト比の映像を自動判別するための識別信号も出力しますので、信号検出機能つきのテレビを接続すると、テレビ側が識別信号を検出して自動的に「フル」 画面や「ワイド」画面になります。接続するテレビによっては、識別信号により4:3 画面になることがあります。

ご使用

の前

に

# 付属品を確認しましょう

設置・接続の前にまず付属品を確かめてください。 ( )は個数です。

#### □リモコン (1)

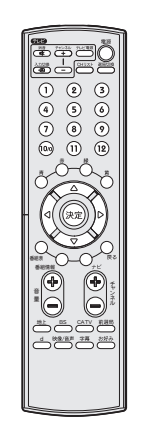

□単4形乾電池(リモコン用)(2)

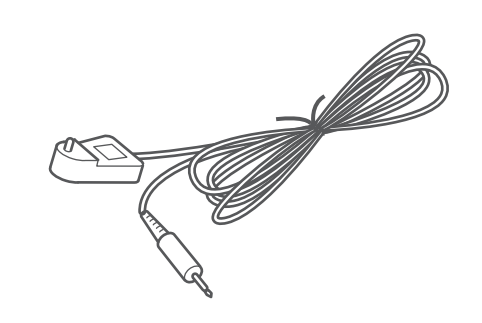

□電源コード(1.7m)(1)

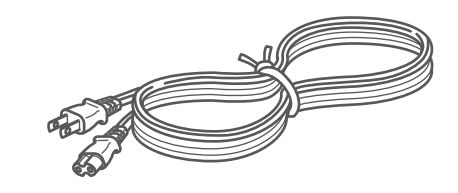

□映像・音声コード(1.5m)(1)

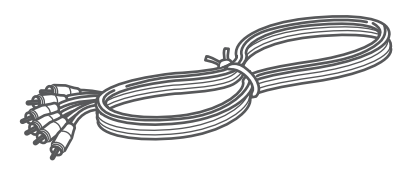

● イラストはイメージであり、実物とは形状が異なる場合があります。
 ● 付属品を紛失された場合は、ご加入のケーブルテレビ局にご相談ください。

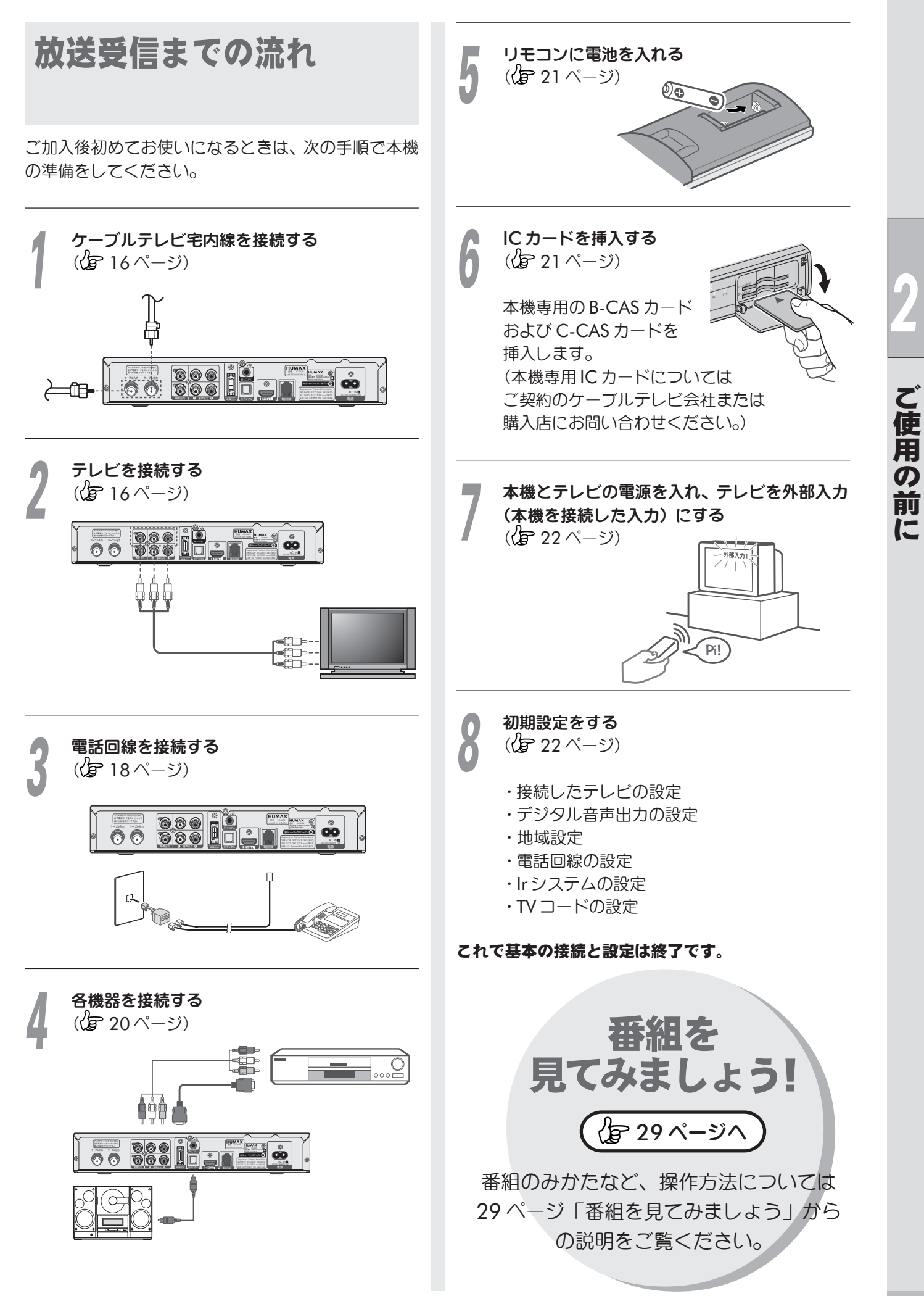

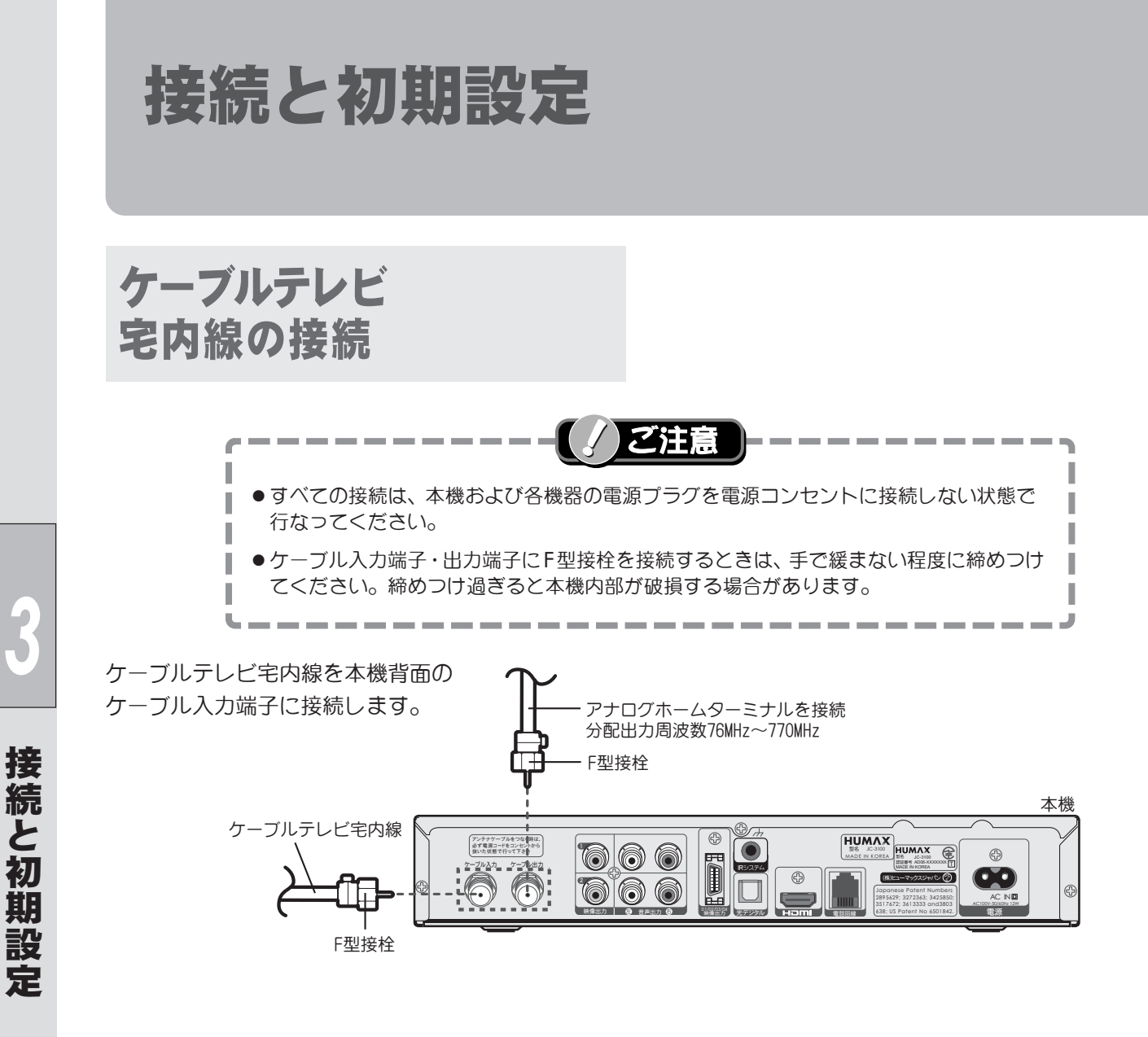

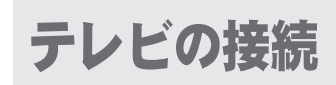

接続終了後、テレビに合わせて「接続テレビ・オーディオ設定」を行なってください。(2022ページ)

# ■ 映像・音声入力端子付きテレビの場合

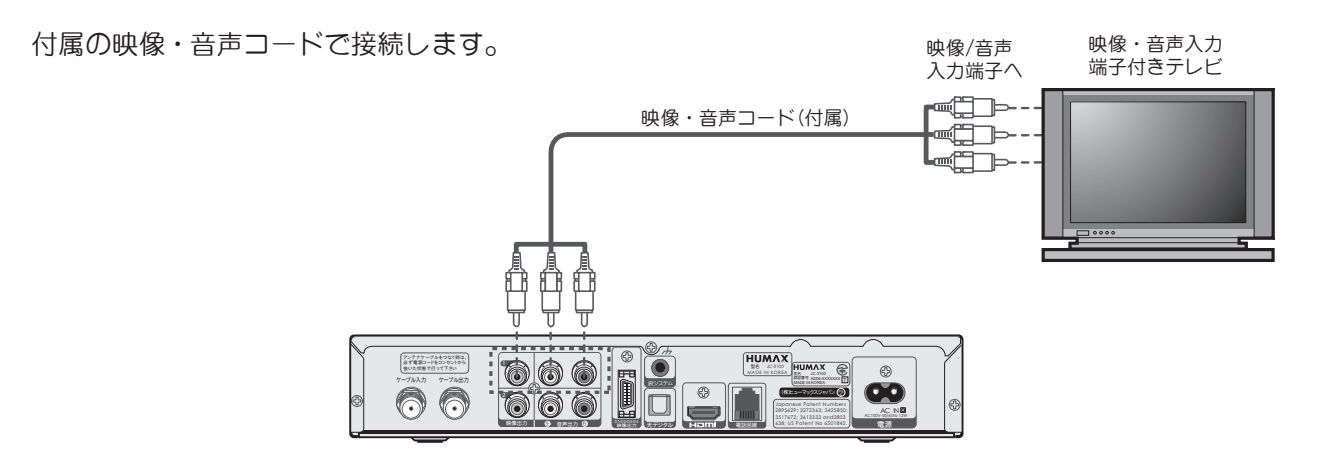

16

# ■ HDMI入力端子付きテレビの場合

HDMI入力端子付きテレビ

00

D1またはD2映像入力端子付き

テレビに接続する場合

(ビデオ入力設定時に使用)

映像・音声コード(付属)

0

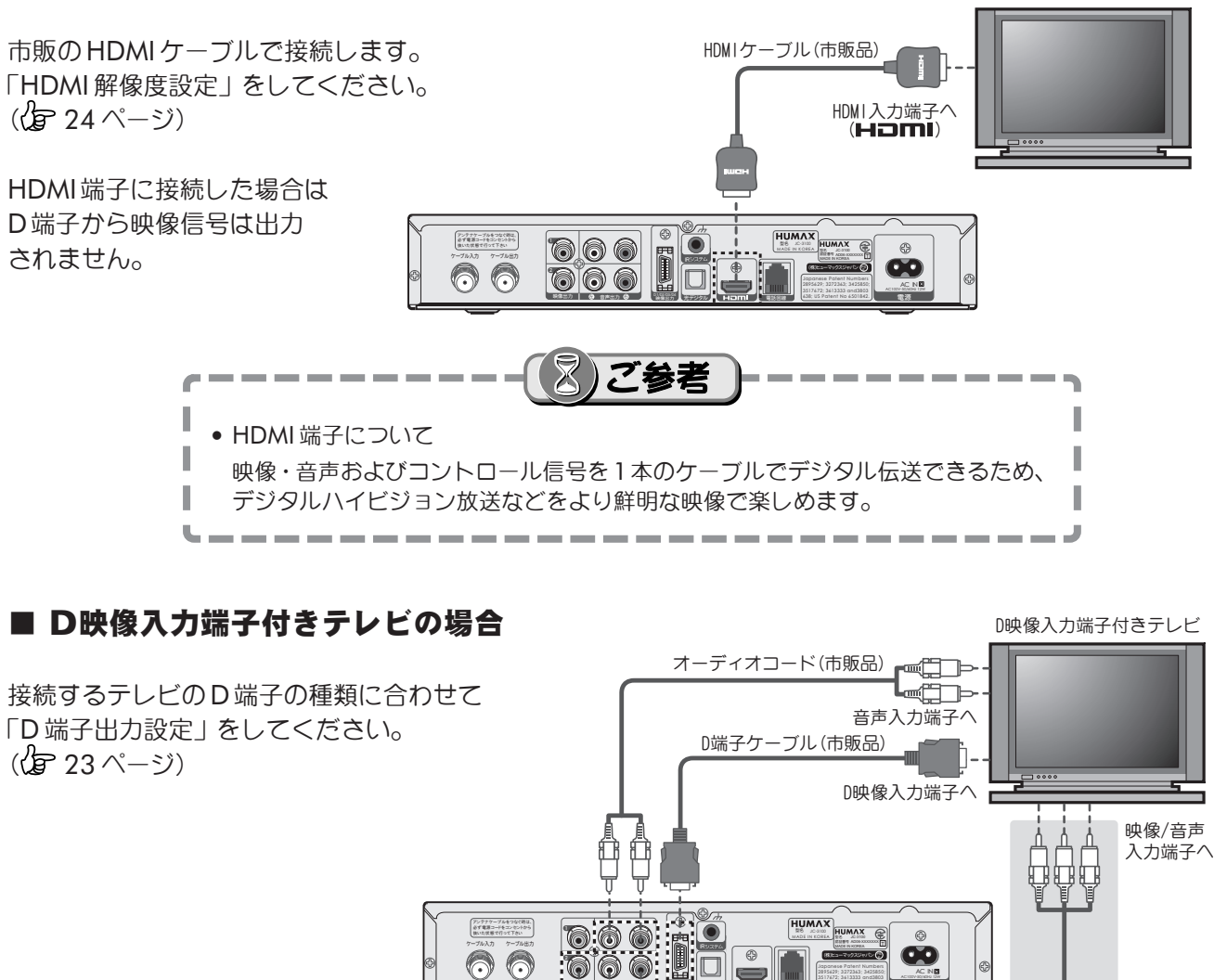

D1またはD2映像端子で接続した場合に Ш Þ 画面に何も映らなくなることがあります。 この場合は図のように映像・音声コード を接続し、「D端子出力設定」を正しく 設定してください。

 $\bigcirc$ 

# ■ コンポーネント映像入力端子付きテレビの場合

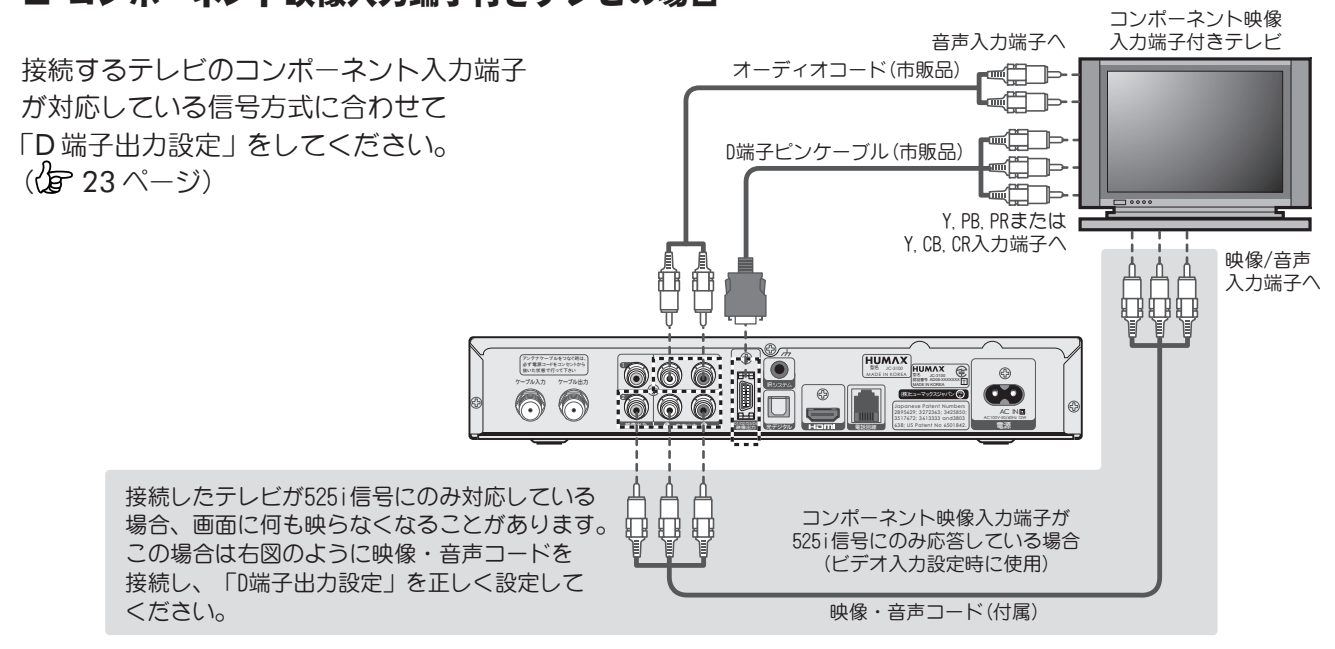

# 電話回線の接続

データ放送など一部のサービスでは、本機と電話回線 との接続および設定を行う必要があります。

# 電話回線の接続方法

電話回線の種類および使用状況によってつなぎかたが 異なります。お住まいの電話回線の状況に合わせて 接続してください。

#### 電話コンセントに電話を直接接続している場合

電話コンセントにモジュラー分配器をつなぎ、電話機 と本機をつなぎます。

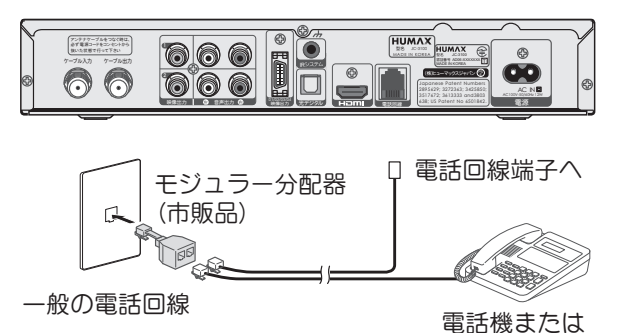

电品気よどはファクシミリなど

#### 電話コンセントから電話機のアダプターを 通して電話機を接続している場合

電話コンセントにモジュラー分配器をつなぎ、本機と アダプターをつなぎます。

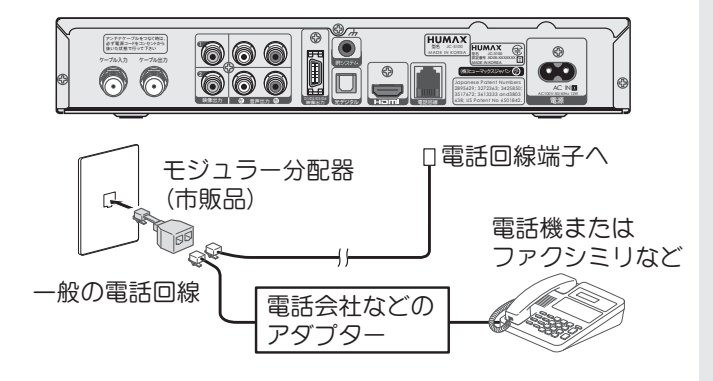

#### 電話回線にコンピューターなどを 接続している場合

電話やファクシミリをコンピューターに接続している 場合、次のように接続します。

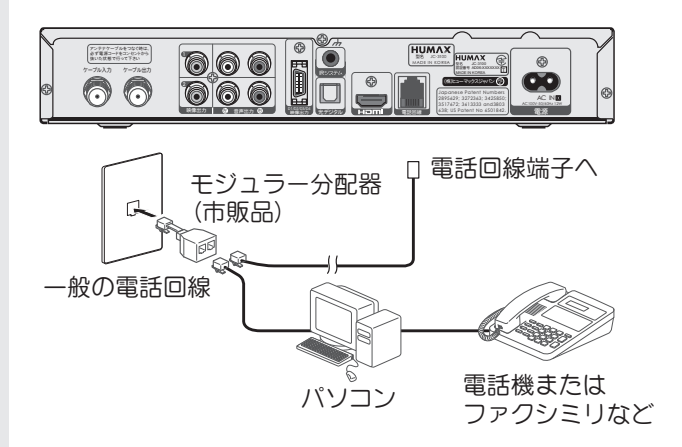

#### ADSL回線を使っている場合

スプリッターのTELポート(電話機へつなぐ端子)に モジュラー分配器をつなぎ、本機をつないでください。 本機をADSLモデムに直接つながないでください。

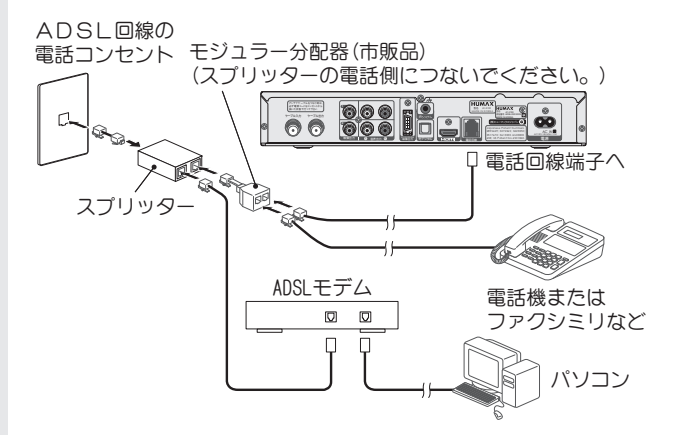

ADSL アダプター、スプリッターとの接続についての ご不明な点は、各製品のメーカーへお問い合わせくだ さい。

5

# 接続と初期設定

# ISDN回線を使っている場合

次の図のように使用中のターミナルアダプターの アナログポートA(あるいはTEL1)に本機をつないで ください。

本機をISDN回線に直接つながないでください。

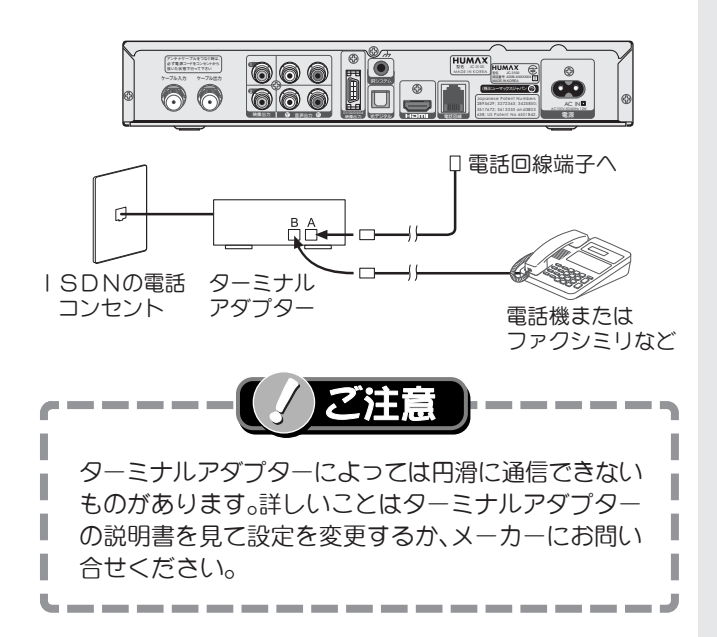

# その他の電話回線のコンセントについて

 ・壁の電話コンセントが3ピンプラグ式の場合 電話コンセントとモジュラーテレホンコード カプラーの間に市販のテレホンモジュラー アダプターをつないでください。

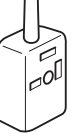

 壁の電話コンセントがローゼット式の場合 別売のモジュラーアダプターをつなぐことが できます。この方式の電話工事は工事資格者に モジュラージャックへの変換工事を依頼して ください。

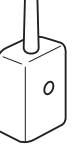

• 壁のコンセントが直付け式の場合 工事資格者へ変換工事を依頼してください。

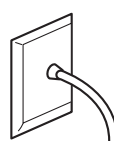

 壁の電話コンセントに3つの通信機器を つなぐ場合

市販のテレホンモジュラートリプルアダプターを 使用してください。またコンピューターなどを 使用する場合、高速データ自動切換器を使用して ください。

• 埋め込み式タイプのホームテレホンの場合 専門業者による工事が必要です。

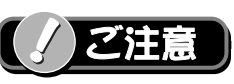

次の電話回線にはつなげません。

- ・公衆電話および共同電話、地域集団電話
- ・携帯電話および PHS、自動車電話
- ・船舶電話

i

I

I

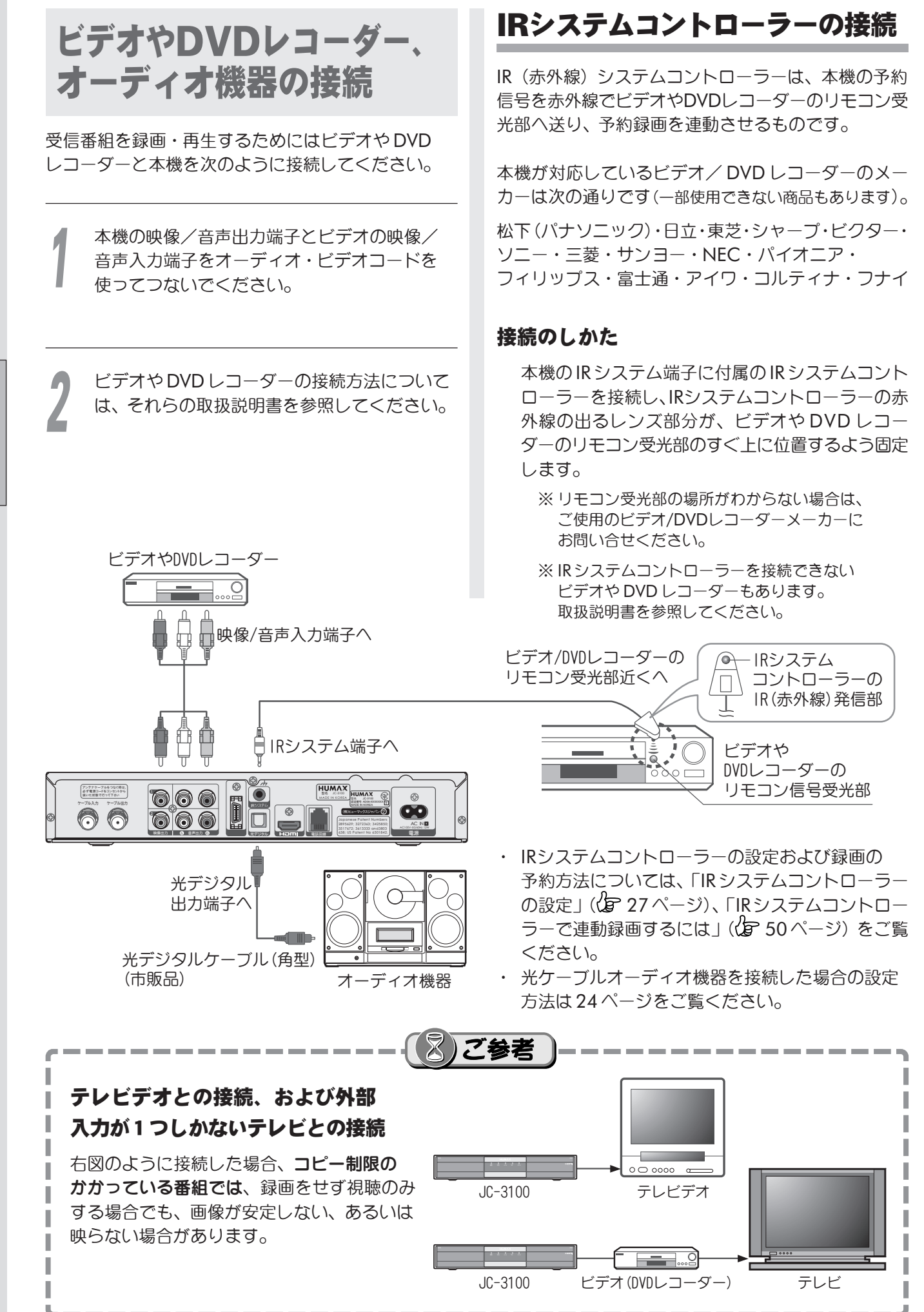

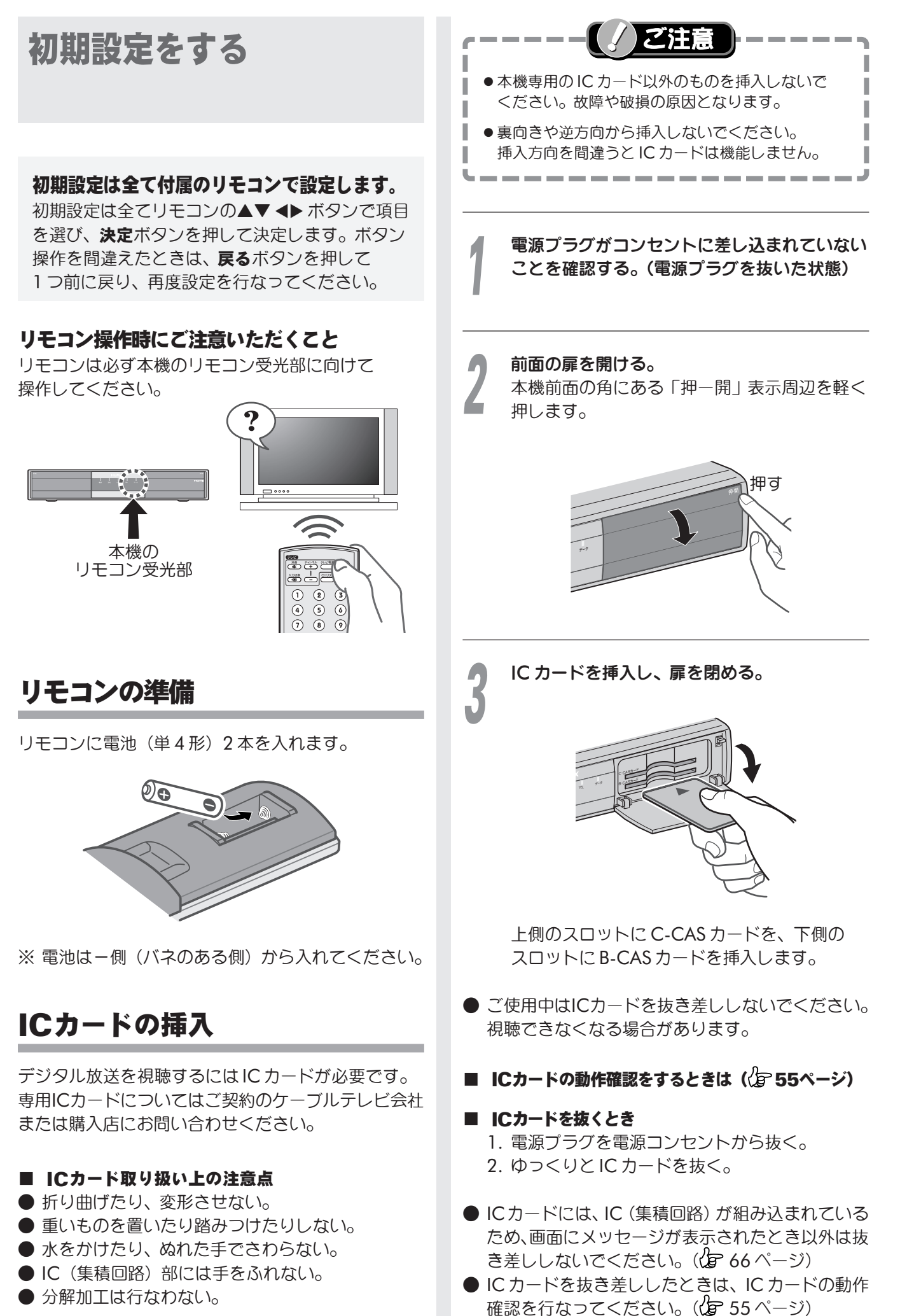

続と初期設立

接

# 電源を入れる

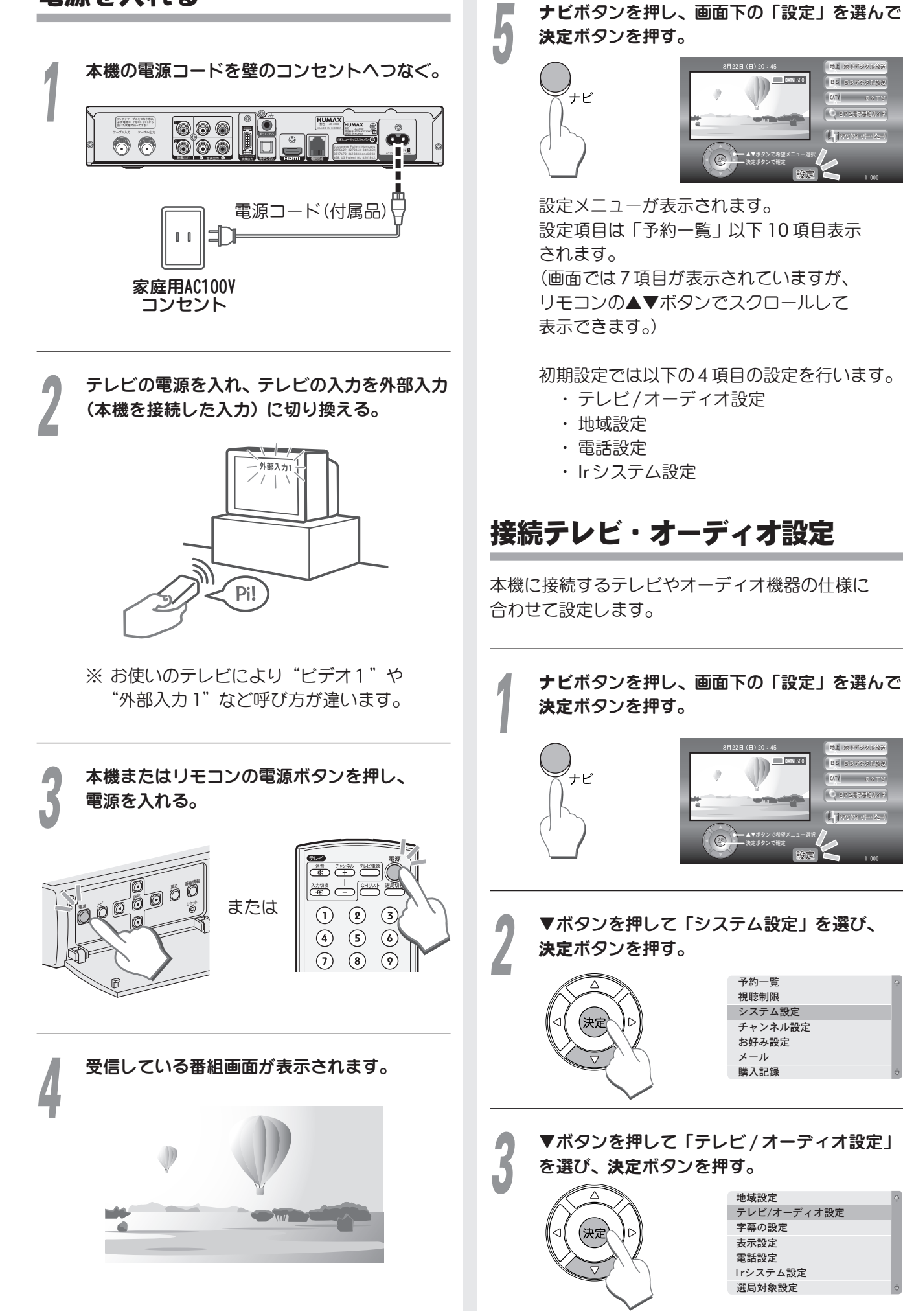

メール 購入記録 ▼ボタンを押して「テレビ / オーディオ設定」 地域設定 テレビ/オーディオ設定 字幕の設定

EATV 500

予約一覧 視聴制限 システム設定 チャンネル設定 お好み設定

表示設定 電話設定 Irシステム設定 選局対象設定

**EXTV** 500

111

接続と初期

#### 「接続テレビ設定」画面が表示されます。

| 接続テレビ        | 16: | 9 ワ | イド・ |  |
|--------------|-----|-----|-----|--|
| D端子出力        |     |     | D 1 |  |
| サイドカット オフ    |     |     |     |  |
| デジタル音声出力 PCM |     |     |     |  |
| HDMI出力解像度    |     |     | 固定  |  |
| 戻るで画面終了      |     |     |     |  |

#### 接続テレビ設定

接続するテレビに合わせて ◀▶ ボタンで 「16:9 ワイド」または「4:3 ノーマル」を 選びます。

「16:9 ワイド」.. ワイドテレビ(16:9)のとき 「4:3 ノーマル」. 普通のテレビ(4:3)のとき

#### D 端子出力設定

(D端子を使用しない場合、本設定は不要です。)

▼ボタンで「D 端子出力」を選びます。

| 接続テレビ設定   |      |        |  |  |
|-----------|------|--------|--|--|
| 接続テレビ     | 16:9 | ワイド    |  |  |
| D端子出力     |      | D 1 •⊳ |  |  |
| サイドカット オフ |      |        |  |  |
| デジタル音声出   | カ    | РСМ    |  |  |
| HDMI出力解像度 |      | 固定     |  |  |
| 三乙 不不不少了  |      |        |  |  |

接続するテレビのD映像入力に合わせて D1/D2/D3/D4/1125iの中から ◀▶ ボタン で選びます。

| テレビの D 映像<br>入力端子 | テレビのコンポーネント映像<br>入力端子(Y/PB/CB,PR/CR)                             | 本機の設定              |
|-------------------|------------------------------------------------------------------|--------------------|
| D1 映像のとき          | 525i(480i)の信号に<br>対応のとき                                          | D1                 |
| D2 映像のとき          | 525i(480i)、525p(480p)<br>の信号に対応のとき                               | D2                 |
| D3 映像のとき          | 1125i(1080i)、525i(480i)、<br>525p(480p)の信号に<br>対応のとき              | 1125i<br>または<br>D3 |
| D4 映像のとき          | 1125i(1080i)、750i(720p)、<br>525i (480i)、525p (480p)<br>の信号に対応のとき | 1125i<br>または<br>D4 |
|                   | 1125i(1080i)の信号に<br>対応のとき                                        | 1125i              |

設定終了後、テレビが正しく映るか確認してください。 正しく映らない場合は、再度D端子出力等の設定を 行ってください。

※本機をHDMIケーブルで接続している場合、 D端子から映像信号は出力されません。

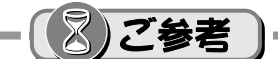

- コンポーネント映像出力端子(D端子)から出力 する映像信号は、放送局から送られてくる信号と D信号出力の設定により異なります。
   正しく設定できていない場合は映像が映らなかった り、映っても接続されているテレビの本来の画質に ならないことがあります。
- ■「1125i」の設定で使用する場合は、下記の点に ご留意ください。
- 「1125i」にすると画面モードが固定されるため、 接続されるテレビによっては、ハイビジョン放送 以外の放送を画面いっぱいに広げることができない 場合があります。この場合、テレビの入力端子がD3 またはD4端子であれば、D端子の設定を「D3」や 「D4」に変更してみてください。
- 接続されるテレビによっては、映像が若干縦伸び する場合があります。この場合はテレビ側で画面 サイズを調整してください。ただし、一部機種には この機能がない場合があります。(テレビの取扱 説明書をご覧ください。)

#### サイドカット設定

I

ご使用のテレビに合わせてサイドカットの 設定を行います。

▼ボタンで「サイドカット」を選びます。

| 接続テレビ     | 16:9 | ワイド  |  |  |
|-----------|------|------|--|--|
| D端子出力     |      | D 1  |  |  |
| サイドカット    |      | オフ・⊳ |  |  |
| デジタル音声出   | カ    | РСМ  |  |  |
| HDMI出力解像度 |      | 固定   |  |  |
|           |      |      |  |  |

戻るで画面終了

▲▶ ボタンで「オフ」または「オン」を 選びます。

「オフ」… チャンネルを変更したとき、サイド カット「オフ」の状態になります。 「オン」… チャンネルを変更したとき、サイド カット「オン」の状態になります。

※ サイドカットの詳細については「サイドカット機能 を使う」(2738ページ)をご覧ください。 (次ページへ続く)

|                                                                                                    | 接続テレ                                                                                                    | ビ設定                                                                                                    |                                                                                                    |                                                                                  |  |
|----------------------------------------------------------------------------------------------------|----------------------------------------------------------------------------------------------------|----------------------------------------------------------------------------------------------------|----------------------------------------------------------------------------------------------------|----------------------------------------------------------------------------------|--|
|                                                                                                    | 接続テレビ                                                                                                    | 6:9 5                                                                                                    | フイド                                                                                                    |                                                                                  |  |
|                                                                                                    | D端子出力                                                                                                    |                                                                                                    | D 1                                                                                                    |                                                                                  |  |
|                                                                                                    | サイドカット                                                                                                    |                                                                                                    | オフ                                                                                                    |                                                                                  |  |
|                                                                                                    | デジタル音声出力                                                                                                    | F                                                                                                    | РСМ •⊳                                                                                                    |                                                                                  |  |
|                                                                                                    | HDMI出力解像度                                                                                                    |                                                                                                    | 固定                                                                                                    |                                                                                  |  |
|                                                                                                    | 戻る)で画面終了                                                                                                    |                                                                                                    |                                                                                                    |                                                                                  |  |
|                                                                                                    |                                                                                                    |                                                                                                    |                                                                                                    |                                                                                  |  |
| <b>9</b> 小ずれ                                                                                                    | 「タンで「PCM」<br>,かを選びます。                                                                                                    | ι, ΓΑΑ                                                                                                    | C]′ [[                                                                                                    | 自動」の                                                                             |  |
| ГРСМ                                                                                                    | JPCM でと<br>対応して<br>ださい。                                                                                                    | 出力。打<br>いない                                                                                                    | 接続機器<br>■場合に                                                                                                    | <sup>器が AAC に<br/>設定してく</sup>                                                    |  |
| ΓΑΑΟ                                                                                                    | <b>」</b> AAC の看<br>で出力。                                                                                                    | 手組のと                                                                                                    | くきは、                                                                                                    | 常に<br>AAC                                                                        |  |
| 「自動」                                                                                                    | IAAC の都<br>それ以外                                                                                                    | 経<br>のと<br>は<br>PC/                                                                                                    | くきは A<br>M で出た                                                                                                    | AC で出力、<br>力。                                                                    |  |
| ЖГА                                                                                                    | AC」設定のとき                                                                                                    | き、放け                                                                                                    | きのフォ                                                                                                    | tーマットガ                                                                           |  |
| 設定                                                                                                    | 官と異なる場合                                                                                                    | t PCN                                                                                                    | へで出た                                                                                                    | っされます。                                                                           |  |
|                                                                                                    |                                                                                                    |                                                                                                    |                                                                                                    |                                                                                  |  |
| <ul> <li>「AAC」に<br/>光デジタ<br/>するか、そ</li> <li>AAC 気<br/>「PCM」<br/>あるもの</li> <li>AAC (Aa<br/>放送での<br/>クトディ</li> <li>PCM (P<br/>音声をデ<br/>デジタル</li> </ul> | マラると、字幕放送<br>ル出力端子から出<br>ニター出力の音<br>が応のオーディス<br>をお選びください<br>ななに定められたう<br>規格のひとつです<br>スク)並みの音<br>ulse Code Mode<br>ジタル音声に変掛<br>音声が楽しめます               | 参考<br>「<br>「<br>「<br>た<br>す<br>た<br>す<br>た<br>す<br>た<br>い<br>こ<br>て<br>づ<br>い<br>の<br>で<br>ジ<br>っ<br>た<br>で<br>ジ<br>い<br>の<br>で<br>ジ<br>い<br>の<br>で<br>い<br>の<br>の<br>の<br>の<br>に<br>い<br>の<br>い<br>の<br>い<br>の<br>い<br>の<br>い<br>の<br>い<br>の<br>い<br>の<br>い<br>の<br>い<br>の<br>い<br>の<br>い<br>の<br>の<br>の<br>の<br>の<br>の<br>の<br>の<br>の<br>の<br>の<br>の<br>の |                                                                                                    | D効果音が<br>「PCM」に<br>ください。<br>する機能の<br>デジタル<br>式で、音を<br>D(コンパ。<br>アナログ<br>。<br>手軽に |  |
| <ul> <li>接続でき、</li> <li>・光デジ・</li> <li>AAC対</li> <li>蔵のMI</li> <li>本機のが</li> <li>号をそび</li> <li>レートコージー</li> <li>・オーデ・</li> </ul>                     | <ul> <li>&gt;オーディオ機</li> <li>タル音声入力端</li> <li>応でサンプリンプなど</li> <li>ンプタル出力</li> <li>ひまま出力して</li> <li>コンバーターの7</li> <li>せん。</li> <li>イオ機器の説明</li> </ul> | 奇子グの端いい<br>子グオ子まい<br>もよ                                                                                                    | いこ<br>まち、P<br>-トコン<br>ディオジ<br>、<br>デで、<br>サ<br>で<br>、<br>フ<br>で<br>、<br>ち<br>、<br>ア<br>、<br>ア<br>で<br>、<br>ち<br>、<br>ア<br>、<br>、<br>の<br>ー<br>デ<br>ィ<br>オ<br>ジ<br>、<br>ち<br>、<br>、<br>、<br>の<br>、<br>、<br>、<br>、<br>、<br>、<br>の<br>、<br>、<br>、<br>、<br>の<br>、<br>、<br>、<br>の<br>、<br>、<br>、<br>の<br>、<br>、<br>の<br>、<br>、<br>、<br>の<br>、<br>、<br>の<br>、<br>、<br>の<br>、<br>、<br>の<br>、<br>、<br>の<br>、<br>、<br>の<br>、<br>、<br>の<br>、<br>、<br>の<br>、<br>、<br>の<br>、<br>の<br>、<br>の<br>、<br>の<br>、<br>の<br>、<br>の<br>、<br>の<br>、<br>の<br>、<br>の<br>、<br>、<br>の<br>、<br>の<br>、<br>の<br>、<br>、<br>の<br>、<br>、<br>の<br>、<br>の<br>、<br>、<br>の<br>、<br>の<br>、<br>の<br>、<br>、<br>の<br>、<br>の<br>、<br>、<br>の<br>、<br>、<br>の<br>、<br>、<br>の<br>、<br>、<br>の<br>、<br>、<br>、<br>、<br>、<br>の<br>、<br>、<br>の<br>、<br>の<br>、<br>、<br>の<br>、<br>、<br>の<br>、<br>、<br>、<br>、<br>、<br>の<br>、<br>、<br>、<br>、<br>、<br>の<br>、<br>、<br>、<br>、<br>、<br>の<br>、<br>、<br>、<br>の<br>、<br>、<br>、<br>、<br>、<br>、<br>、<br>、<br>、<br>、<br>、<br>、<br>、 | CM または<br>バーター内<br>機器。<br>タル放送の信<br>サンプリング<br>す機器は使用<br>みください。                   |  |

デジタル音声出力の設定

▼ボタンで「デジタル音声出力」を選びます。

HDA (HDA

HDMI 出力解像度設定

(HDMI 端子を使用しない場合、本設定は不要 です。)

▼ボタンで「HDMI 出力解像度」を選びます。

| 接続テレビ設定   |      |       |  |  |
|-----------|------|-------|--|--|
| 接続テレビ     | 16:9 | ワイド   |  |  |
| D端子出力     |      | D 1   |  |  |
| サイドカット    |      | オフ    |  |  |
| デジタル音声出   | け    | РСМ   |  |  |
| HDMI出力解像度 |      | 固定 •⊵ |  |  |
|           |      |       |  |  |

戻るで画面終了

▲▶ ボタンで「固定」または「番組追従」を 選びます。

「固定」...... 1125i で出力されます。

「番組追従」.. 受信番組に最適な画質で出力さ れます。(ただし切り替えに時間 がかかることがあります。)

**戻る**ボタンを押す。

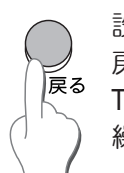

設定が保存され上位メニューへ 戻ります。 TV画面へ戻るには、**戻る**ボタンを 繰り返し押します。

# 地域設定

お住まいの地域を設定することにより、データ放送な どの地域情報を表示することができます。

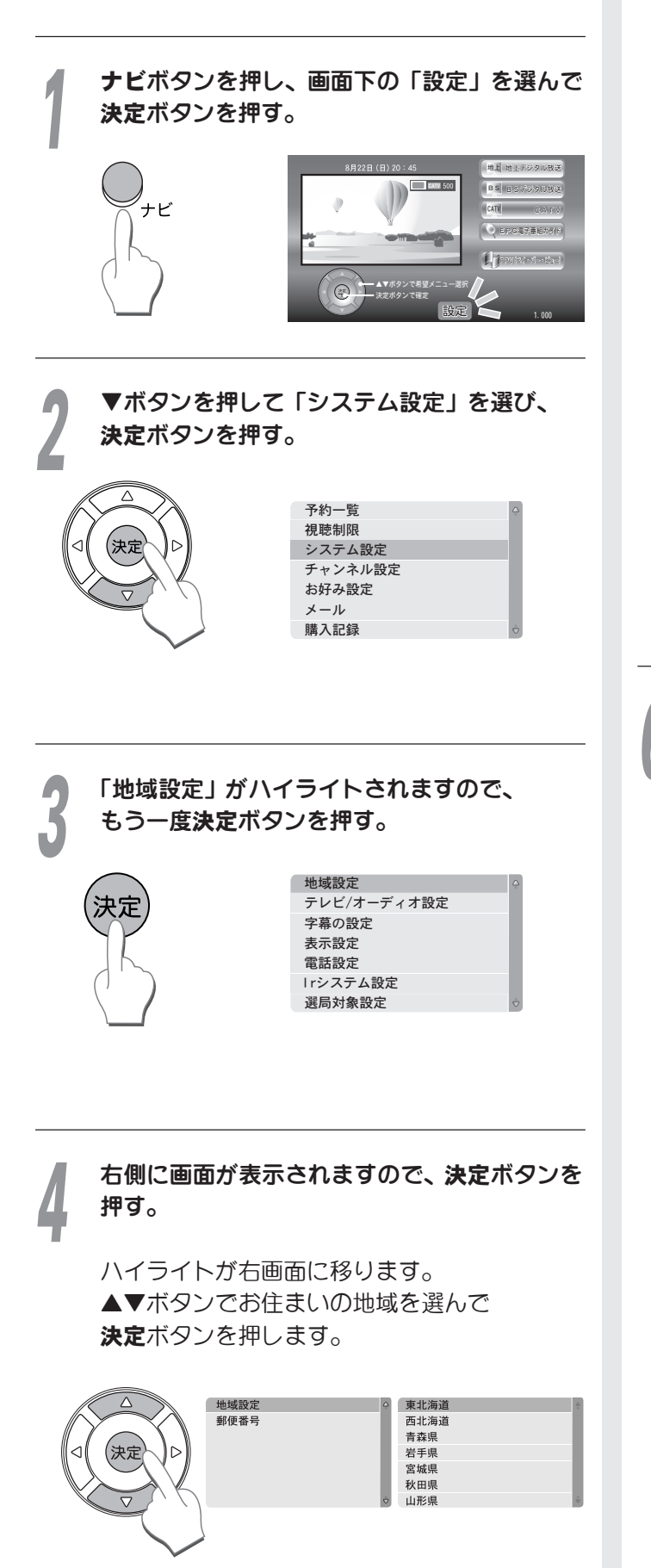

▼ボタンを押して「郵便番号」を選び、 決定ボタンを押す。

5

ハイライトが右画面に移ります。 数字ボタンでお住まいの地域の郵便番号を 入力してください。

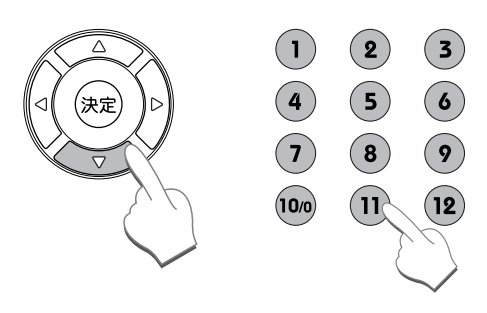

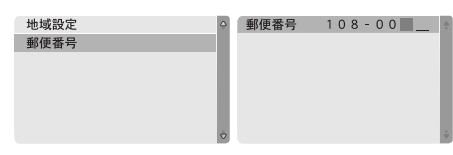

修正する場合は ◀ボタンでカーソルを移動し、 再入力します。

> - と 初期 設

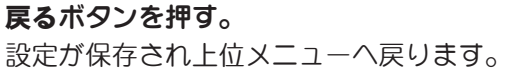

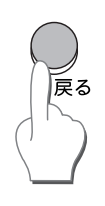

# 電話回線の設定

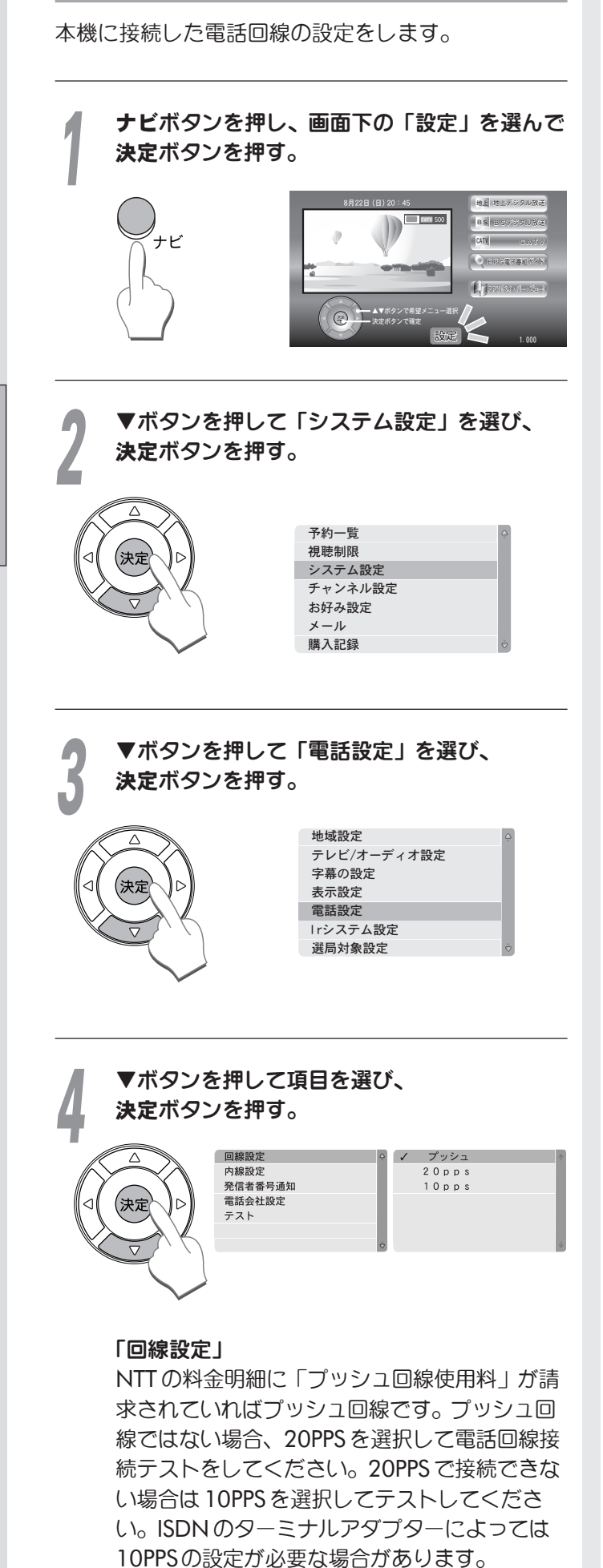

#### 「内線設定」

寮や学校、団体、会社法人など、電話交換機 (PBX)を使用している場合(外線に電話をする ときに電話番号の頭に「0」や「9」を押して 電話をする)、以下のように設定してください。

- 1.「内線設定」を選び、決定ボタンを押す。
- 2. 外部へ電話を接続する番号や記号を、 数字ボタンで入力する。

#### 「発信者番号通知」

相手に電話番号を通知する/通知しない/ 指定なしを設定します。

# 「電話会社設定」

電話をかける際に電話会社を指定したい場合、 その番号を入力します。

# 「テスト」を選び、決定ボタンを押す。

電話回線の接続をテストします。

# 決定

電話回線端子に電話線が接続されていないと、 「電話回線が接続されていません」と表示され ます。

# 「OK」と表示されたら設定完了です。

上位メニューへ戻るには**戻る**ボタンを 押します。

# IRシステムコントローラーの設定

IRシステムコントローラーを使用すると、本機側の 予約録画を設定するだけで、つないだビデオ/DVD レコーダーに最大30件まで予約録画することが できます。 ビデオ/DVDレコーダー側で予約設定をする必要は

ありません。

IRシステムコントローラーが接続されていることを 確認してください。接続方法は20ページを参照して ください。

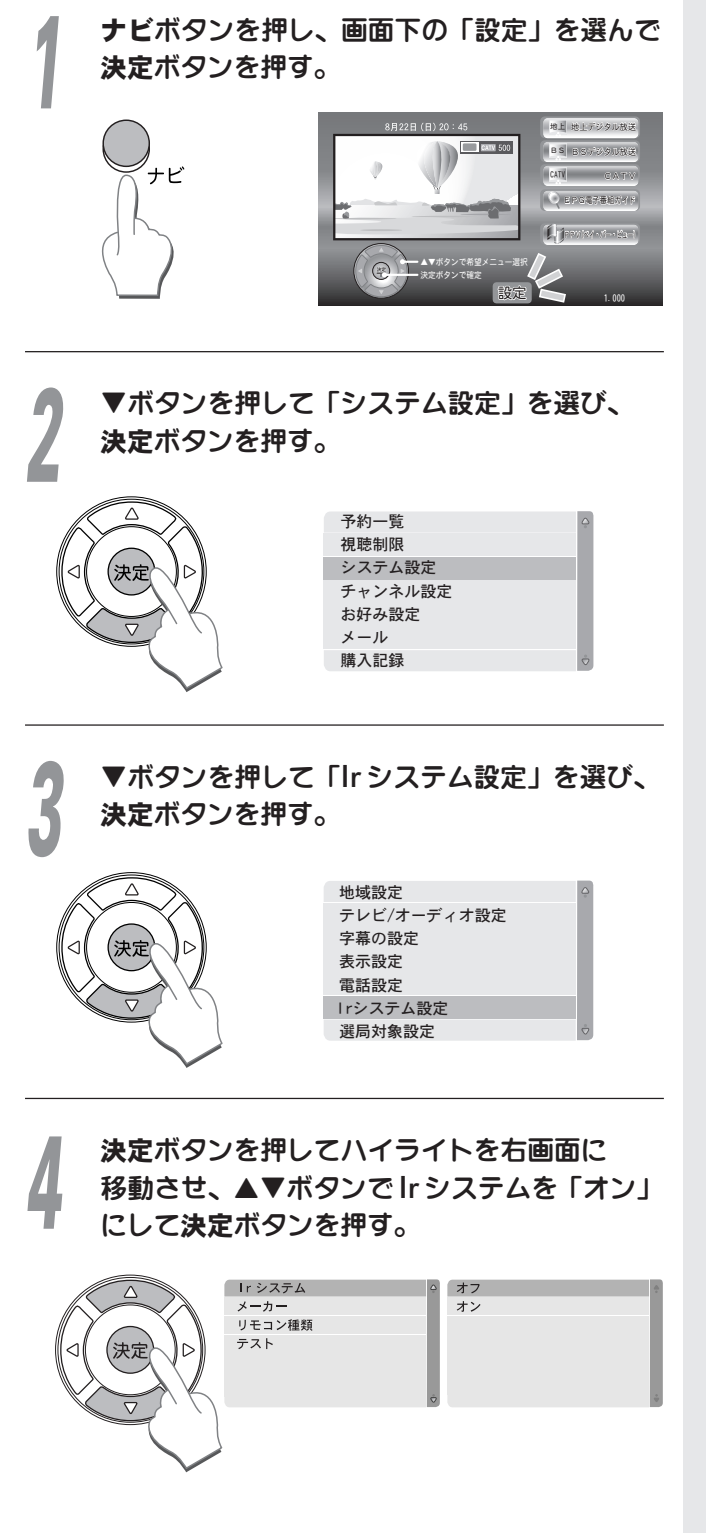

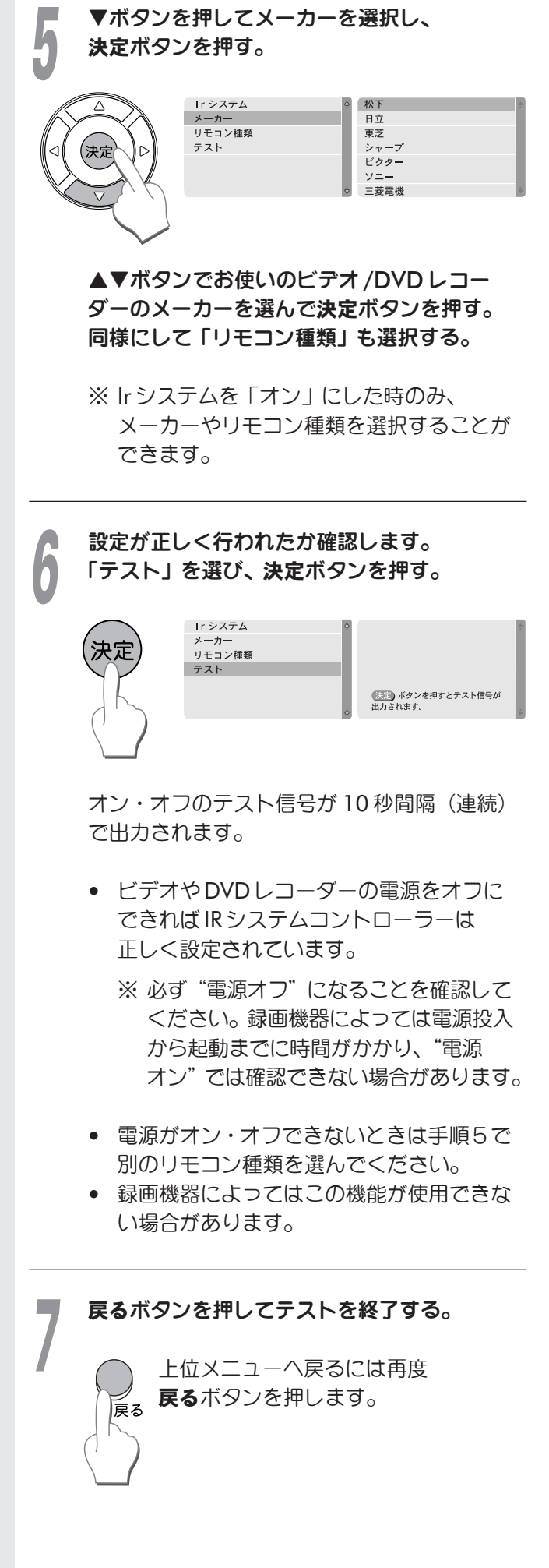

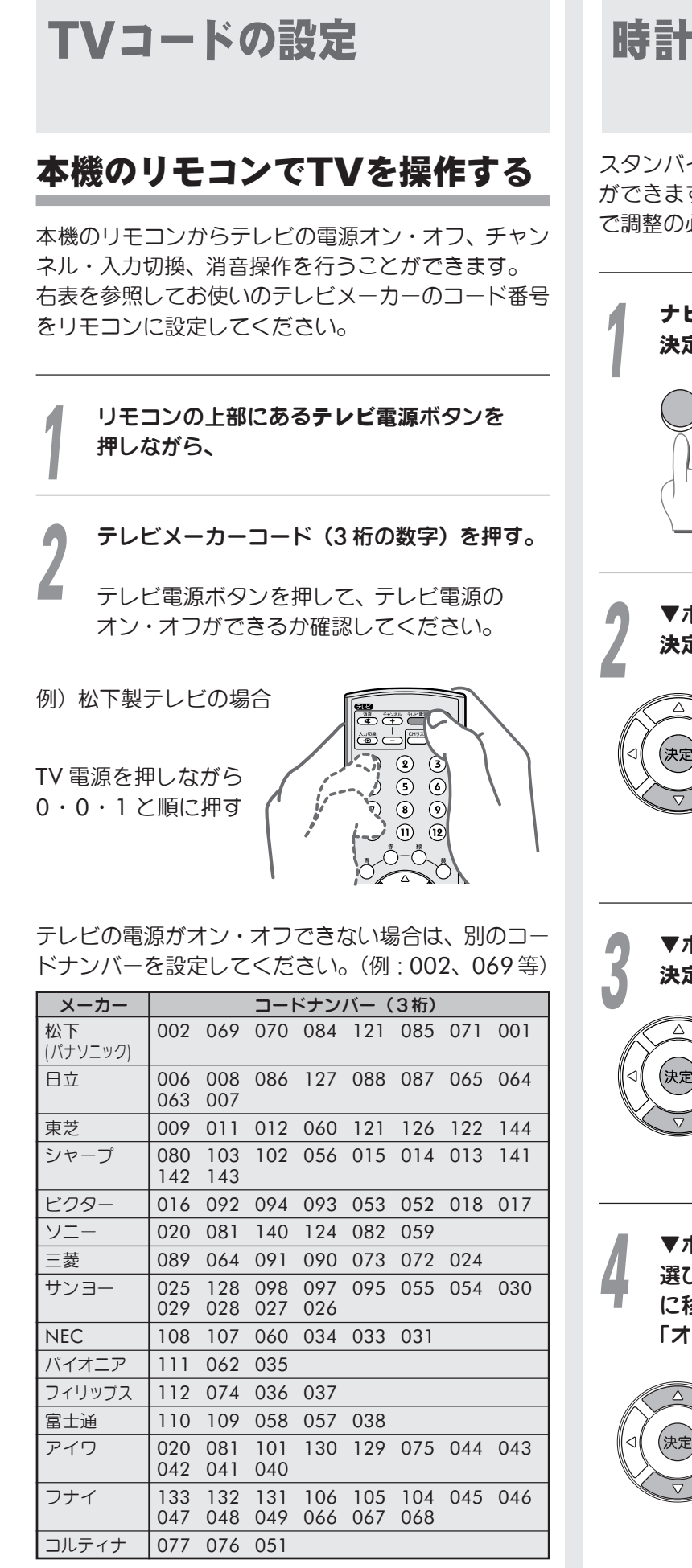

※ テレビによっては、本機のリモコンで操作できない ことがあります。

# 時計表示の設定

スタンバイ時の時計表示のオン・オフを設定すること ができます。なお、時刻は放送信号より取得しますの で調整の必要はありません。

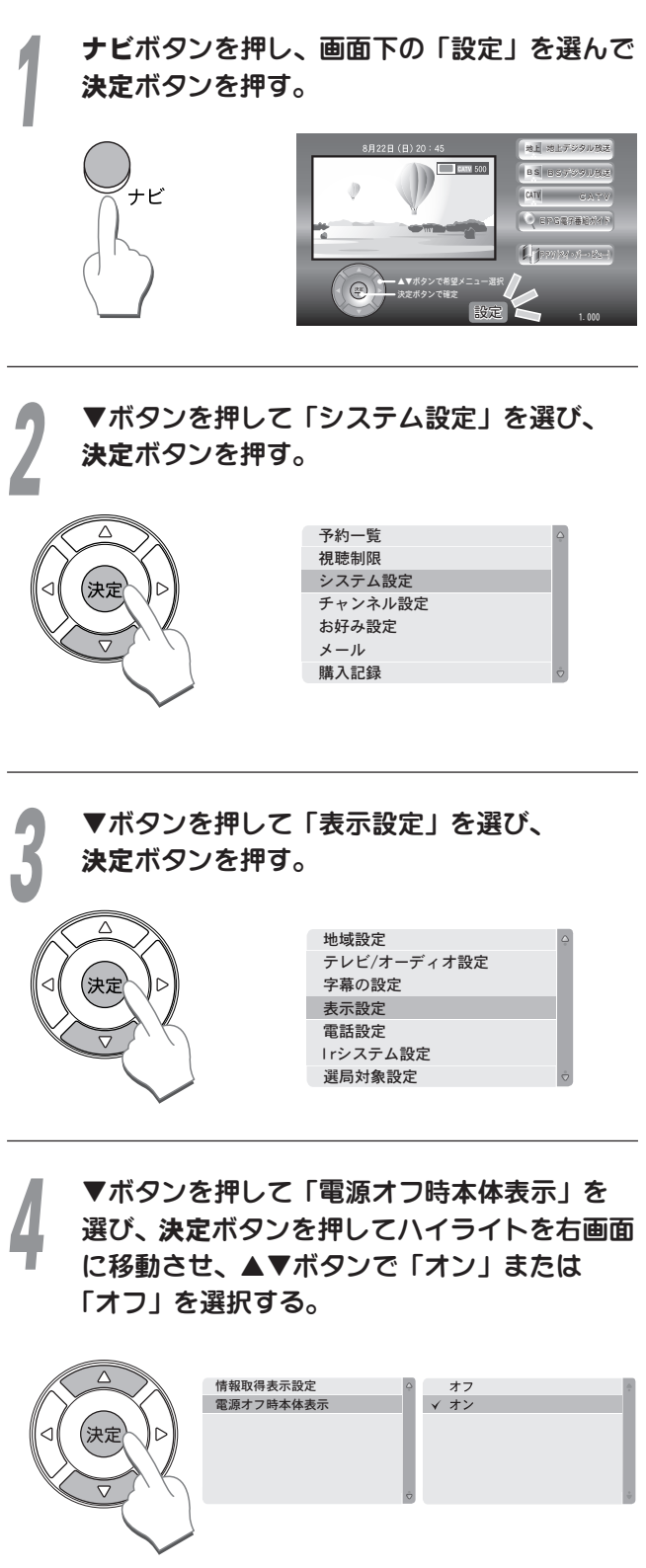

「オン」…電源オフ時に時計表示されます。 「オフ」…電源オフ時に時計表示されません。

接続と初期設定

5

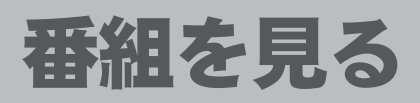

この取扱説明書で使用している番組や放送内容 などは、すべて架空のものであり、実際の内容 とは関係ありません。

# 番組を見てみましょう

#### テレビの電源を入れ、入力切換ボタンを押して ビデオ入力に切り換える。

例えば、テレビの「外部入力1」端子に接続し ているときは、画面に「外部入力1」と表示さ れるように、本機を接続した入力に切り換えて ください。

付属リモコンからテレビ電源のオン・オフなど 簡単なテレビの操作ができます(あらかじめ TVコードの設定(22ページ)が必要です)。

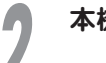

本機の電源を入れる。

受信している番組が表示されます。

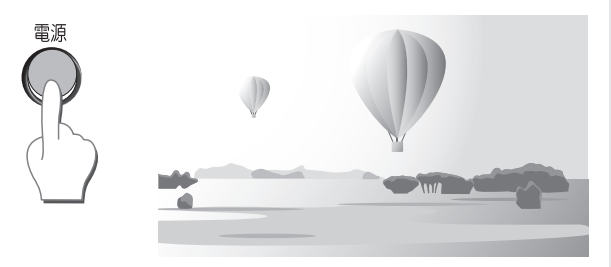

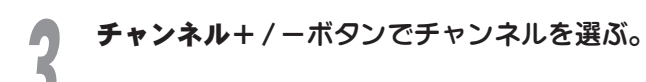

チャンネルの選びかたにはいろいろな 方法があります。詳しくは次ページを チャンネル ご覧ください。

視聴年齢制限番組や有料チャンネル (1939ページ)を選んだときには番組は 表示されず、画面上に視聴制限がされて いる旨の表示がされます。

# ナビ画面を表示するには

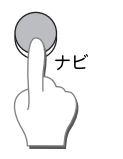

**ナビ**ボタンを押す。 押すたびに表示/非表示が切り換わり ます。

#### 番組情報を見るには

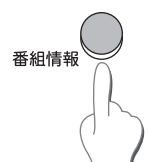

番組情報ボタンを押す。

画面上に視聴中の番組情報が表示され ます。押すたびに、下のように切り換 わります。

|                    | ふぬし |              |
|--------------------|-----|--------------|
| 番組タイトル/<br>チャンネル表示 | →   | 番組詳細情報<br>表示 |

. \_ . .

# 音声を切り換えるには(主・副音声)

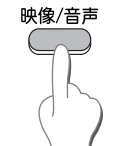

映像/音声ボタンを押す。

画面上に選択画面が表示されます。 ▲▼ボタンで選択し、決定ボタンを 押します。

※ 二重音声放送でない場合には、項目は選択できません。

# 字幕を表示するには

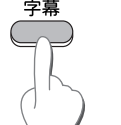

字幕ボタンを押す。

押すたびに字幕「オン/オフ」が切り 換わります。

# 1つ前に見ていたチャンネルにするには

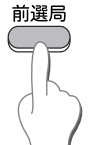

前選局ボタンを押す。

押すたびに、1つ前に見ていたチャン ネルと現在見ているチャンネルとガ 交互に切り換わります。裏番組の確認 などに便利です。

# ネットワーク(地上·BS·CATV放送)を 切り換える

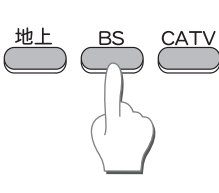

**地上・BS・CATV**いずれかの ボタンを押す。

それぞれのネットワークで最後 に視聴したチャンネルに切り換 わります。

# チャンネルの選びかた

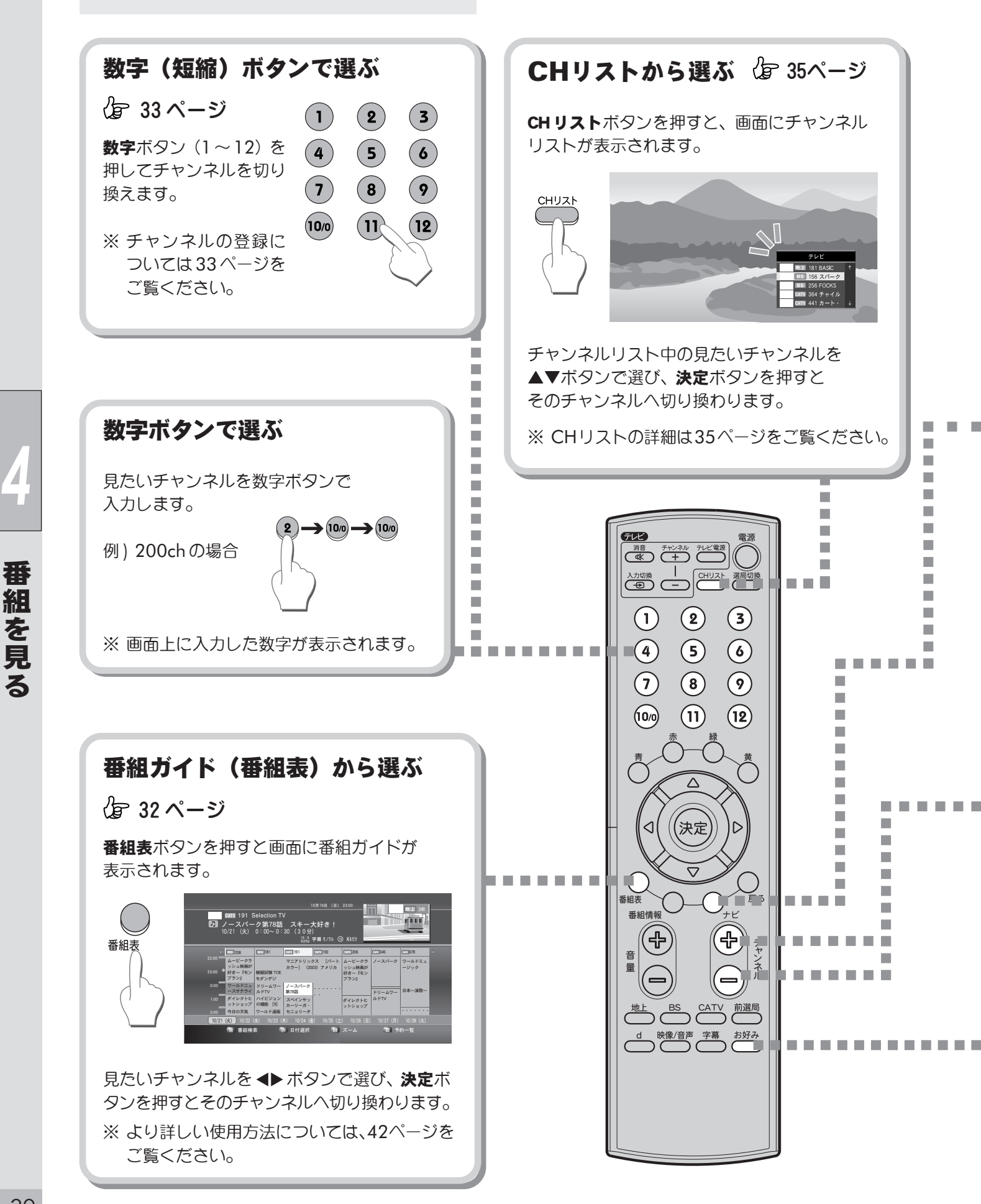

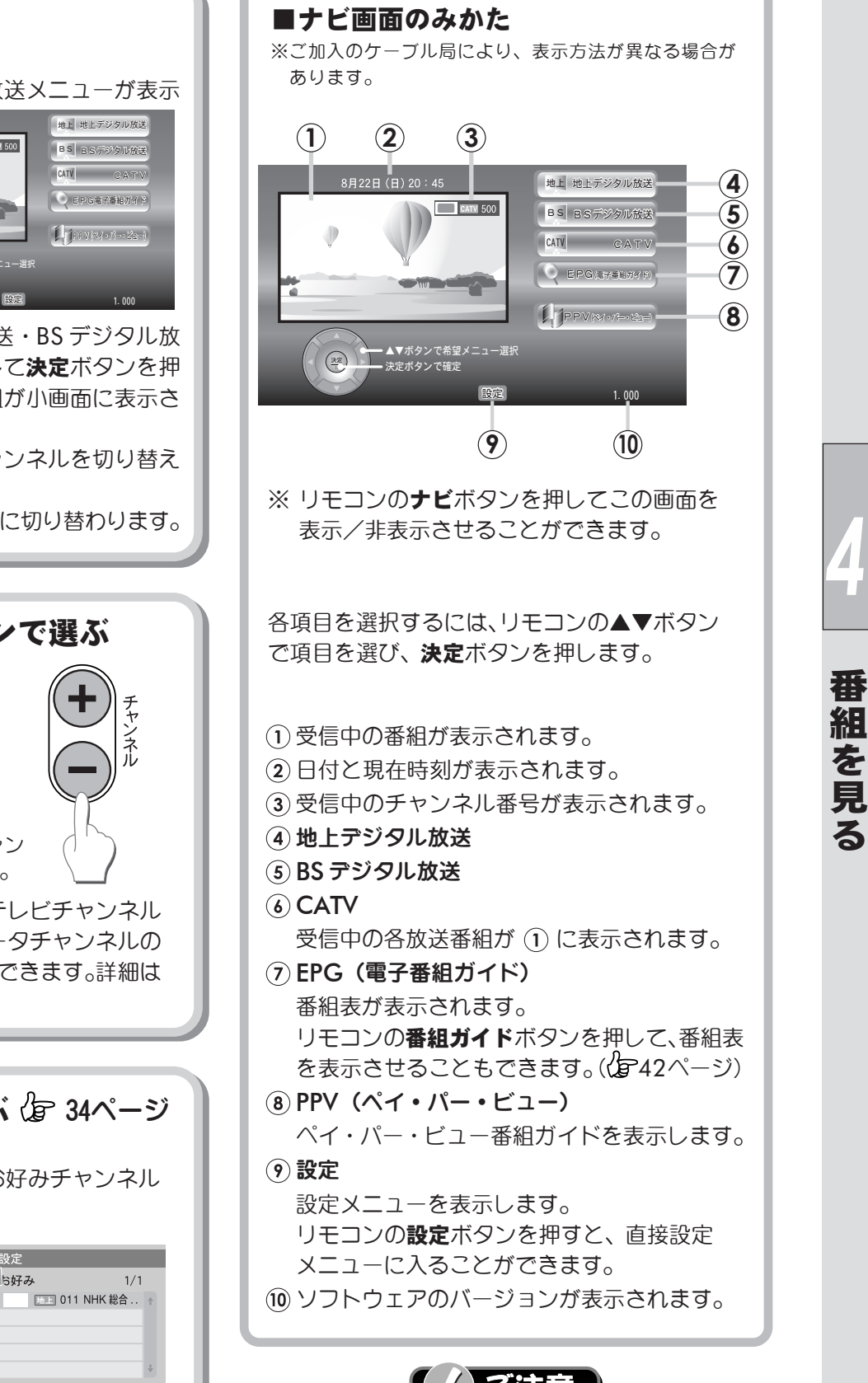

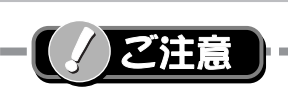

メニューや番組説明などの画面表示を長時間表示する と、画面に焼きつくことがあります。

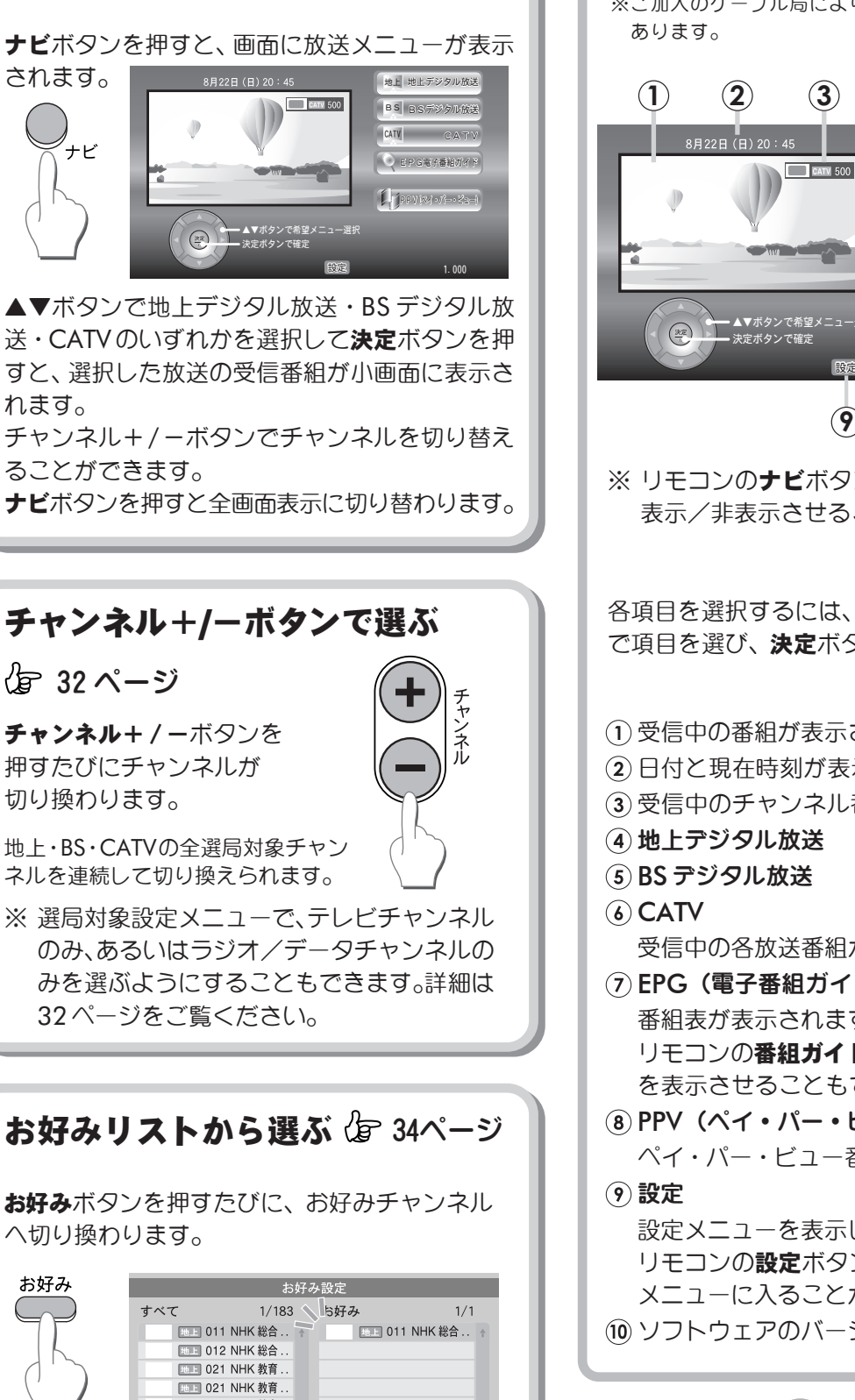

れます。 チャンネル+/-ボタンでチャンネルを切り替え ることができます。

ナビボタンを押すと全画面表示に切り替わります。

# チャンネル+/-ボタンで選ぶ 伊 32ページ

**チャンネル+** / ーボタンを 押すたびにチャンネルガ 切り換わります。

ナビボタンで選ぶ

されます。

ナビ

地上・BS・CATVの全選局対象チャン ネルを連続して切り換えられます。

※ 選局対象設定メニューで、テレビチャンネル のみ、あるいはラジオ/データチャンネルの みを選ぶようにすることもできます。詳細は 32ページをご覧ください。

お好みリストから選ぶ 定 34ページ

お好みボタンを押すたびに、お好みチャンネル へ切り換わります。

| お好み                                             |            | お      | 好み        | ·設定      |           |    |
|-------------------------------------------------|------------|--------|-----------|----------|-----------|----|
|                                                 | すべて        | 1/183  | $\langle$ | ち好み      | 1/1       |    |
|                                                 | 地上 011     | NHK 総合 | 4         | 10 E     | 11 NHK 総合 | 4  |
|                                                 | 池上 012     | NHK 総合 |           |          |           |    |
| $\left( \begin{array}{c} 1 \end{array} \right)$ | 1t.: 021   | NHK 教育 |           |          |           |    |
|                                                 | 1021 Itel: | NHK 教育 |           |          |           |    |
|                                                 | 地上 022     | NHK 教育 | ÷         |          |           | ÷. |
|                                                 | 戻る)で画面終了   |        |           | 🖶 1ページ前へ | 赤 1ページ後へ  |    |
| ※ 事前にお好みチャンネルの登録が必要です。<br>(                     |            |        |           | o        |           |    |

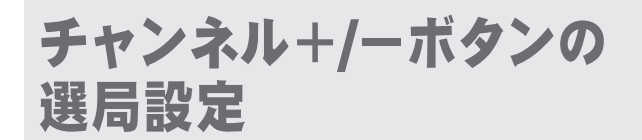

リモコンの**チャンネル+/**-ボタンで選局時に 「テレビ」か「ラジオ/データ」のみを選んだり、 あるいは「すべて」を対象とすることができます。 ※ 初期設定は「テレビ」となっています。

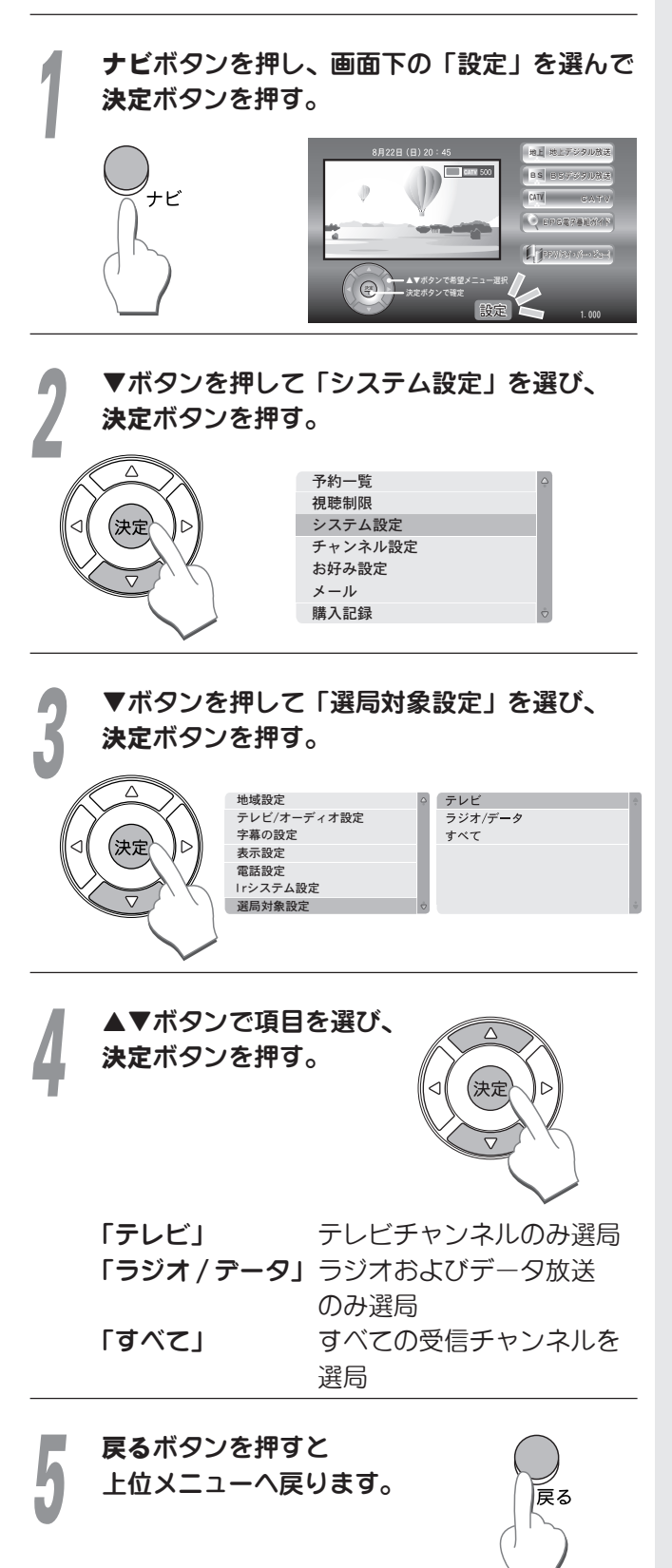

# 番組ガイド(番組表) から選ぶ

最大1週間分の放送予定番組名一覧と、番組情報や その他関連情報を表示します。見たい番組を探したり、 視聴予約や録画予約に利用することもできます。

# 番組ガイドの使いかた

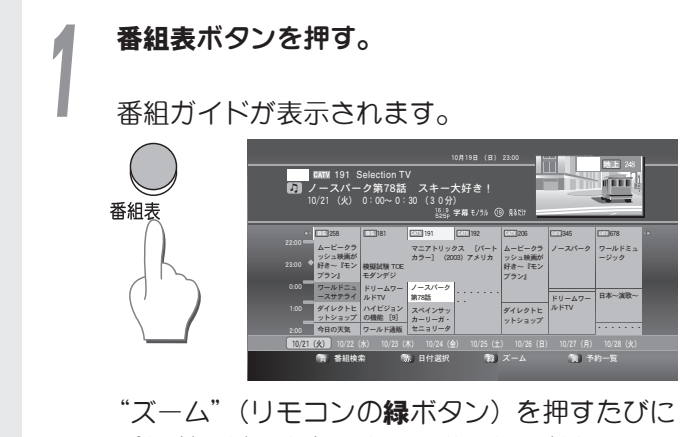

"ズーム"(リモコンの緑ホタン)を押すたびに 番組ガイドの大きさを4段階に切り替えること ができます。

1 ページに表示されるチャンネル数を3、5、 7、9 チャンネルに切り替えることができます。

# ■ズーム表示例(3 チャンネル表示)

| CMNV 191 Selection TV     D) ノースパーク第78話 2 10/21 (火) 0:00~0:30 | 10月19日(日)23.00<br>スキー大好き!<br>(30分)<br><sup>1120</sup> 宇奈モバル(③ Ràth | ļ                            |  |
|---------------------------------------------------------------|--------------------------------------------------------------------|------------------------------|--|
| . 258                                                         | EATY 181                                                           | EXTEN 191                    |  |
| 2200<br>ムービークラッシュ映<br>面が好き~『モンプラ<br>ン』                        | 模擬試験 TOE<br>モダンデジ                                                  | マニアトリックス [パ<br>ートカラー] (2003) |  |
| <sup>000</sup> ワールドニュース<br>サテライト                              | ドリームワールドTV                                                         | ノースパーク第78話                   |  |
| 10/21 (余) 10/22 (余) 10/23 (朱)                                 |                                                                    |                              |  |
| MF #88枚本 MB ■                                                 | 1付選択 🎲 ズーム                                                         | (1) 予約一覧                     |  |

**◀▶** ボタンでチャンネルを選んで**決定**ボタンを 押す。

現在放送中の番組が表示されます。

▲▼ボタンでこれから放送される番組を選び、 決定ボタンを押すと、その番組の番組情報が 表示されます(236ページ)。

番組情報画面から番組ガイドに戻るには、 "戻る"(リモコンの黄ボタン)または **戻る**ボタンを押す。

または

戻る

組を見

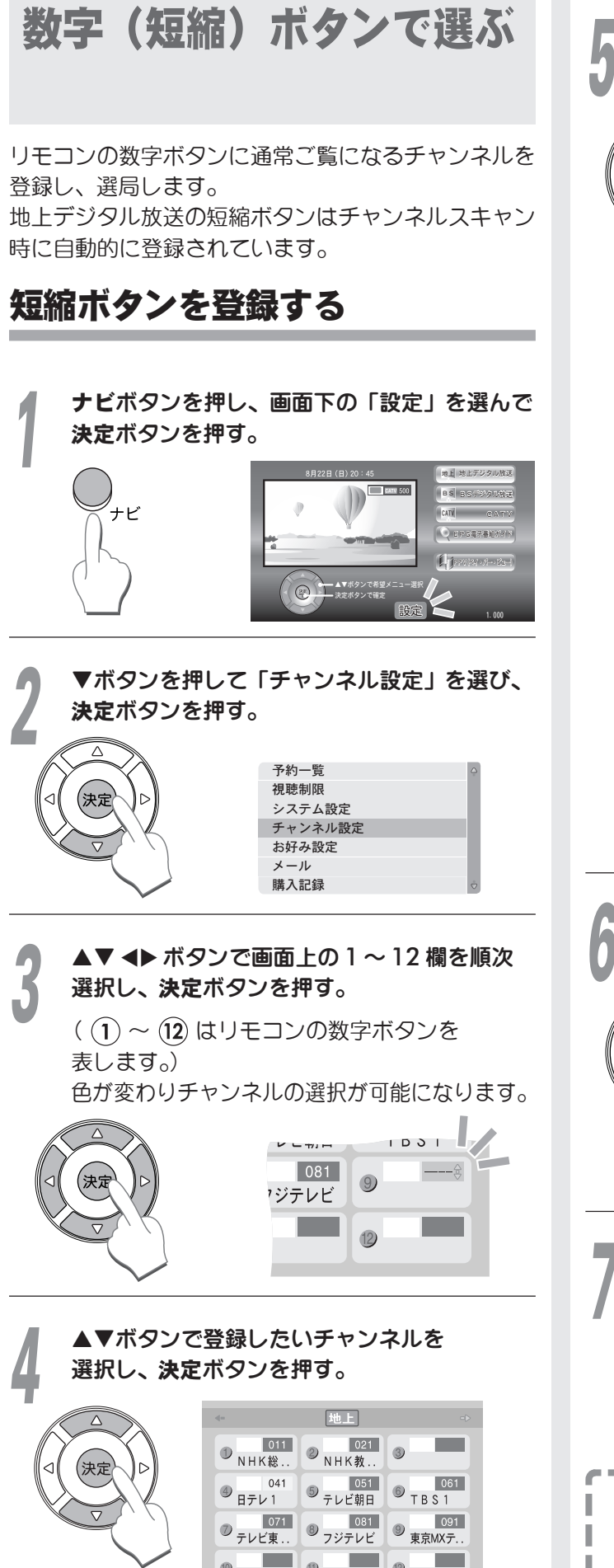

58ページの「地上デジタル放送地域別 チャンネルー覧」を参照してください。

戻る で画面終了

▶ ボタンで BS に切り換え、同様に各々の チャンネルを登録する。

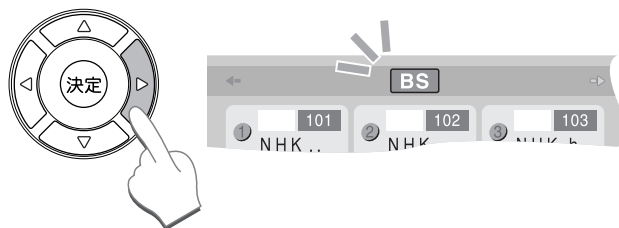

下記のBSチャンネルが工場出荷時に登録され ています。必要に応じ、変更(再入力)して ください。

| 数字ボタン | BSチャンネル番号 |
|-------|-----------|
| 1     | 101       |
| 2     | 102       |
| 3     | 103       |
| 4     | 141       |
| 5     | 151       |
| 6     | 161       |
| 7     | 171       |
| 8     | 181       |
| 9     | 191       |
| 10/0  | 200       |
| 11    | 211       |
| 12    | 222       |

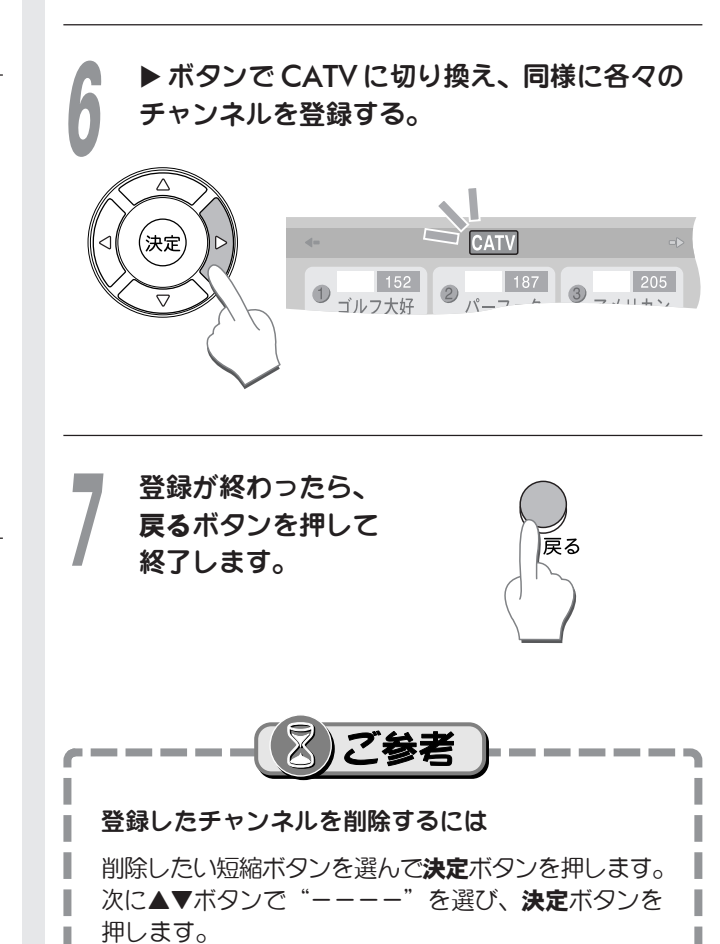

# 短縮ボタンの使いかた

短縮ボタンでチャンネルを切り換えるには以下の方法 があります。

> 選局切換ボタンを押す。 現在視聴しているネットワークの選局リストを 表示します。押すたびに「地上」・「BS」・ 「CATV」と切り換わります。

> > 地上

**戻る**ボタンを押すと表示が消えます。

041

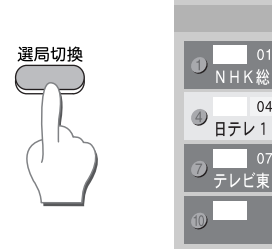

選びたいチャンネルを方向キーで選び、 決定ボタンを押す。 チャンネル番号を数字ボタンで入力しても チャンネルを切り換えることができます。

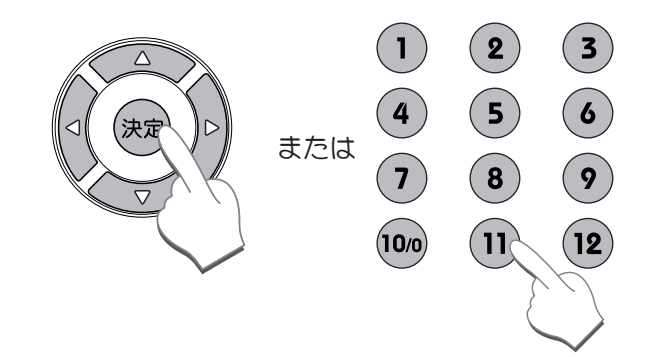

# 地上デジタルチャンネルを数字ボタンで選ぶ

選局リストを表示していない場合でも、数字ボタン (1~12)を押すと、2秒程して(または決定ボタン を押すと) 地上デジタル放送のチャンネルに切り換わ ります。

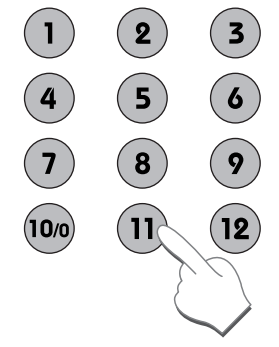

お好みリストから選ぶ

お好みリストを作成すると、よく見るチャンネルを 1つのグループにまとめて、簡単にチャンネルを探す ことができます。お好みリストには30チャンネル まで記憶させることができます。

# お好みリストを作る

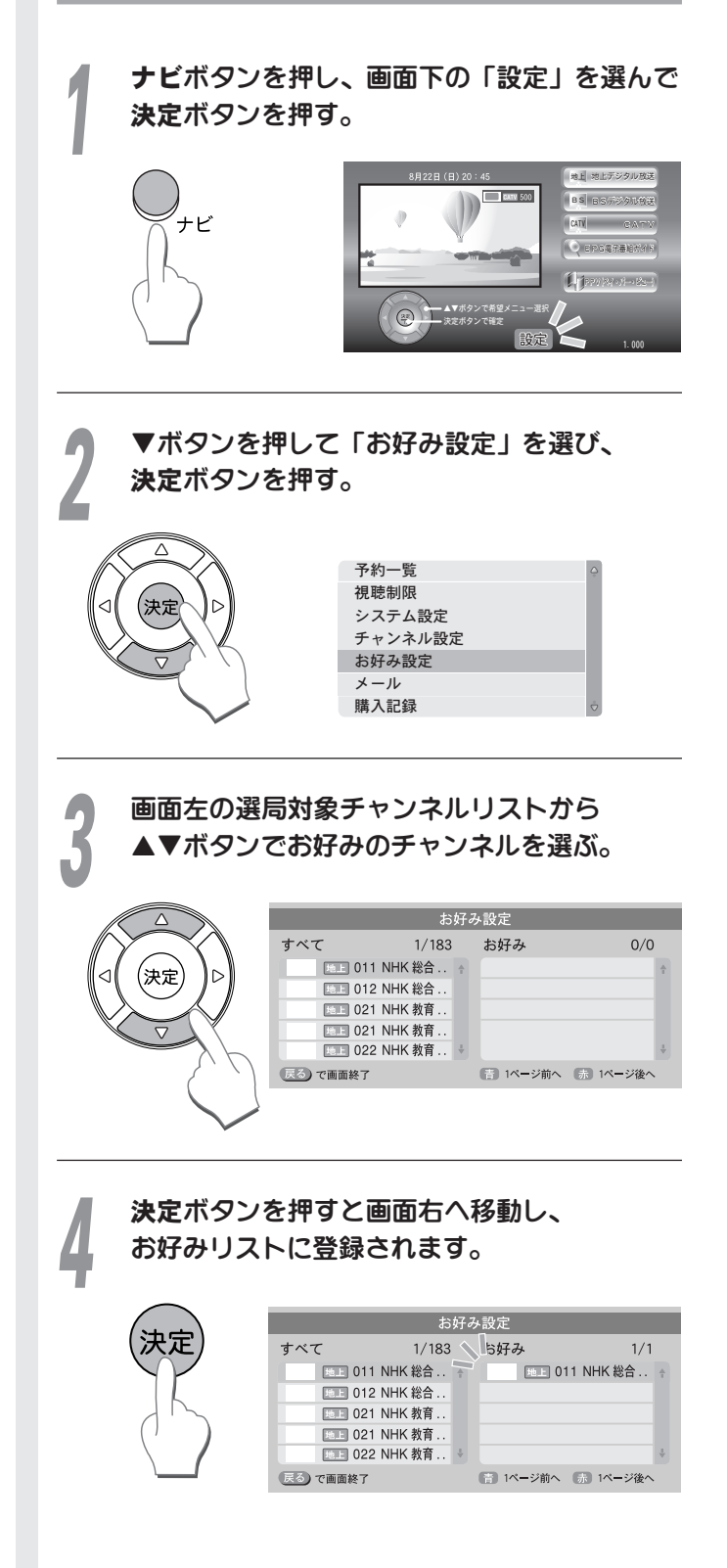

番 組 一を見

る

※ 設定したお好みリストから不要なチャンネル を削除するには、◀▶ボタンを押してお好み チャンネルグループにハイライトを移動し、 ▲▼ ボタンで消したいチャンネルを選択して **決定**ボタンを押します。

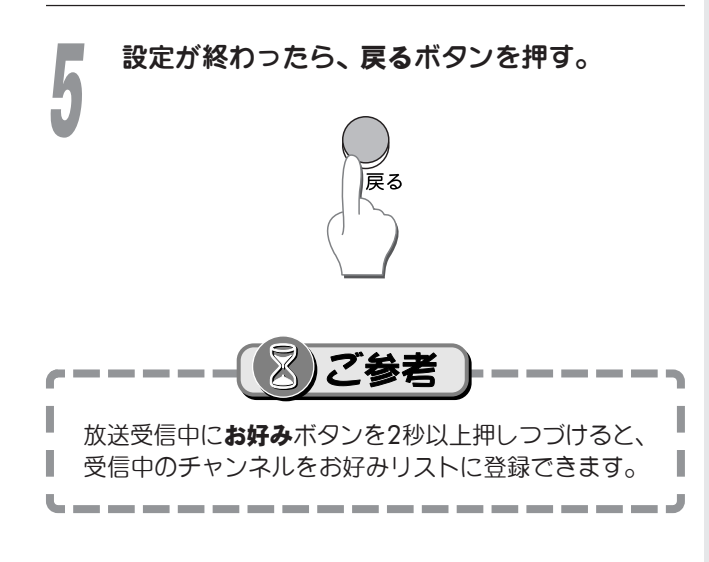

# お好みリストの使いかた

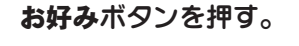

現在受信中のチャンネルに1番近い お好みチャンネルへ移動します。

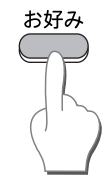

# お好みボタンを繰り返し押してご希望の チャンネルへ移動します。

※ 未登録の場合、画面に下のような メッセージが表示されます。

#### お知らせ

お好みにチャンネルが設定されていません。

#### 確認

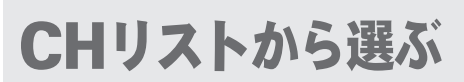

チャンネルリストから見たいチャンネルを選んで 簡単にチャンネルを切り換えられる機能です。

# CHリストの使いかた

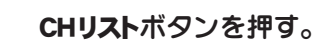

チャンネルリストが表示されます。

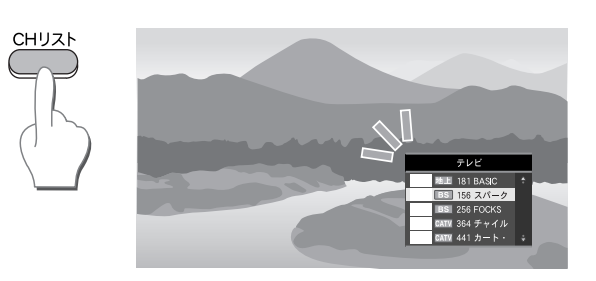

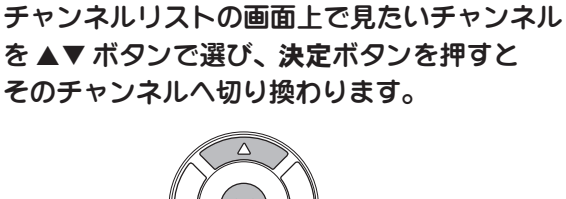

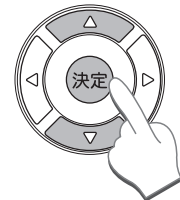

※ ◀▶ ボタンを押すと、ページの切り換えが

CHリスト画面を消すには戻るボタンを押す。

できます。

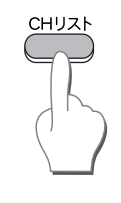

- ※ チャンネルリストはテレビの場合、 地上デジタル・BS・CATVの順に 連続表示されます。
- ※ チャンネルリストに表示させるチャンネル は、32ページの「チャンネル+/ーボタン の選局設定 | により、「テレビ」・「ラジオ/ データ |・「すべて | に切り換えることが できます。

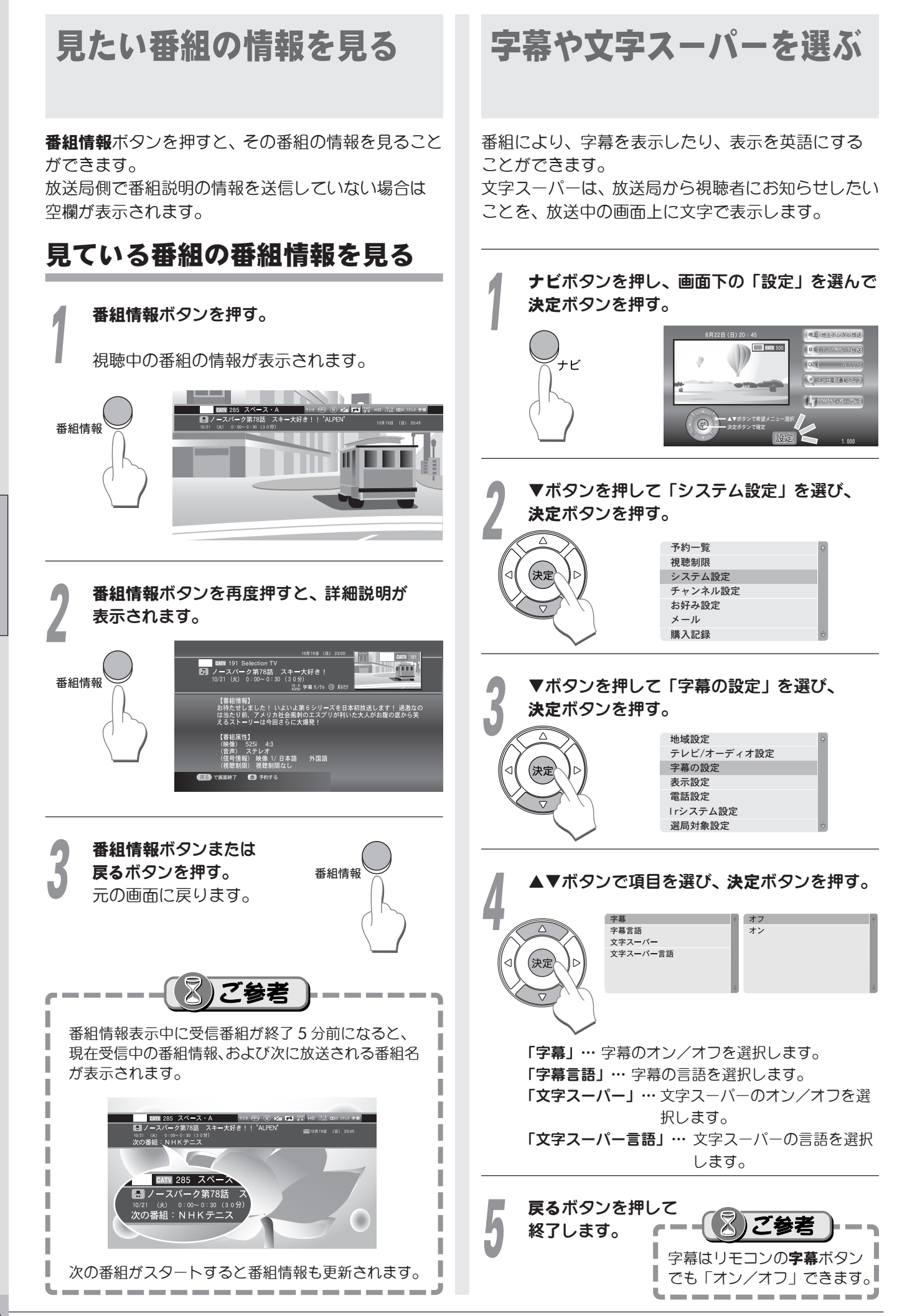

番組を見る
## マルチ映像や二重音声を 選ぶ

番組により、複数の映像を受信できるマルチ放送や、 日本語と英語などの二重音声(主・副)放送があり ます。

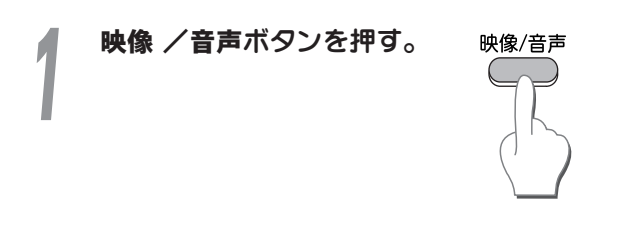

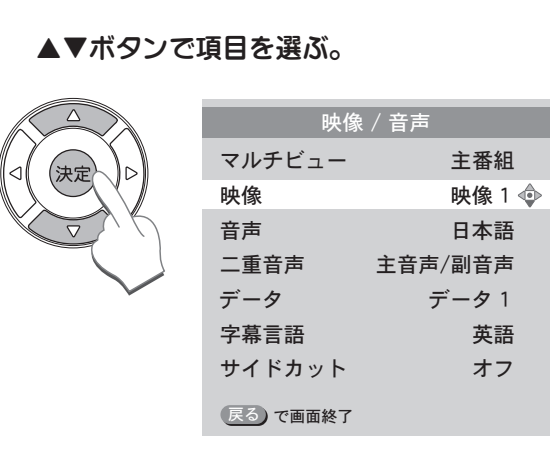

※ 選択できる項目がない場合には選択できま せん。

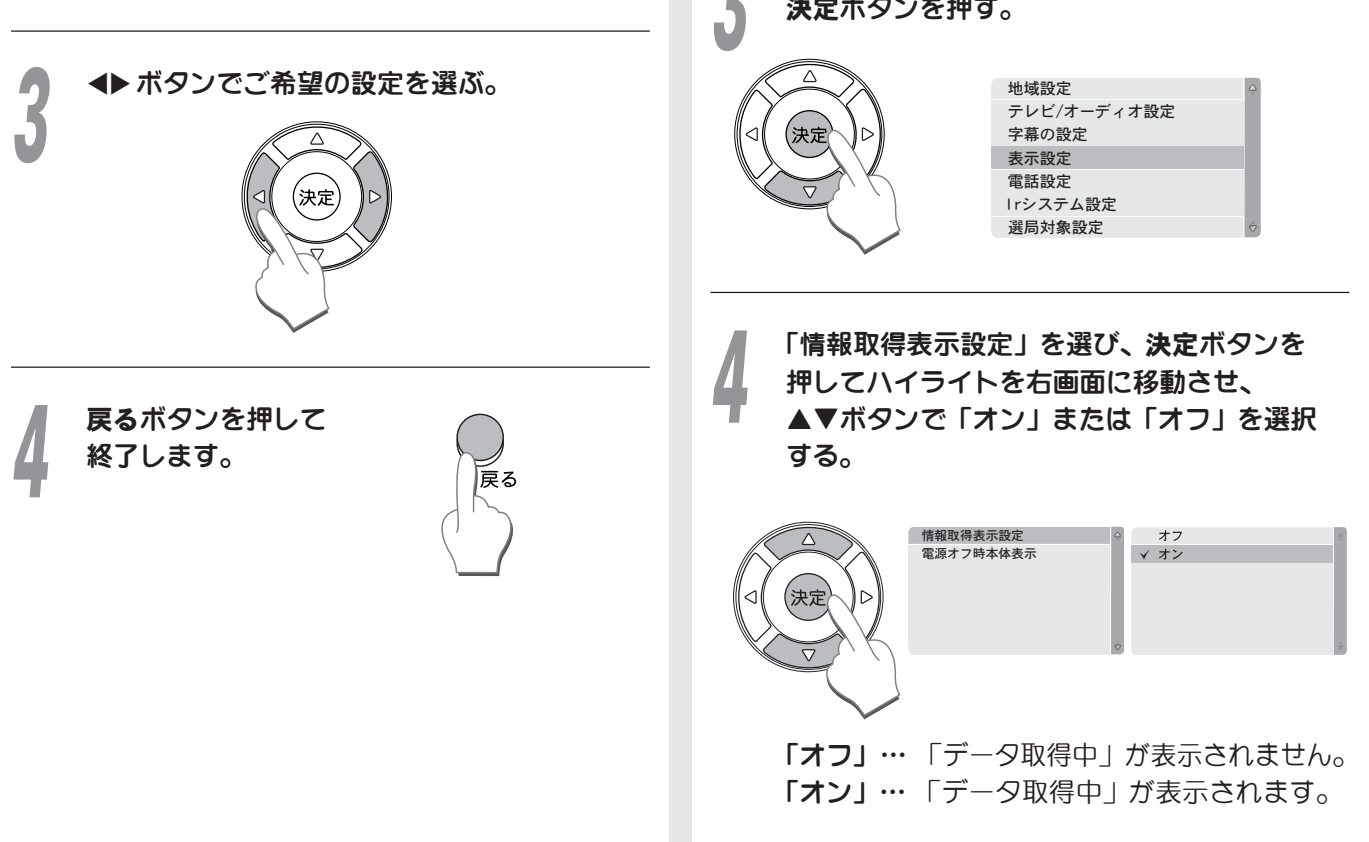

OSD表示のオン・オフ 機能を使う

映像信号以外のデータを送信している番組があります。 こうしたデータを受信すると画面上に「データ取得中」 の文字が表示されます。設定により非表示にすること ができます。

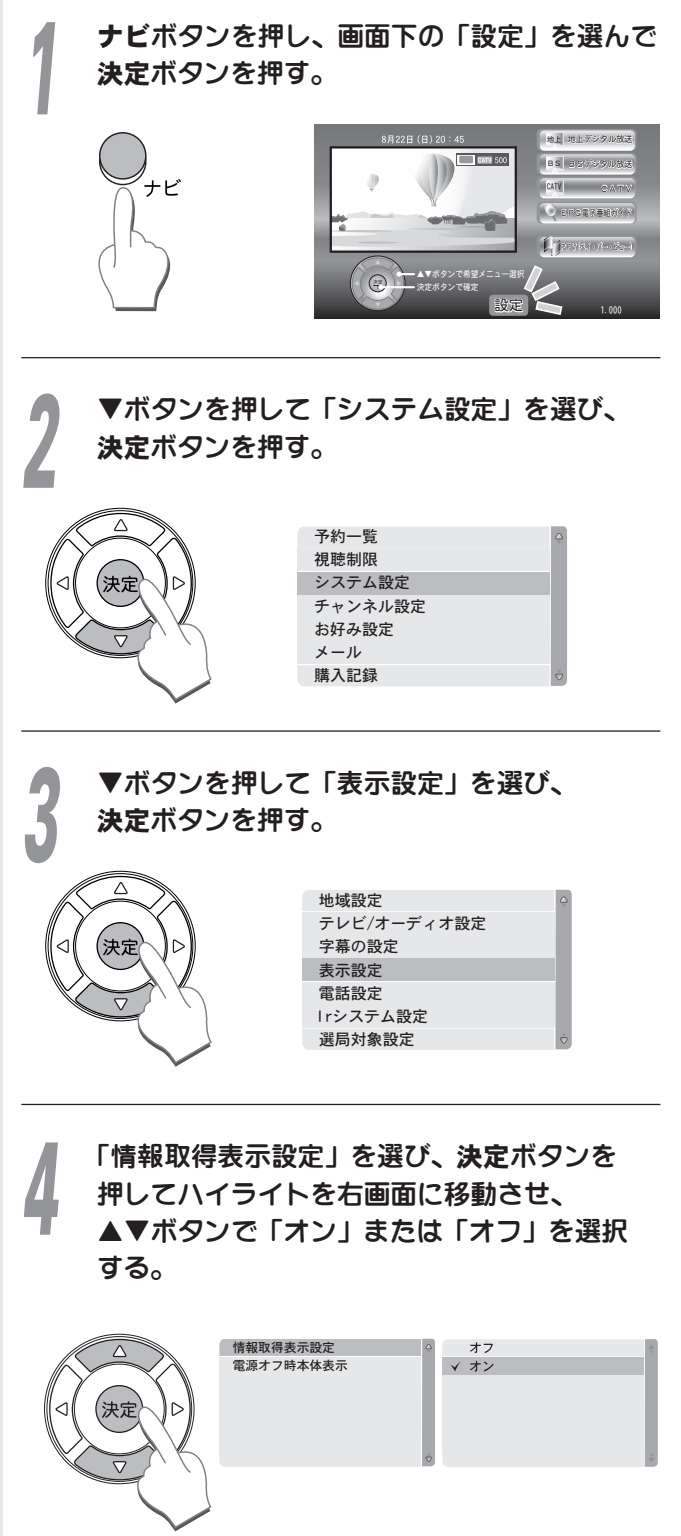

番

組を見

る

## サイドカット機能を使う

4:3 (ノーマル)のテレビをご使用の場合、16:9のワイド放送番組(番組情報に または または が表示 されている番組)を視聴していると、番組によっては上下左右に黒帯が表示されることがあります。 この場合、サイドカット機能を使用することにより、黒帯を消して画面いっぱいに拡大表示することができます。

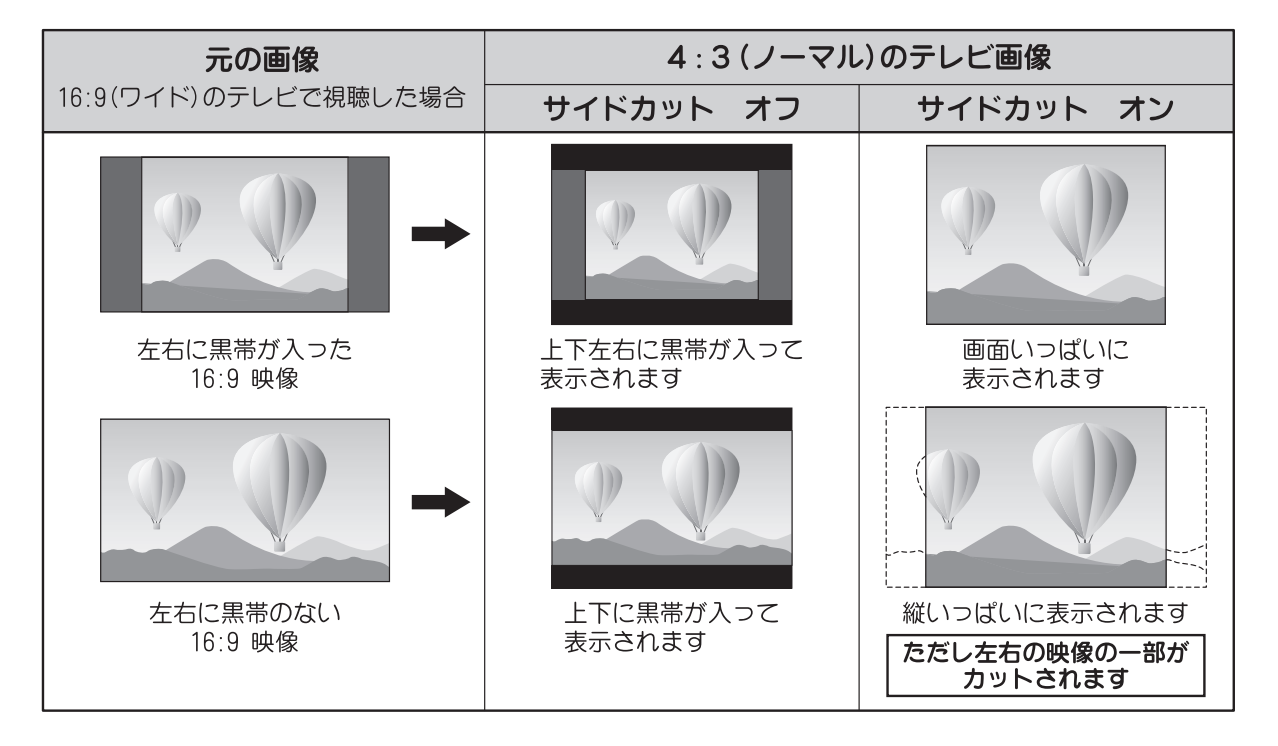

## サイドカットして見る

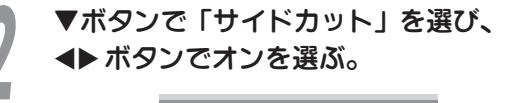

| 吠1家     | / 日戸    |
|---------|---------|
| マルチビュー  | 主番組     |
| 映像      | 映像 1    |
| 音声      | 日本語     |
| 二重音声    | 主音声/副音声 |
| データ     | データ 1   |
| 字幕言語    | 英語      |
| サイドカット  | オフ 🗇    |
| 戻るで画面終了 |         |

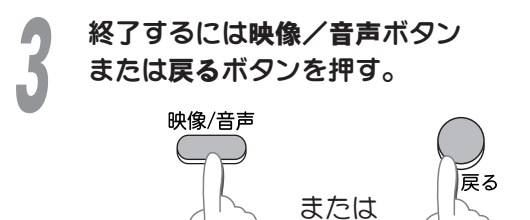

#### サイドカットの自動解除について

チャンネルを変更したとき、および電源をオフしたときは、「接続テレビ・オーディオ設定」のサイドカット設定(23ページ)で設定された状態になります。

#### サイドカット機能が使えない場合

データ放送のチャンネル、データ放送の表示中、設定 画面やナビ画面で受信している映像を表示中にはサイ ドカット機能は使えません。

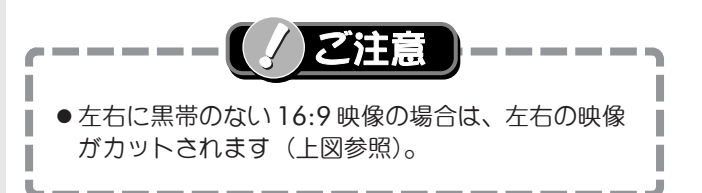

る

## ペイ・パー・ビュー (PPV) および視聴制限番組を見る

ペイ・パー・ビュー (PPV) 番組は購入操作をしてから 視聴できる有料番組です。番組単位で購入することが できます。ペイ・パー・ビュー番組は番組表に料金が 表示されています。詳しくは番組ガイドでそれぞれの 番組説明をご覧ください。

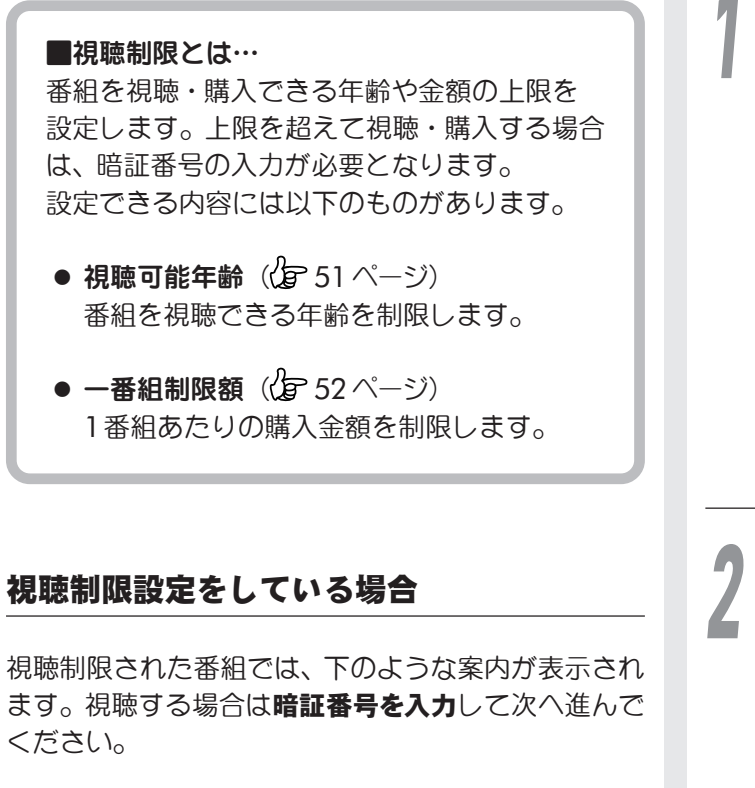

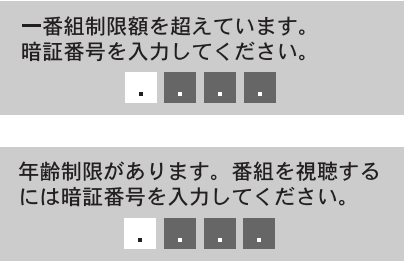

暗証番号が違っている場合、下のようなエラー メッセージが表示されます。

暗証番号が違います。再入力するときは決定ボタンを押してください。

※ 暗証番号の変更など、視聴制限に関する設定方法に ついては51ページを参照してください。

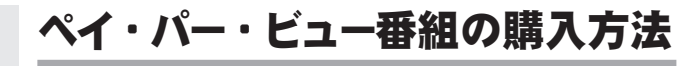

※ ペイ・パー・ビューの予約購入については、 48ページをご覧ください。

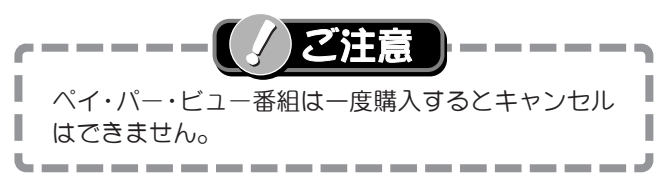

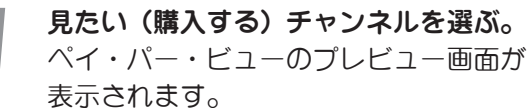

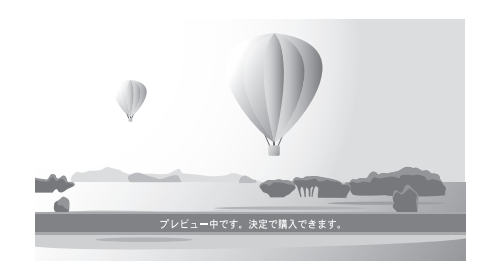

**購入する場合**: 決定ボタンを押す。 購入しない場合:他のチャンネルへ切り換える。

購入する、購入しないを選択します。 PPV番組購入 7レビ 有料 77% 15.5 000 2501 字幕 BS 110 SONIC スキー大好き! 10/21 (火) 9:50 ~ 10:30 (40分) 視聴購入: 300 円 録画購入: 購入後録画可 購入しない 購入する

購入する場合:「購入する」を選び、
 決定ボタンを押す。
 購入しない場合:「購入しない」を選び、
 決定ボタンを押す。

ー部の番組では録画が禁止されています。 番組情報欄に次のようなアイコンが表示されて います。

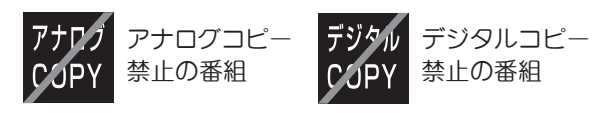

※ これらの番組では視聴購入のみ可能です。 録画購入はできません。

録画が禁止されている番組を録画した場合、 正常な画像で録画や再生がされません。

(次ページへ続く)

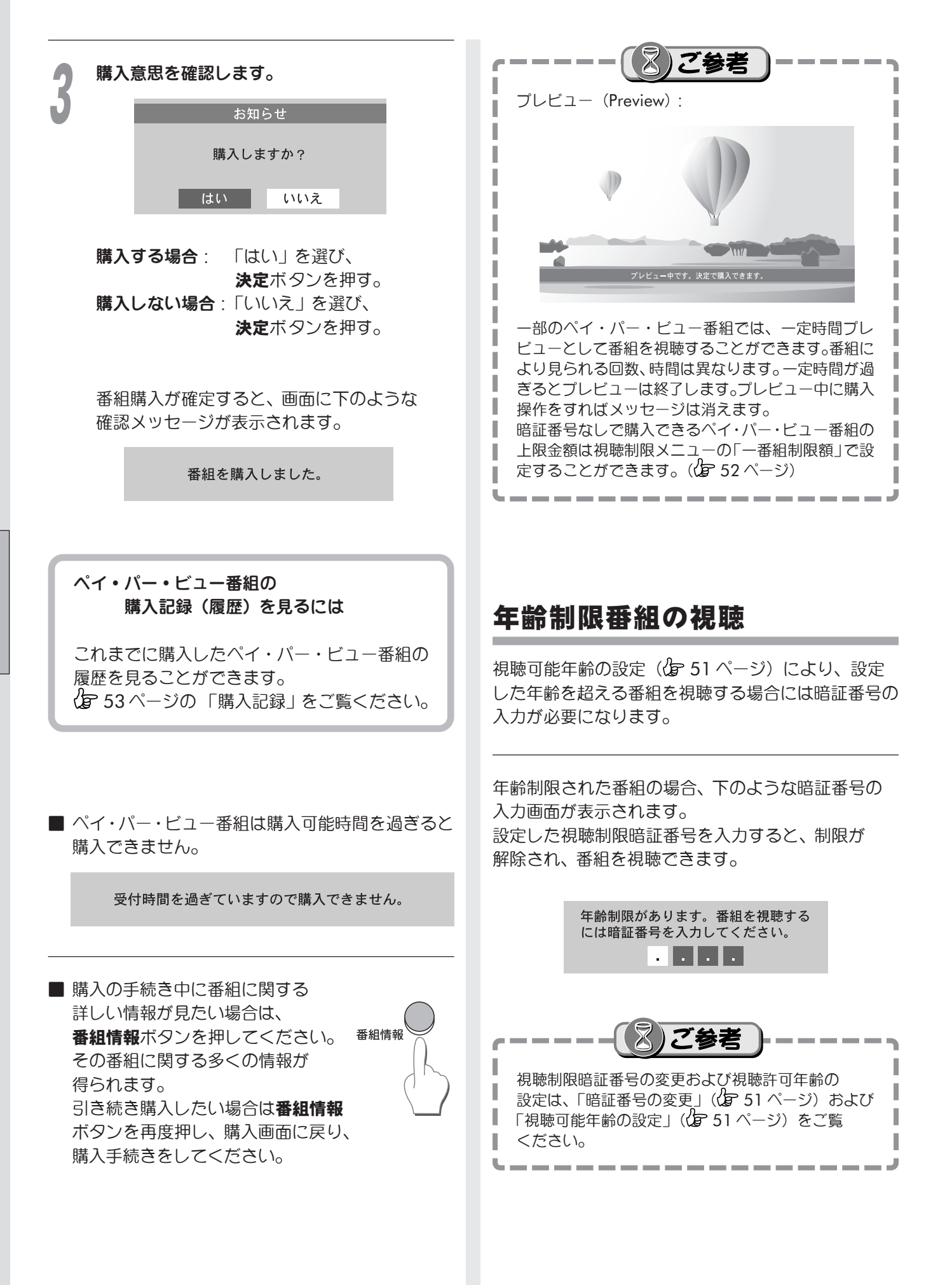

番組を見

データ放送を見る

データ放送の番組では、画面に表示される説明に したがって操作すると、さまざまな情報を見ることが できます。

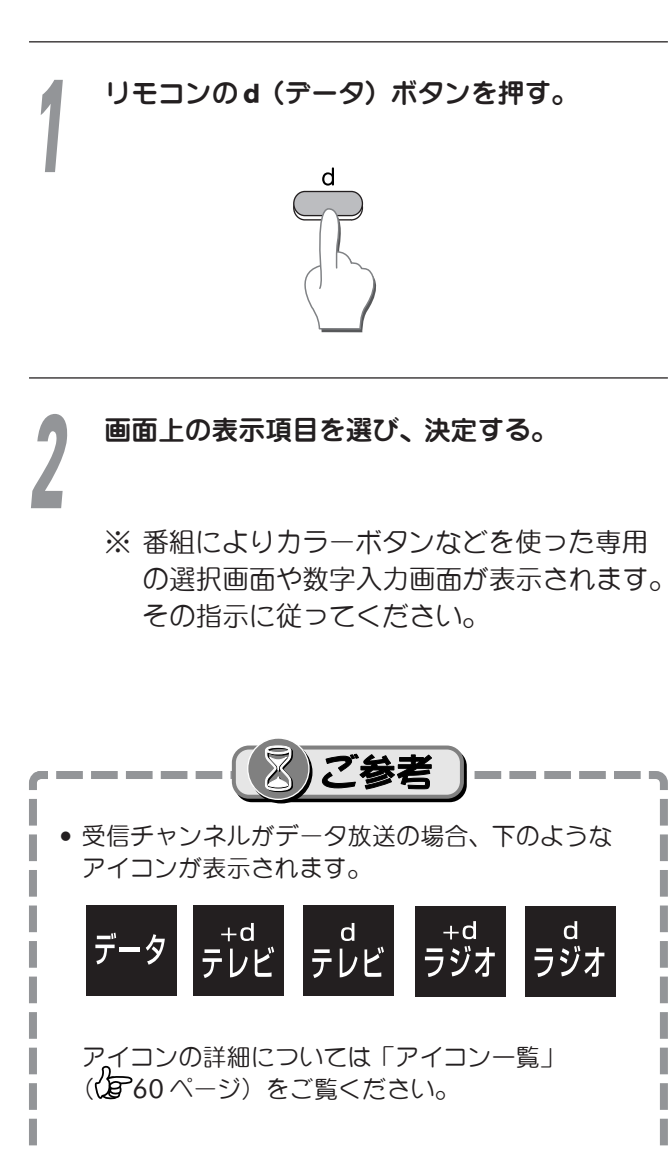

• データ放送をお楽しみになる場合は、プログレッシ ブテレビやハイビジョンテレビに接続されることを お勧めします。一般のテレビに接続されると文字 などが見えにくい場合があります。

\_\_\_\_\_

\_

組を見る

# 便利に使う

番組ガイド(番組表)を 便利に使う

番組ガイドは現在放送中の番組および最大8日分の 放送予定番組名(データ放送のみ表示の場合は最大 2日分)と、関連情報を表示します。 見たい番組を探したり、視聴予約や録画予約に利用 することができます。また、ジャンルごとに検索し、 リスト表示することもできます。

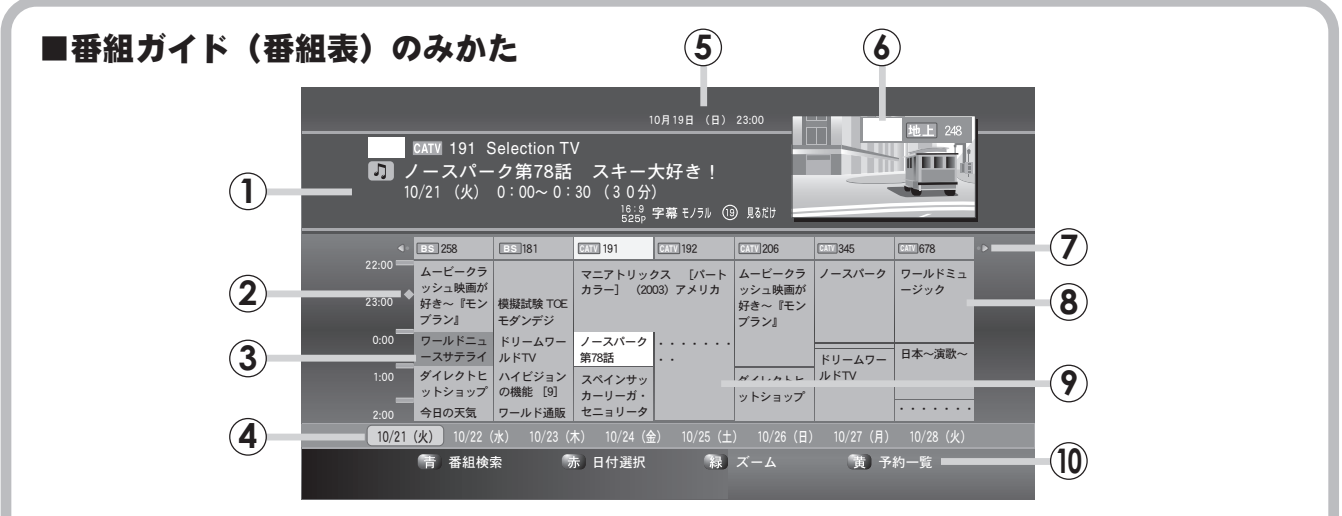

- 選んでいる番組の情報です。放送時間や番組タイトルの他に、各種アイコンでその他の関連 情報が表示されます。アイコンの内容については 60, 61 ページをご覧ください。
- 現在時刻ポインタです。
- ③予約された番組です。青色で表示されます。
- ④ 表示されている番組ガイドの日付を表示します。
- ⑤ 日付と現在時刻が表示されます。
- ⑥受信中の画面です。
- ⑦ リモコンの ◀▶ ボタンで1 チャンネルづつ表示を変えられます。
   押し続けるとページ単位で移動します。
- ⑧4時間半単位の番組名やチャンネル番号が表示されます。▲▼ボタンで1時間づつ表示を変えられます。(終了番組は表示しません。)
- ・⑦ 視聴制限により、番組名を表示しないよう設定されている場合です。番組名を表示するには 暗証番号の入力が必要です。設定を変更するには51ページをご覧ください。
- 10 カラーボタン\*で付加機能を選択します。ハイライト時に操作できます。
  - テレビの接続にD端子を使用しない場合でも、D端子出力設定( 23 ページ)により、 番組ガイドに表示されるチャンネル数および時間帯が変わる場合があります。
  - 短時間の番組は、番組ガイドにタイトル表示できないことがあります。
     (この場合でも、ハイライトすれば番組情報は表示されます。)

\*カラーボタンについて カラーボタンには、表示画面に応じていろいろな機能が付加されます。 ハイライトされたときのみ有効となり、灰色のときは使えません。

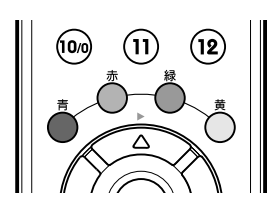

例) この画面で緑ボタンを押 した場合は番組ガイドが ズーム表示されます。

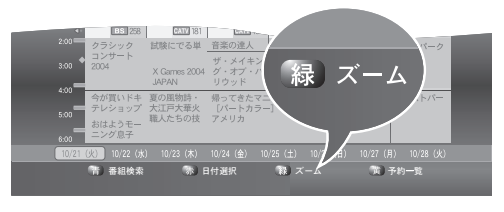

便利に使う

#### 番組ガイドで放送中の番組を選ぶ

番組表ボタンを押す。

番組ガイドが表示されます。

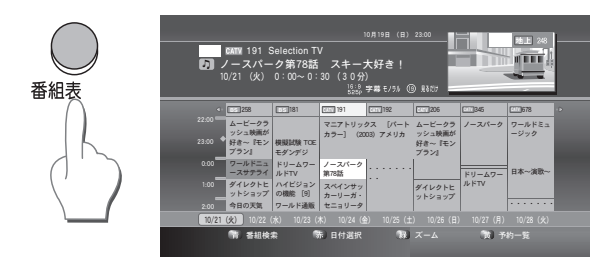

緑ボタンを押すごとに4段階に拡大・縮小表示 されます。

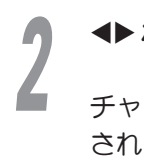

## ◀▶ ボタンでチャンネルを選ぶ。

チャンネル名と番組の情報が画面上段に表示されます。

番組によっては番組タイトルの下に 🚟 や ④ のアイコンが表示されます。

アイコンの詳細は 60, 61 ページをご覧 ください。

#### 番組情報ボタンを押すと、選択した番組のより 詳しい情報が見られます。

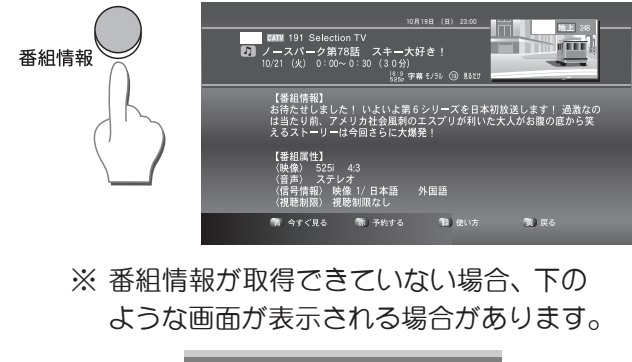

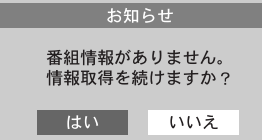

「はい」を選択した場合

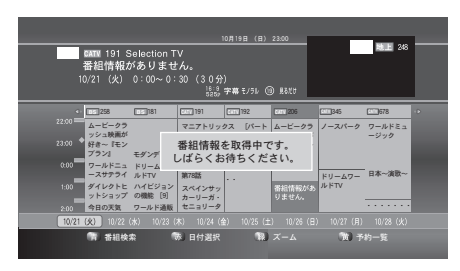

もう1度番組情報ボタンを押すと以前の表示に 戻ります。

放送中の見たい番組を ◀▶ ボタンで選び、 決定ボタンを押す。

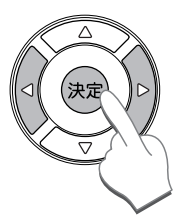

選択したチャンネルに切り換わります。

#### 番組ガイドから番組を検索する

番組検索には「ジャンル検索」・「キーワード検索」・ 「キーワード履歴検索」の3つの方法があります。

#### ■ 番組を検索する(ジャンル検索)

現在放送中、またはその日から1週間に放送される 番組の中から番組をジャンル別に検索・表示して、 見たい番組をより探しやすくすることができます。

#### - (!) ご注意

 検索となる対象は次の通りです。
 当日の場合………現在時刻から24時までに 放送される番組
 翌日以降の場合……その日1日(0時~24時)に 放送される番組

I

I

番組情報が取得できていない番組は検索対象に含まれませんのでご注意ください。

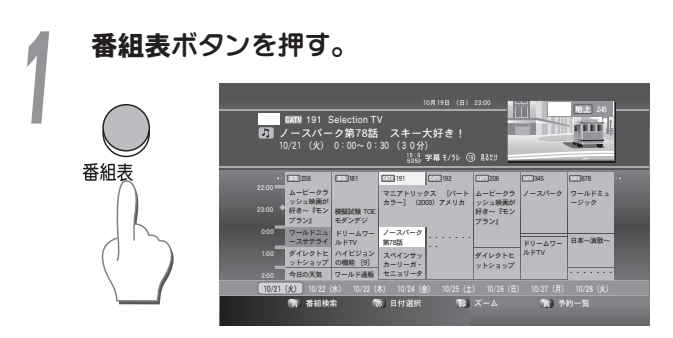

番組ガイドが表示されます。

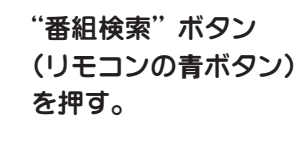

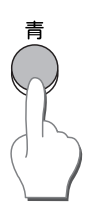

便利

E

使うう

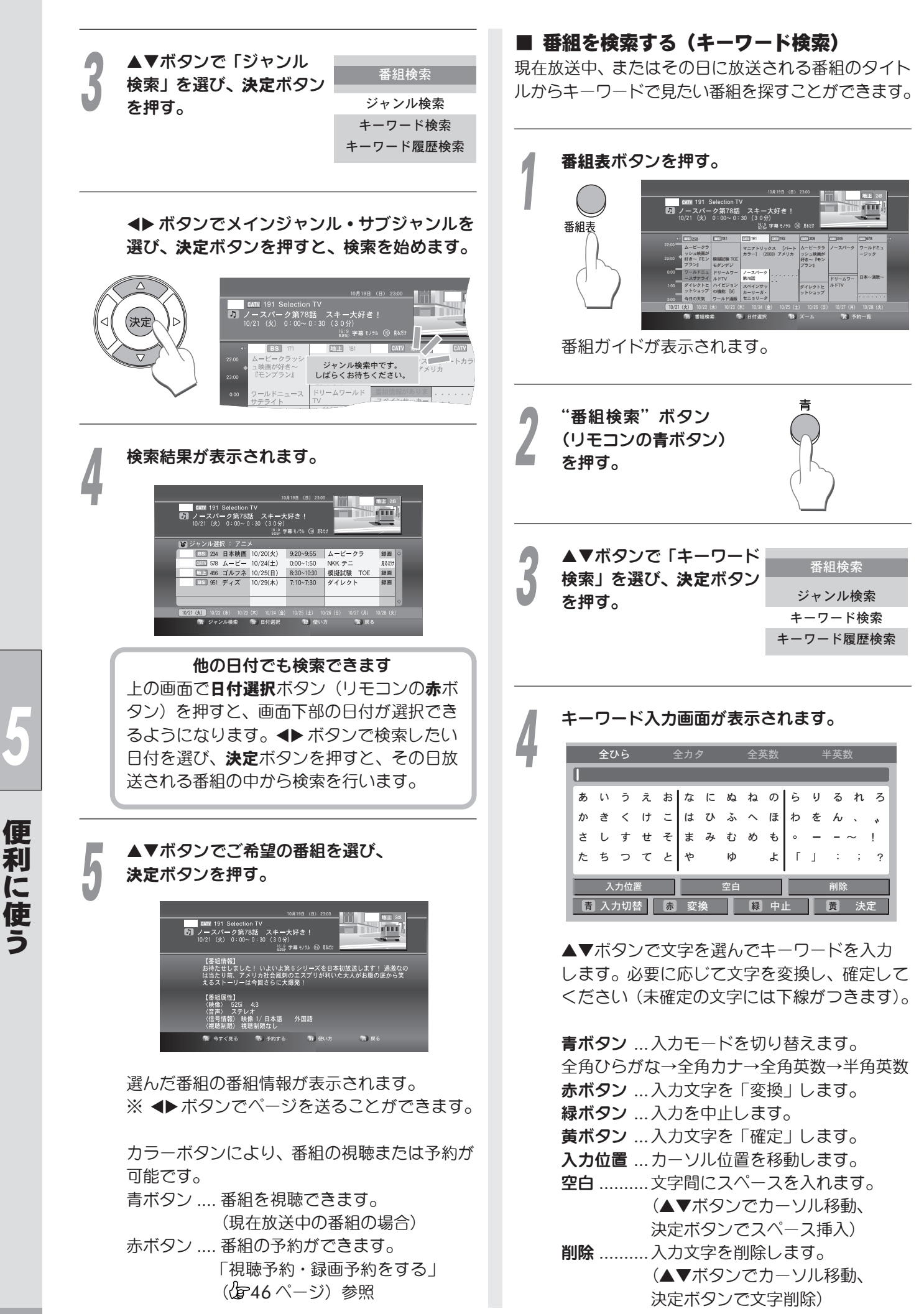

C

使う

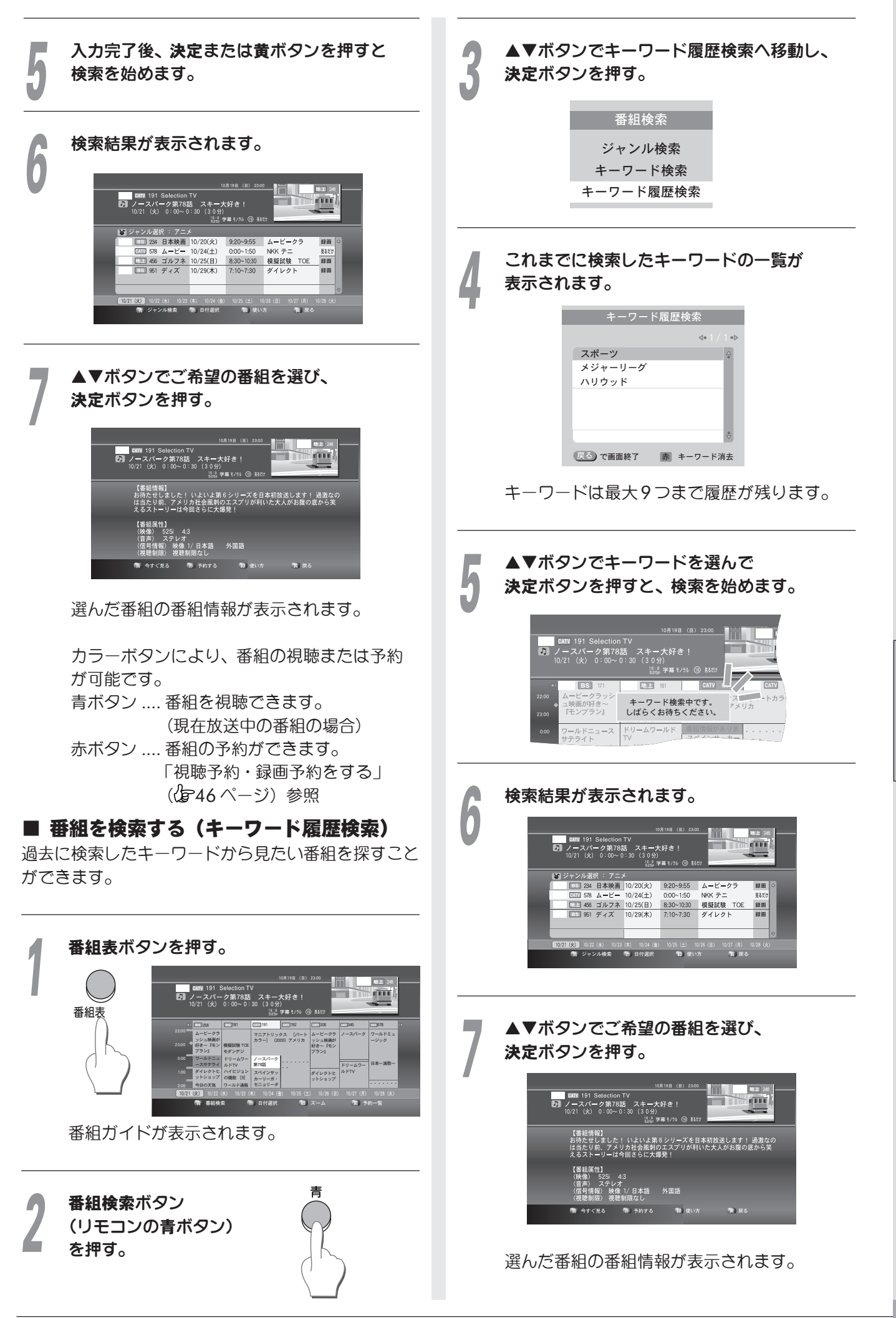

45

利

E

に使う

#### 番組ガイドの日付や時間を 変えるには

日付や時間帯別に番組ガイドを表示できます。 予約視聴や予約録画の際、簡単・スピーディーに 設定できます。

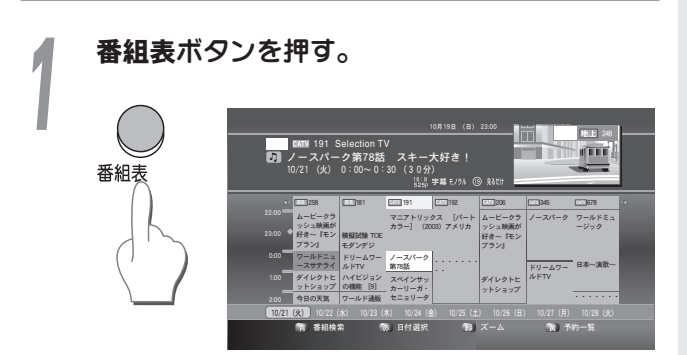

番組ガイドが表示されます。

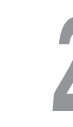

"日付選択"ボタン(リモコンの赤ボタン)を 押す。

下のように4時間単位で8日分の時間帯が 選択できるようになります。

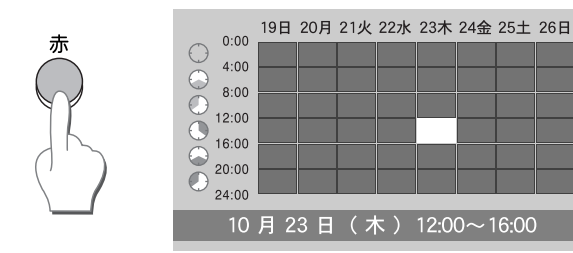

▲▼ ◀▶ ボタンで、ご希望の日付・時間帯を 選び、**決定**ボタンを押す。

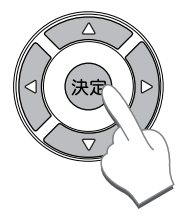

選択した日付・時間帯の番組ガイドが 表示されます。 視聴予約・録画予約をする

番組の視聴予約・録画予約は番組ガイドから行います。

#### 番組を予約する

※ 現在放送されている番組の場合と、これから放送 される番組の場合とでは番組ガイド画面下部にある カラーボタンの表示が若干異なる場合があります が、基本操作は同じです。

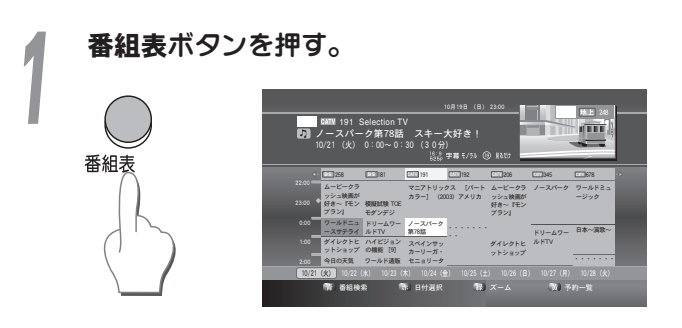

番組ガイドが表示されます。

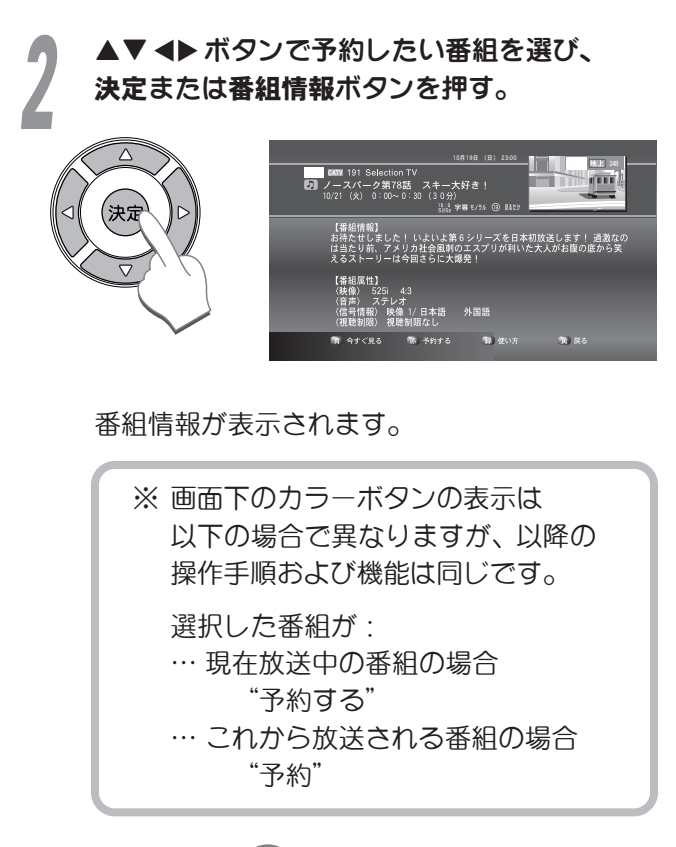

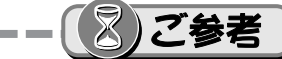

ジャンル検索やキーワード検索からも予約をすること ができます。( ( 43ページ)

#### リモコンの**赤**ボタンを押す。

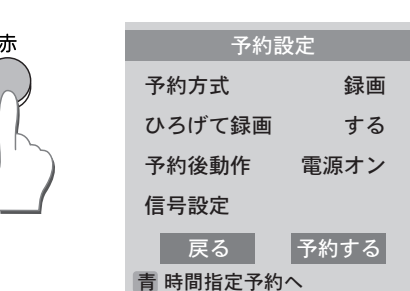

予約設定画面が表示されます。

▲▼ボタンで各項目を選択し、**▲**▶ボタンで 設定します。

#### 「予約方式」

録画予約か視聴予約かを選択します。

#### 「ひろげて録画」

予約開始時刻を-1分、予約終了時刻を+1分 ひろげて時間設定します。

#### 「予約後動作」

予約終了時に本機電源のオン/オフを選択できます。

「電源オン」…予約終了時、本機の電源はオン のままになります。

- 「電源オフ」…予約終了時、本機の電源がオフ になります。
- 「--」………予約開始時と同じ状態になりま す。 開始時オンの場合は終了時オン 開始時オフの場合は終了時オフ

#### 「信号設定」

二重音声や字幕の設定変更ができます。

※番組によって選択できない項目があります。

#### "予約する"を選んで**決定**ボタンを押す。

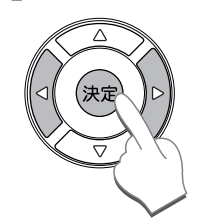

「戻る」を押すと、予約をせずに 前の画面に戻ります。

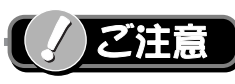

 一部の番組でコピー制限がかかっている番組があります。
 その番組を録画した場合、正常な 画像で録画や再生ができません。
 また、音声に関しても、光デジ
 タル出力端子からの出力信号は コピー防止機能により正しく録音できない番組がありますので ご注意ください。

I

I

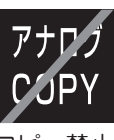

コピー禁止 アイコン

視聴制限のある番組の場合、暗証番号の入力が必要になります。暗証番号を忘れた場合、ペイ・パー・ビュー番組および年齢制限番組の予約をすることができません。
 暗証番号を忘れた時は、戻るボタンまたは番組情報

ボタンを押して元の画面に戻ります。

#### 時間指定予約(タイマー予約)

予約設定画面表示のときにリモコンの青ボタンを押す と、時間指定予約画面が表示されます。 視聴または録画したい番組や時間、繰返し予約等を任 意に設定できます。

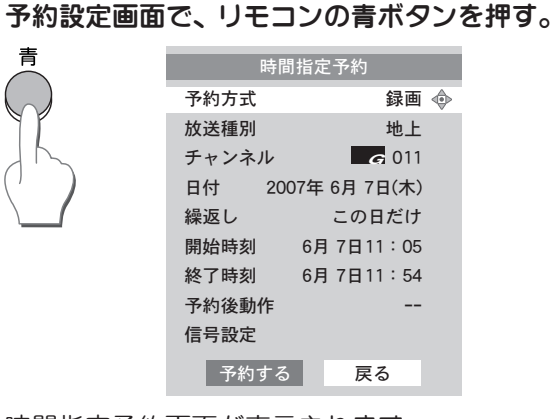

時間指定予約画面が表示されます。

#### ▲▼ ◀▶ ボタンで各種項目を設定します。

「繰返し」では「この日だけ」・「毎日」・「毎 週」・「月~金」・「月~土」・「火~土」から選べ、 一度の設定で自動的に繰返し予約ができます。 時刻設定は ◀▶ ボタンを押すたびに1分づつ、 押し続けると15分単位で増減できます。 録画時間は最大23時間59分まで設定できます。

設定完了後、「予約する」を選んで 決定ボタンを押す。

「戻る」を押すと、予約せずに前の画面に戻り ます。

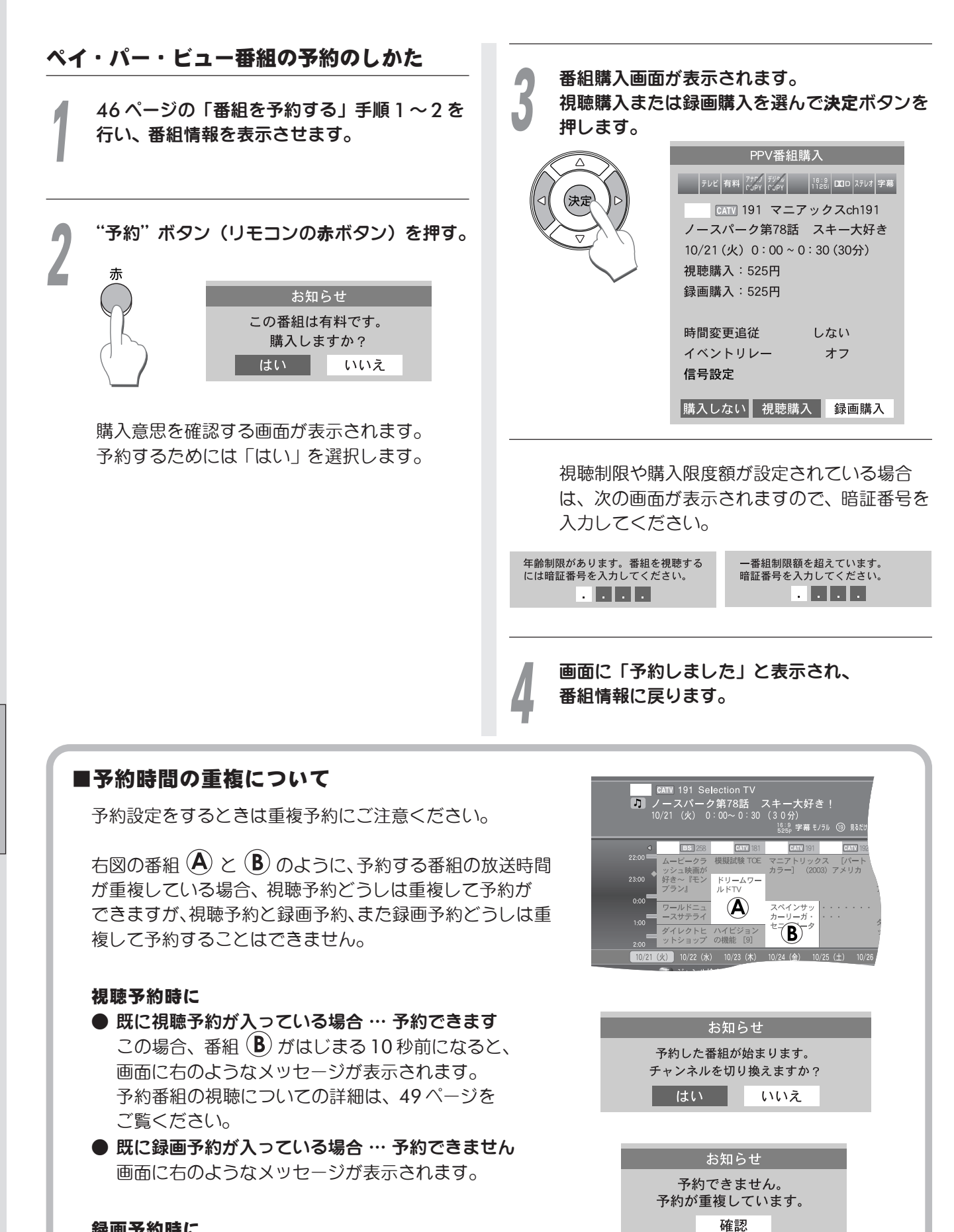

#### 録画予約時に

- 既に視聴予約が入っている場合 … 予約できません
- 既に録画予約が入っている場合…予約できません 画面に右のようなメッセージが表示されます。

予約をしたときは、予約一覧で予約内容を ご確認ください。(27 49 ページ)

便

利に使う

#### 予約の確認と変更・取り消し 予約番組の視聴と録画 予約した番組を一覧表で確認できます。 一覧表から予約を取り消すこともできます。 されます。 お知らせ 予約した番組が始まります。 番組表ボタンを押す。 チャンネルを切り換えますか? はい いいえ

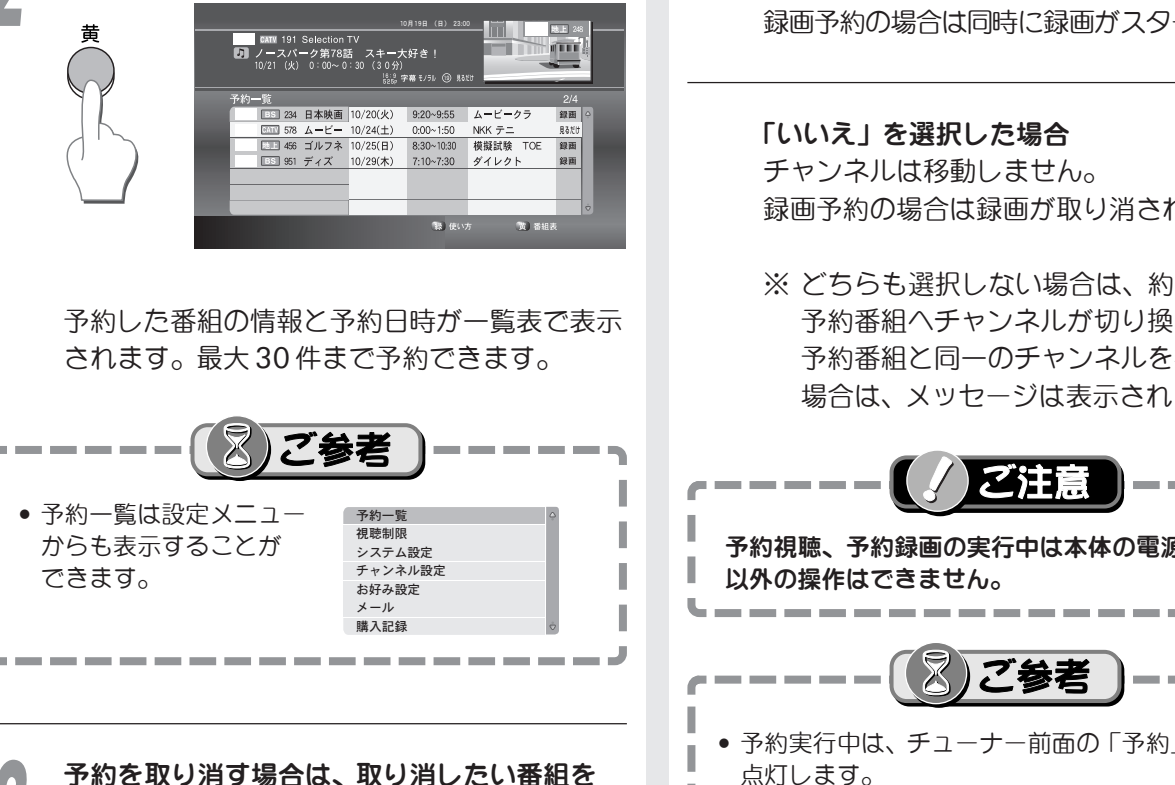

I

I

I

▲▼ボタンで選び、決定ボタンを押す。

"予約一覧"ボタン(リモコンの黄ボタン)を

押す。

確認メッセージが表示されます。 「予約取消」を選んで決定ボタンを押すと、 予約した番組を取り消すことができます。

| 時間     | 指定予約         |
|--------|--------------|
| 予約方式   | 録画 🗇         |
| 放送種別   | 地上           |
| チャンネル  | <b>G</b> 011 |
| 日付 200 | 07年 6月 7日(木) |
| 繰返し    | この日だけ        |
| 開始時刻   | 6月7日11:05    |
| 終了時刻   | 6月7日11:54    |
| 予約後動作  |              |
| 信号設定   |              |
| 確認     | 予約取消         |

"番組表"ボタン(リモコンの黄ボタン)を 押すと番組ガイドに戻ります。

予約番組の始まる10秒前にメッセージが表示

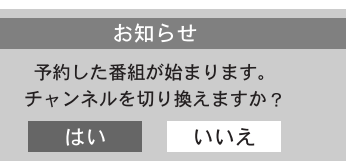

#### 「はい」を選択した場合

予約番組へ切り換わります。 録画予約の場合は同時に録画ガスタートします。

録画予約の場合は録画が取り消されます。

※ どちらも選択しない場合は、約10秒後に 予約番組ヘチャンネルが切り換わります。 予約番組と同一のチャンネルを視聴中の 場合は、メッセージは表示されません。

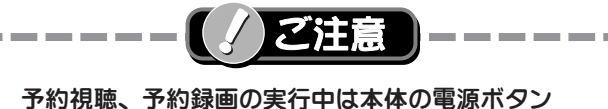

- 予約実行中は、チューナー前面の「予約」ランプが 点灯します。
- 予約録画実行中に本体の電源ボタンを押すと予約は キャンセルされ、録画も中止となります。

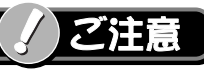

 デジタル放送には「1回だけ録画 可能」のコピー制御信号が加えら れています。VHS ビデオデッキな どのアナログ録画機器での録画は 可能ですが、DVDレコーダー などのデジタル録画機器では

1COPY

デジタル

1回のみ録画可能 アイコン

録画・複製・移動ができない ことがあります。詳細は録画機器の取扱説明書や カタログなどでご確認ください。

- 本機の故障、誤動作、不具合あるいは受信障害や停 電などの原因により放送や通信、録画などの機会を 逃したために生じた障害については、一切の責任を 負いかねますので予めご了承ください。
- 有料番組の予約(CF 48ページ)が実行された場合、 視聴や録画をしなくても料金が請求されますので 十分ご注意ください。

便

#### IRシステムコントローラーで 連動録画するには

IRシステムコントローラーを使用して録画する場合は、 次のように行ないます。

IRシステムコントローラーの設定をする。

27ページのメニュー設定を行ないます。

本機の予約設定をする。

録画機器の準備をする。

46ページ「視聴予約・録画予約をする」の 録画予約操作を行ないます。

テープやディスクを入れる 本機から接続した外部入力に切り換える 録画モードを設定する 録画可能状態であることを確認し、リモコンで電源 を切る(録画機器をスタンバイモードにします)

※ 詳細は録画機器の取扱説明書をご覧ください。

IRシステムコントローラーを 使わずに録画するには

IRシステムコントローラーを接続せずに録画する場合は、次のように行ないます。

46ページ「視聴予約・録画予約をする」の

録画機器の準備をする。

録画予約操作を行ないます。

本機の予約設定をする。

- テープやディスクを入れる 本機から接続した外部入力に切り換える 録画モードを設定する
- ※ 録画機器のタイマー設定が必要です。 詳細は録画機器の取扱説明書をご覧ください。

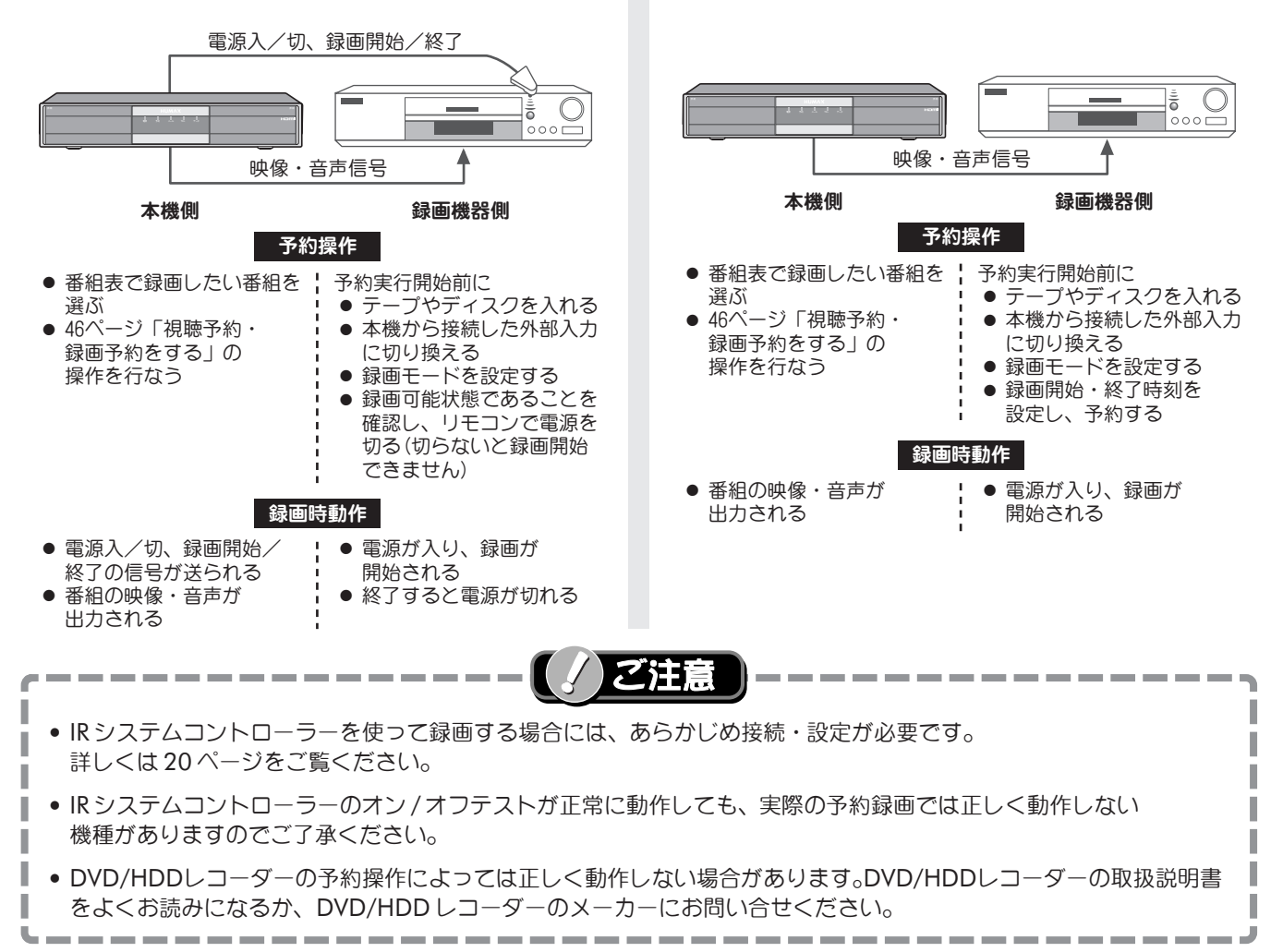

50

æ

利

## 視聴制限の設定

ペイ・パー・ビュー番組購入時の、購入額や視聴年齢 の制限などを設定します。視聴年齢制限のある番組を 選んだとき、設定されている年齢以上の番組の場合は 暗証番号の入力が必要になります。 出荷時、暗証番号は「0000」に設定されています。 お好みの番号に変更してください。

#### 暗証番号の変更

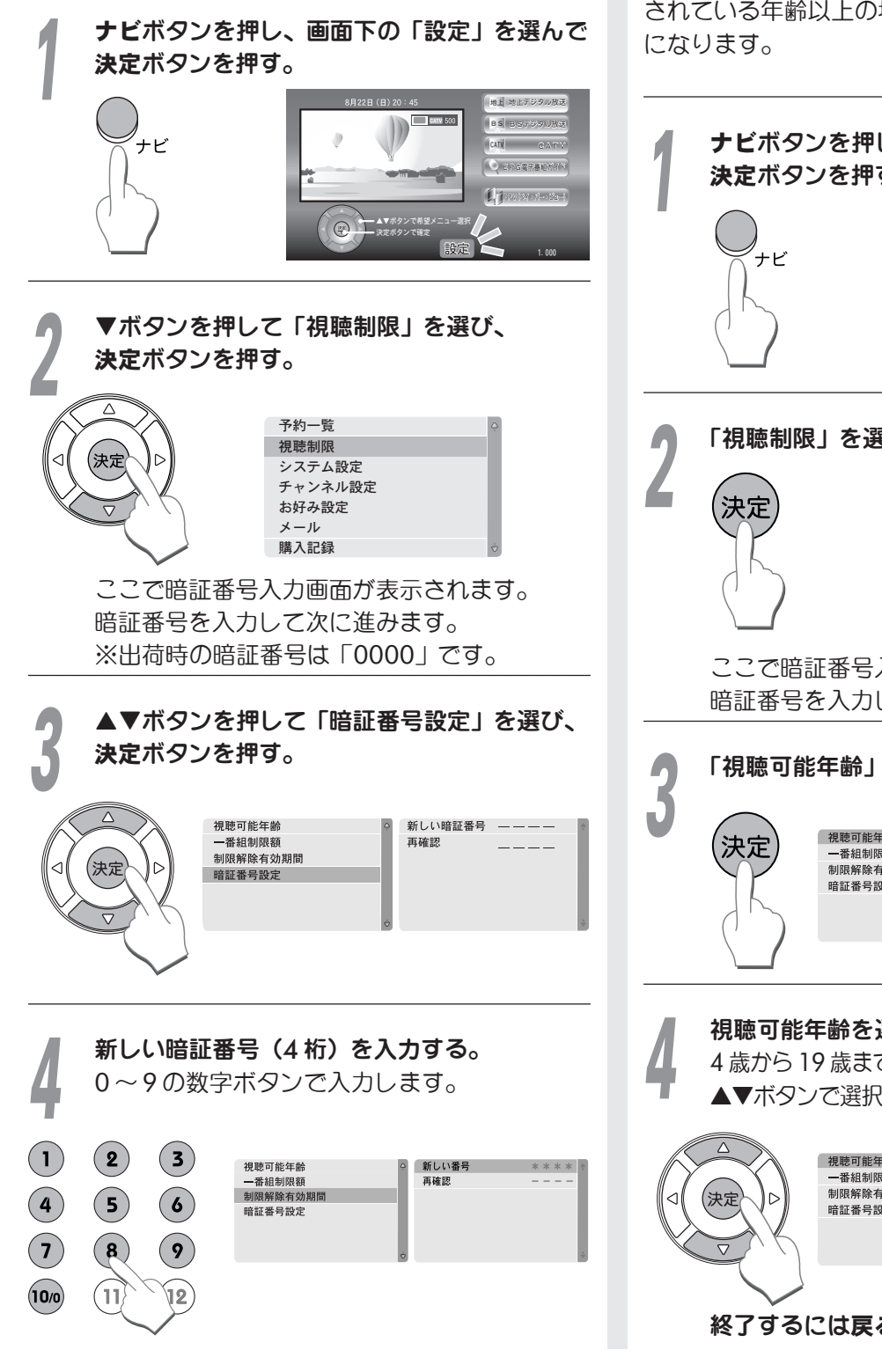

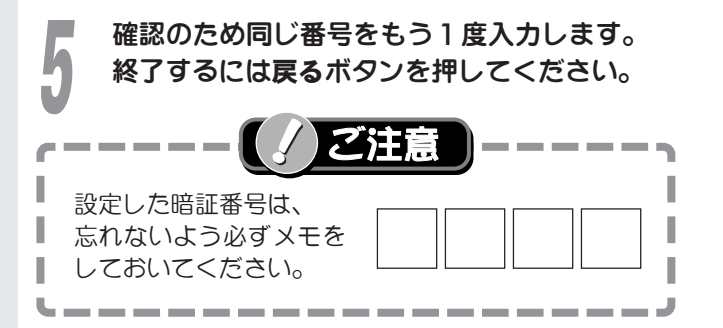

#### 視聴可能年齢の設定

視聴年齢制限のある番組を選んだ際、その番組ガ設定 されている年齢以上の場合には暗証番号の入力が必要 になります。

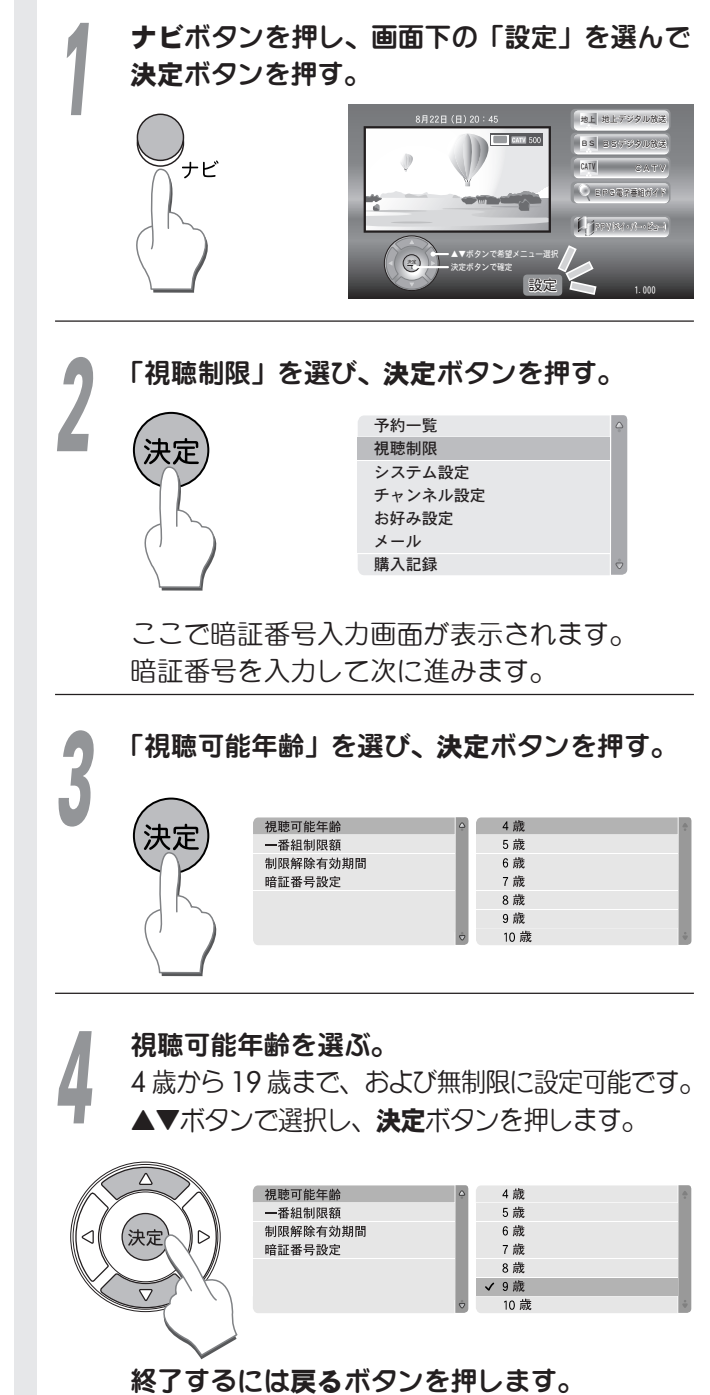

便

利

に使う

#### 一番組制限額

ペイ・パー・ビュー番組購入時、その番組が設定され ている金額以上の場合には暗証番号の入力が必要にな ります。

#### ナビボタンを押し、画面下の「設定」を選んで ナビボタンを押し、画面下の「設定」を選んで 決定ボタンを押す。 決定ボタンを押す。 CATH 500 ナビ ナビ ▼ボタンを押して「視聴制限」を選び、 決定ボタンを押す。 予約一覧 視聴制限 システム設定 決え チャンネル設定 お好み設定 メール 購入記録 ここで暗証番号入力画面が表示されます。 暗証番号を入力して次に進みます。 ▲▼ボタンを押して「一番組制限額」を選び、 決定ボタンを押す。 100円 300円 視聴可能年齡 一番組制限額 制限解除有効期間 500円 決定 1000円 決定 暗証番号設定 1500円 2000円 2500円 1番組当りの制限額を選ぶ。 100円/300円/500円/1000円/1500円/ 2000円/2500円/3000円、および無制限に 設定可能です。 ▲▼ボタンで選択し、決定ボタンを押します。 視聴可能年齡 100円 300円 一番組制限額 制限解除有効期間 500円 暗証番号設定 1000円 (決定 1500円 2000 2500円

戻る

制限解除有効期間

1度入力した暗証番号の有効期間を設定できます。

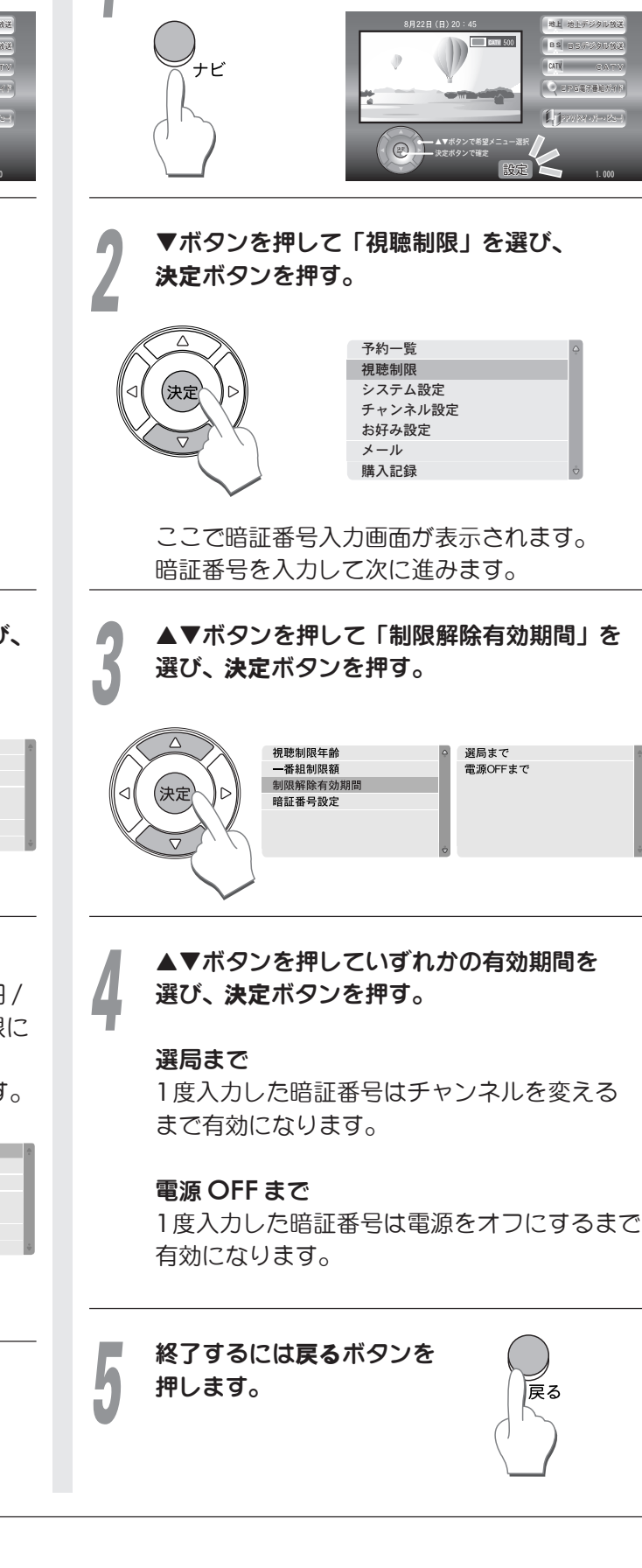

終了するには戻るボタンを

押します。

#### メール(放送メール/本機からの情報)

ご加入のケーブルテレビ局から個人に送られるメール や本機からの情報を確認することができます。 メールが届くと本機の「メール」ランプが点灯します。

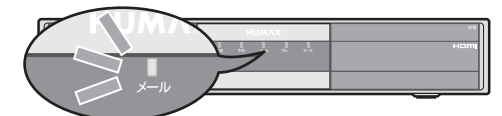

また、番組情報画面の現在日時横にはアイコンが 表示されます。

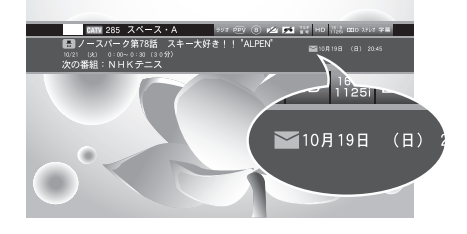

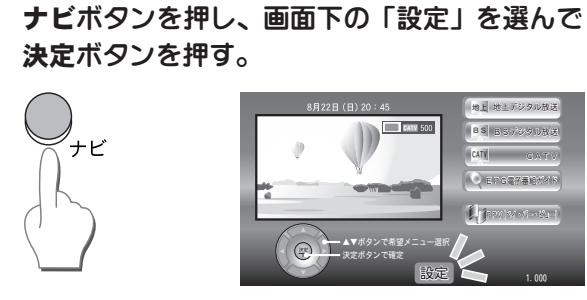

▼ボタンを押して「メール」を選び、 **決定**ボタンを押す。

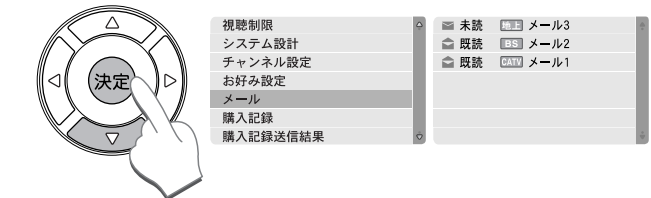

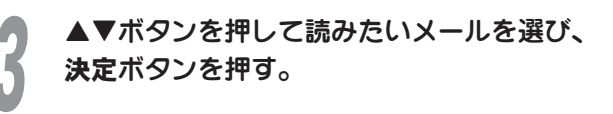

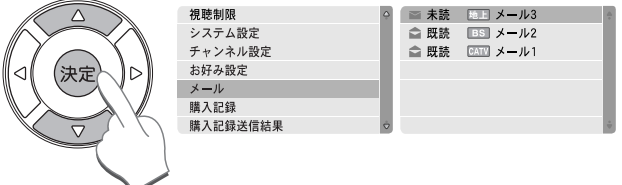

※ メールは最新の30 通まで保存されます。

戻る

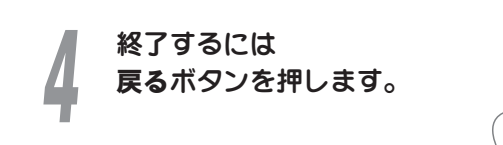

購入記錄

有料番組の購入記録を確認することができます。

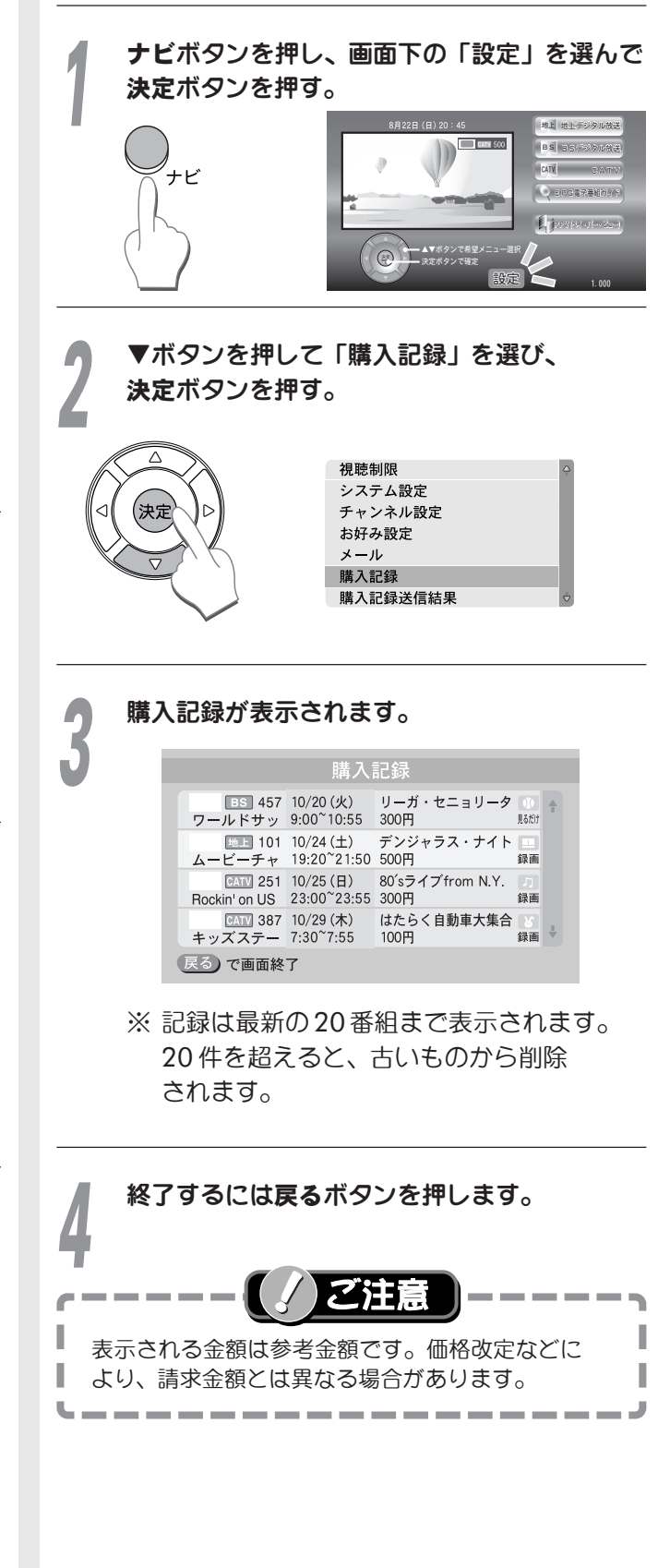

## 購入記録送信結果

カスタマーセンターへ購入記録が正常に送信されてい るかを確認することができます。また、送信が可能な 場合は送信をすることができます。

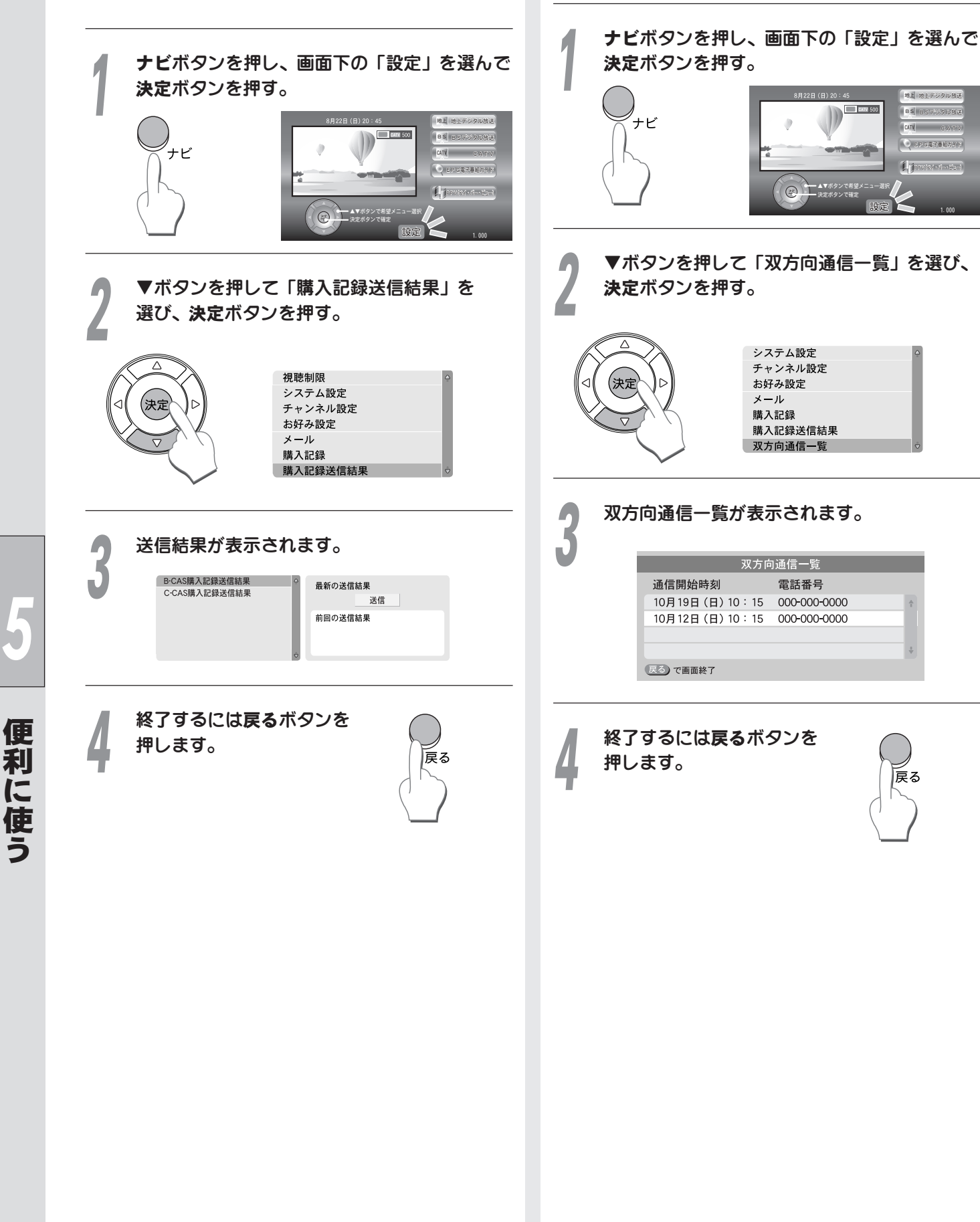

双方向通信一覧

できます。

外部双方向通信(電話回線)の記録を見ることが

EPGS符幕

戻る

54

## システム情報

本機の動作環境やソフトウェアのバージョンなどを 確認できます。

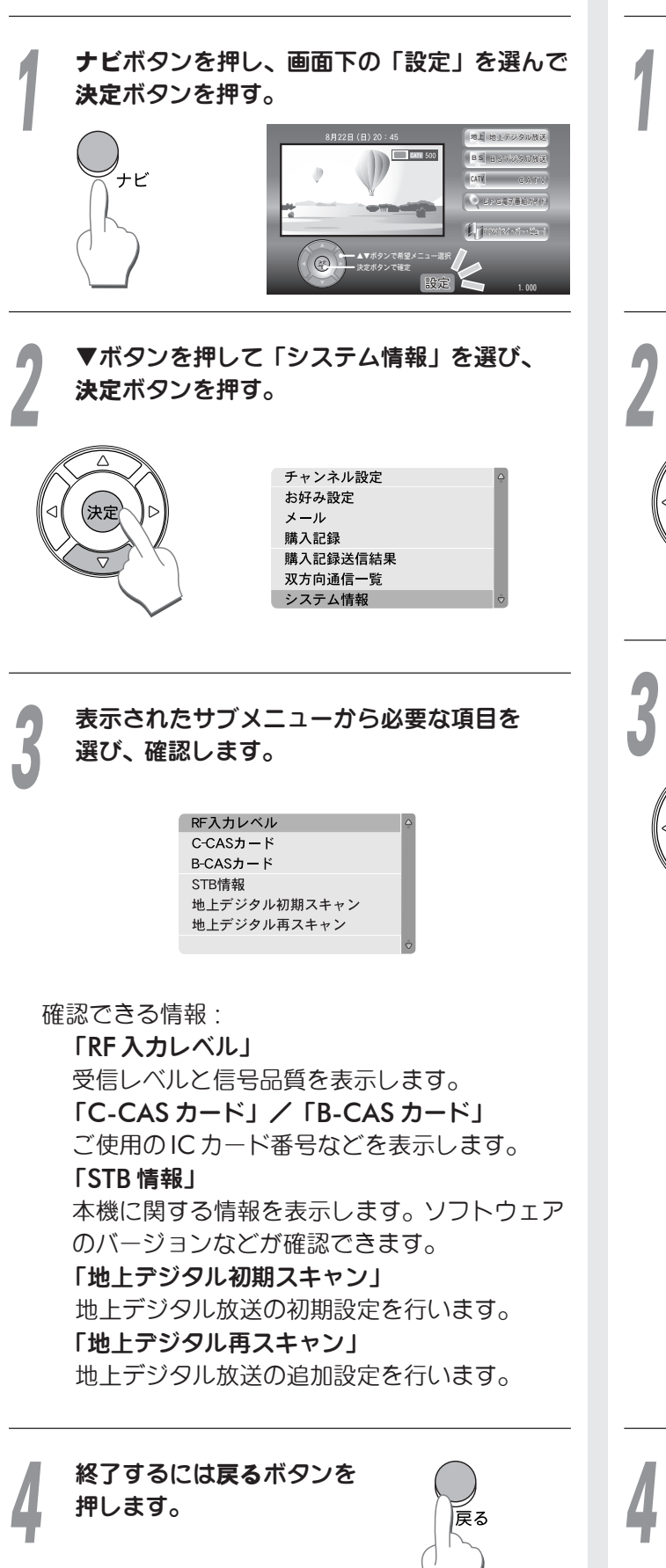

地上デジタル初期スキャン

チャンネル設定を初期化して地上デジタル放送の 受信可能なチャンネルをスキャンし、自動設定します。

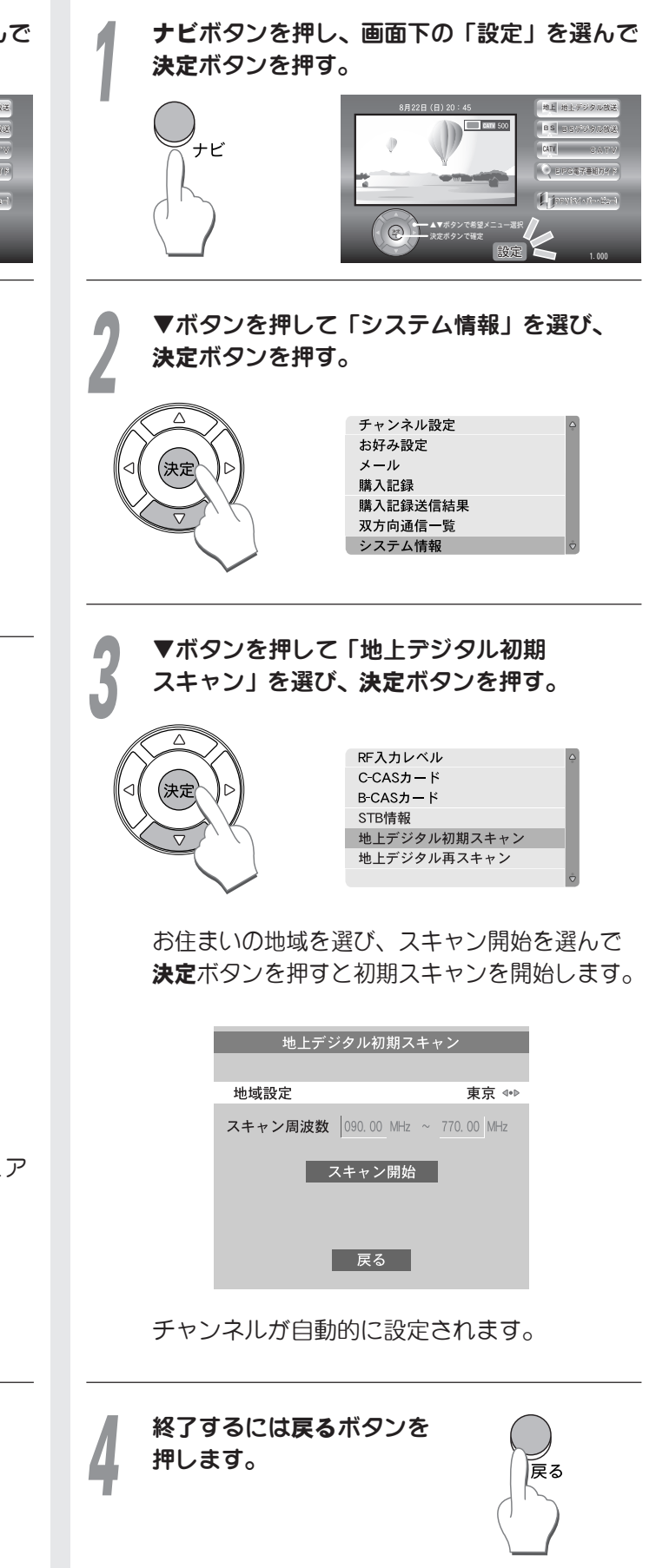

便

#### 地上デジタル再スキャン ユーザー設定を初期化する お住まいの地域で現在受信できる地上デジタル放送を スキャンし、設定します。新たに受信できるチャンネ ルガあれば、自動で追加されます。 リモコン数字ボタンの設定やお好みチャンネルリスト の設定、予約設定などの各種設定を購入時の設定に 戻します。 ナビボタンを押し、画面下の「設定」を選んで 決定ボタンを押す。 ご参考 設定を初期化すると、下記項目がすべて初期化 ナビ されます。 I • チャンネルリスト I (地上:初期スキャン後の状態になります) (BS:工場出荷時の状態になります) (CATV: すべてクリアされます) ▼ボタンを押して「システム情報」を選び、 • 受信メール お好みチャンネル 決定ボタンを押す。 • 購入記録 • 双方向通信一覧 • データ放送に関する情報 • 予約一覧 チャンネル設定 お好み設定 メール 購入記録 購入記録送信結果 双方向通信一覧 設定ボタンを押し、▲▼ボタンで システム情報 「システム設定」を選んで決定ボタンを押す。 ▼ボタンを押して「地上デジタル再スキャン」 予約一覧 を選び、決定ボタンを押す。 視聴制限 システム設定 チャンネル設定 RF入力レベル お好み設定 C-CASカード (決定 メール В-САЅカード 購入記録 STB情報 地上デジタル初期スキャン 地上デジタル再スキャン ▼ ボタンで「個人情報リセット」を選ぶ。 決定ボタンを押すと再スキャンを開始します。 地上デジタル再スキャン テレビ/オーディオ設定 字幕の設定 (決定) 地域設定 宙宣 表示設定 電話設定 スキャン周波数 090.00 MHz ~ 770.00 MHz Irシステム設定 選局対象設定 スキャン開始 個人情報リセット 戻る 決定ボタンを押す。 チャンネルが自動的に更新されます。 決定 暗証番号を入力してください。 こ参考 . . . . 新しいチャンネルを受信した場合、短縮ボタンに空き があると自動的に追加されます。 暗証番号入力画面が表示されます。4桁の暗証 番号の入力が完了すると初期化を開始します。 終了するには戻るボタンを 押します。 設定初期化をせずに上位メニューへ戻りたい 戻る ときは、リモコンの戻るボタンを押してくだ

さい。

し 便

利

使

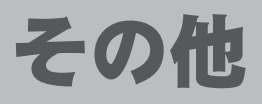

## リセットボタンについて

外部の電圧の異常や熱により、まれに本体の操作ができなくなる場合があります。 機器が下記のような症状の場合、本体前面のリセットボタンを押してください。

- ボリュームの調整やテレビのボリュームが正常にも かかわらず音がしない。
- 本機からのテレビ画面がまったく動かない。
- 時刻が止まったり正しい時刻と相当の差がある。
- 電源のオン・オフができない。
- 本体のボタンおよびリモコンのボタンが作動しない。

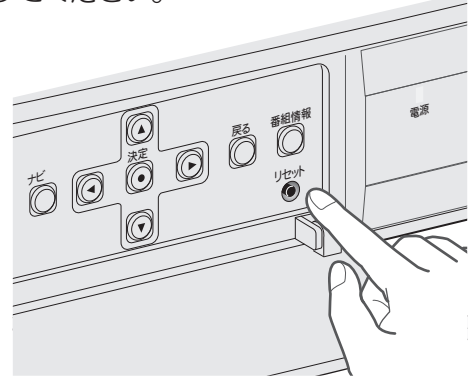

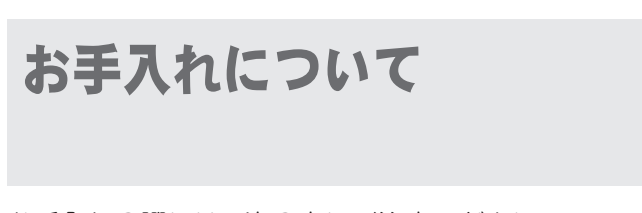

お手入れの際には、次の点にご注意ください。

- 殺虫剤、ベンジン、シンナーなど揮発性のものをかけないでください。
- ゴムやビニール製品などを長時間接触したままにしないでください。跡がつくことがあります。
- 汚れは柔らかい布で拭き取ってください。汚れがひどいときは、水で薄めた台所用洗剤(中性)に 浸した布を固く絞って拭き取り、乾いた布で仕上げてください。
- 化学ぞうきんをご使用の際は、その注意書きにしたがってください。

57

## 地上デジタル放送 地域別チャンネル一覧

お住まいの地域別地上デジタル放送のチャンネルー覧です。ご加入のケーブルテレビ局によりチャンネル数と 放送局名が異なる場合があります。ご加入のケーブルテレビ局にお問い合わせください。

| の地域<br>い                     | 北海道<br>(札幌)                                                                                                    | 北海道<br>(函館)                                                                                                    | 北海道<br>(旭川)                                                                                                    | 北海道<br>(帯広)                                                                                                    | 北海道<br>(釧路)                                                                                                    | 北海道<br>(北見)                                                                                                    | 北海道<br>(室蘭)                                                                                                    |
|------------------------------|----------------------------------------------------------------------------------------------------|----------------------------------------------------------------------------------------------------|----------------------------------------------------------------------------------------------------|----------------------------------------------------------------------------------------------------|----------------------------------------------------------------------------------------------------|----------------------------------------------------------------------------------------------------|----------------------------------------------------------------------------------------------------|
| 放送局名                         | 3 NHK総合札幌<br>2 NHK教育-札幌<br>1 HBC札幌<br>5 STV札幌<br>6 HTB札幌<br>8 UHB札幌<br>7 TVH札幌                                                                                                    | 3 NHK総合-函館<br>2 NHK教育-函館<br>1 HBC函館<br>5 STV函館<br>6 HTB函館<br>8 UHB函館<br>7 TVH函館                                    | 3 NHK総合-旭川<br>2 NHK教育-旭川<br>1 HBC旭川<br>5 STV旭川<br>6 HTB旭川<br>8 UHB旭川<br>7 TVH旭川                                    | 3 NHK総合-帯広<br>2 NHK教育-帯広<br>1 HBC帯広<br>5 STV帯広<br>6 HTB帯広<br>8 UHB帯広<br>7 TVH帯広                                    | 3 NHK総合-釧路<br>2 NHK教育-釧路<br>1 HBC釧路<br>5 STV釧路<br>6 HTB釧路<br>7 TVH釧路                                                 | 3 NHK総合-北見<br>2 NHK教育-北見<br>1 HBC北見<br>5 STV北見<br>6 HTB北見<br>8 UHB北見<br>7 TVH北見                                      | 3         NHK総合-室蘭           2         NHK教育-室蘭           1         HBC室蘭           5         STV室蘭           6         HTB室蘭           8         UHB室蘭           7         TVH室蘭 |
| の地域<br>い                     | 青森                                                                                                    | 岩手                                                                                                    | 宮城                                                                                                    | 秋田                                                                                                    | 山形                                                                                                    | 福島                                                                                                    | 茨城                                                                                                    |
| 放送局名                         | 3 NHK総合-青森<br>2 NHK教育-青森<br>1 RAB青森放送<br>6 ATV青森テレビ<br>5 青森朝日放送                                                                                                    | 1 NHK総合-盛岡<br>2 NHK教育-盛岡<br>6 IBCテレビ<br>4 テレビ岩手<br>8 めんこいテレビ<br>5 岩手朝日テレビ                                          | 3 NHK総合-仙台<br>2 NHK教育-仙台<br>1 TBCテレビ<br>8 仙台放送<br>4 ミヤギテレビ<br>5 KHB東日本放送                                           | 1 NHK総合-秋田<br>2 NHK教育-秋田<br>4 ABS秋田放送<br>8 AKT秋田テレビ<br>5 AAB秋田朝日放送                                                 | 1 NHK総合-山形<br>2 NHK教育-山形<br>4 YBC山形放送<br>5 YTS山形テレビ<br>6 テレビュー山形<br>8 さくらんぼテレビ                                       | 1 NHK総合-福島<br>2 NHK教育-福島<br>8 福島テレビ<br>4 福島中央テレビ<br>5 KFB福島放送<br>6 テレビュー福島                                           | 1       NHK総合-水戸         2       NHK教育-東京         4       日本テレビ         6       TBS         8       フジテレビジョン         5       テレビ朝日         7       テレビ東京         12       放送大学    |
|                              |                                                                                                    |                                                                                                    |                                                                                                    |                                                                                                    |                                                                                                    |                                                                                                    | 1                                                                                                    |
| の地域                          | 栃木                                                                                                    | 群馬                                                                                                    | 埼玉                                                                                                    | 千葉                                                                                                    | 東京                                                                                                    | 神奈川                                                                                                    | 山梨                                                                                                    |
| の<br>地域<br>放送<br>局名          | <ul> <li>栃木</li> <li>1 NHK総合-東京</li> <li>2 NHK教育-東京</li> <li>4 日本テレビ</li> <li>6 TBS</li> <li>8 フジテレビジョン</li> <li>5 テレビ朝日</li> <li>7 テレビ東京</li> <li>3 とちぎテレビ</li> <li>12 放送大学</li> </ul> | 群馬<br>1 NHK総合-東京<br>2 NHK教育-東京<br>4 日本テレビ<br>6 TBS<br>8 フジテレビジョン<br>5 テレビ朝日<br>7 テレビ東京<br>3 群馬テレビ<br>12 放送大学       | 埼玉<br>1 NHK総合-東京<br>2 NHK教育-東京<br>4 日本テレビ<br>6 TBS<br>8 フジテレビジョン<br>5 テレビ朝日<br>7 テレビ東京<br>3 テレビ埼玉<br>12 放送大学       | 千葉<br>1 NHK総合-東京<br>2 NHK教育-東京<br>4 日本テレビ<br>6 TBS<br>8 フジテレビジョン<br>5 テレビ朝日<br>7 テレビ東京<br>3 ちばテレビ<br>12 放送大学       | 東京<br>1 NHK総合-東京<br>2 NHK教育-東京<br>4 日本テレビ<br>6 TBS<br>8 フジテレビジョン<br>5 テレビ朝日<br>7 テレビ東京<br>9 東京MXテレビ<br>12 放送大学       | 神奈川<br>1 NHK総合-東京<br>2 NHK教育-東京<br>4 日本テレビ<br>6 TBS<br>8 フジテレビジョン<br>5 テレビ朝日<br>7 テレビ東京<br>3 TVKテレビ<br>12 放送大学       | 山梨<br>1 NHK総合-甲府<br>2 NHK教育-甲府<br>4 YBS山梨放送<br>6 UTY                                                                                                    |
| の地域         放送局名         の地域 | 栃木<br>1 NHK総合-東京<br>2 NHK教育-東京<br>4 日本テレビ<br>6 TBS<br>8 フジテレビジョン<br>5 テレビ朝日<br>7 テレビ東京<br>3 とちぎテレビ<br>12 放送大学<br>長野                                                                     | 群馬<br>1 NHK総合-東京<br>2 NHK教育-東京<br>4 日本テレビ<br>6 TBS<br>8 フジテレビジョン<br>5 テレビ朝日<br>7 テレビ東京<br>3 群馬テレビ<br>12 放送大学<br>新潟 | 埼玉<br>1 NHK総合-東京<br>2 NHK教育-東京<br>4 日本テレビ<br>6 TBS<br>8 フジテレビジョン<br>5 テレビ朝日<br>7 テレビ東京<br>3 テレビ埼玉<br>12 放送大学<br>富山 | 千葉<br>1 NHK総合-東京<br>2 NHK教育-東京<br>4 日本テレビ<br>6 TBS<br>8 フジテレビジョン<br>5 テレビ朝日<br>7 テレビ東京<br>3 ちばテレビ<br>12 放送大学<br>石川 | 東京<br>1 NHK総合-東京<br>2 NHK教育-東京<br>4 日本テレビ<br>6 TBS<br>8 フジテレビジョン<br>5 テレビ朝日<br>7 テレビ東京<br>9 東京MXテレビ<br>12 放送大学<br>福井 | 神奈川<br>1 NHK総合-東京<br>2 NHK教育-東京<br>4 日本テレビ<br>6 TBS<br>8 フジテレビジョン<br>5 テレビ朝日<br>7 テレビ東京<br>3 TVKテレビ<br>12 放送大学<br>岐阜 | 山梨<br>1 NHK総合-甲府<br>2 NHK教育-甲府<br>4 YBS山梨放送<br>6 UTY<br>                                                                                                    |

#### ■表のみかた

佐賀 お住まいの地域

▲ 1 MHK総合-佐賀 2 MHK教育-佐賀 3 STSサガテレビ → 放送局名

\_ ― チャンネル番号

| の<br>地域<br>い     | 愛知                                                                                                    | 三重                                                                                                    | 滋賀                                                                                       | 京都                                                                                                    | 大阪                                                                                    | 兵庫                                                                                                    | 奈良                                                                                                    |
|------------------|----------------------------------------------------------------------------------------------------|----------------------------------------------------------------------------------------------------|------------------------------------------------------------------------------------------|----------------------------------------------------------------------------------------------------|---------------------------------------------------------------------------------------|----------------------------------------------------------------------------------------------------|----------------------------------------------------------------------------------------------------|
| 放送局名             | 3 NHK総合-名古屋<br>2 NHK教育-名古屋<br>1 東海テレビ<br>5 CBC<br>6 メ〜テレ<br>4 中京テレビ<br>10 テレビ愛知                                                                                 | 3 NHK総合-津<br>2 NHK教育-名古屋<br>1 東海テレビ<br>5 CBC<br>6 メ〜テレ<br>4 中京テレビ<br>7 三重テレビ                                               | 1 NHK総合-大津<br>2 NHK教育-大阪<br>4 MBS毎日放送<br>6 ABCテレビ<br>8 関西テレビ<br>10 よみうりテレビ<br>3 BBCびわ湖放送 | 1 NHK総合-京都<br>2 NHK教育-大阪<br>4 MBS毎日放送<br>6 ABCテレビ<br>8 関西テレビ<br>10 よみうりテレビ<br>5 KBS京都                                                                        | 1 NHK総合-大阪<br>2 NHK教育-大阪<br>4 MBS毎日放送<br>6 ABCテレビ<br>8 関西テレビ<br>10 よみうりテレビ<br>7 テレビ大阪 | 1 NHK総合-神戸<br>2 NHK教育-大阪<br>4 MBS毎日放送<br>6 ABCテレビ<br>8 関西テレビ<br>10 よみうりテレビ<br>3 サンテレビ                                                            | 1 NHK総合-奈良<br>2 NHK教育-大阪<br>4 MBS毎日放送<br>6 ABCテレビ<br>8 関西テレビ<br>10 よみうりテレビ<br>9 奈良テレビ                                                           |
| の<br>地域<br>い     | 和歌山                                                                                                    | 鳥取                                                                                                    | 島根                                                                                       | 岡山                                                                                                    | 広島                                                                                    | ШП                                                                                                    | 徳島                                                                                                    |
| 放送局名             | 1       NHK総合-和歌山         2       NHK教育-大阪         4       MBS毎日放送         6       ABCテレビ         8       関西テレビ         10       よみうりテレビ         5       テレビ和歌山 | 3 NHK総合-鳥取<br>2 NHK教育-鳥取<br>8 山陰中央テレビ<br>6 BSSテレビ<br>1 日本海テレビ                                                              | 3 NHK総合-松江<br>2 NHK教育-松江<br>8 山陰中央テレビ<br>6 BSSテレビ<br>1 日本海テレビ                            | <ol> <li>NHK総合-岡山</li> <li>NHK教育-岡山</li> <li>RNC西日本テレビ</li> <li>KSB瀬戸内海放送</li> <li>RSKテレビ</li> <li>テレビせとうち</li> <li>OHKテレビ</li> </ol>                        | 1 NHK総合-広島<br>2 NHK教育-広島<br>3 RCCテレビ<br>4 広島テレビ<br>5 広島ホームテレビ<br>8 TSS                | 1 NHK総合-山口<br>2 NHK教育-山口<br>4 KRY山口放送<br>3 TYSテレビ山口<br>5 YAB山口朝日                                                                                 | 3 NHK総合-徳島<br>2 NHK教育-徳島<br>1 四国放送                                                                                                    |
|                  |                                                                                                    |                                                                                                    |                                                                                          |                                                                                                    |                                                                                       |                                                                                                    |                                                                                                    |
| の地域<br>い         | 香川                                                                                                    | 愛媛                                                                                                    | 高知                                                                                       | 福岡                                                                                                    | 佐賀                                                                                    | 長崎                                                                                                    | 熊本                                                                                                    |
| の地域と放送局名         | 香川<br>1 NHK総合-高松<br>2 NHK教育-高松<br>4 RNC西日本テレビ<br>5 KSB瀬戸内海放送<br>6 RSKテレビ<br>7 テレビせとうち<br>8 OHKテレビ                                                               | 愛媛<br>1 NHK総合-松山<br>2 NHK教育-松山<br>4 南海放送<br>5 愛媛朝日<br>6 あいテレビ<br>8 テレビ愛媛                                                   | 高知<br>1 NHK総合-高知<br>2 NHK教育-高知<br>4 高知放送<br>6 テレビ高知<br>8 さんさんテレビ                         | 福岡<br>3 NHK総合-福岡<br>3 NHK総合-北九州<br>2 NHK教育-福岡<br>2 NHK教育-福岡<br>2 NHK教育-北九州<br>1 KBC九州朝日放送<br>4 RKB毎日放送<br>5 FBS福岡放送<br>5 FBS福岡放送<br>7 TVQ九州放送<br>8 TNCテレビ西日本 | 佐賀<br>1 NHK総合-佐賀<br>2 NHK教育-佐賀<br>3 STSサガテレビ                                          | <ul> <li>長崎</li> <li>1 NHK総合-長崎</li> <li>2 NHK教育-長崎</li> <li>3 NBC長崎放送</li> <li>3 KTNテレビ長崎</li> <li>5 NCC長崎文化放送</li> <li>4 NIB長崎国際テレビ</li> </ul> | <ul> <li>熊本</li> <li>1 NHK総合-熊本</li> <li>2 NHK教育-熊本</li> <li>3 RKK熊本放送</li> <li>8 TKUテレビ熊本</li> <li>4 KKTくまもと県民</li> <li>5 KAB熊本朝日放送</li> </ul> |
| の地域 放送局名 の地域お住まい | 香川<br>1 NHK総合-高松<br>2 NHK教育-高松<br>4 RNC西日本テレビ<br>5 KSB瀬戸内海放送<br>6 RSKテレビ<br>7 テレビせとうち<br>8 0HKテレビ<br>                                                           | 愛媛<br>1 NHK総合-松山<br>2 NHK教育-松山<br>4 南海放送<br>5 愛媛朝日<br>6 あいテレビ<br>8 テレビ愛媛<br>1<br>1<br>1<br>1<br>1<br>1<br>1<br>1<br>1<br>1 | 高知<br>1 NHK総合-高知<br>2 NHK教育-高知<br>4 高知放送<br>6 テレビ高知<br>8 さんさんテレビ<br>ローロー<br>鹿児島          | 福岡<br>3 NHK総合-福岡<br>3 NHK総合-北九州<br>2 NHK教育-福岡<br>2 NHK教育-北九州<br>1 KBC九州朝日放送<br>4 RKB毎日放送<br>5 FBS福岡放送<br>5 FBS福岡放送<br>7 TVQ九州放送<br>8 TNCテレビ西日本<br><b>沖縄</b>  | 佐賀<br>1 NHK総合-佐賀<br>2 NHK教育-佐賀<br>3 STSサガテレビ                                          | <ul> <li>長崎</li> <li>1 NHK総合-長崎</li> <li>2 NHK教育-長崎</li> <li>3 NBC長崎放送</li> <li>8 KTNテレビ長崎</li> <li>5 NCC長崎文化放送</li> <li>4 NIB長崎国際テレビ</li> </ul> | <ul> <li>熊本</li> <li>1 NHK総合-熊本</li> <li>2 NHK教育-熊本</li> <li>3 RKK熊本放送</li> <li>8 TKUテレビ熊本</li> <li>4 KKTくまもと県民</li> <li>5 KAB熊本朝日放送</li> </ul> |

6

## アイコン一覧

#### 番組情報

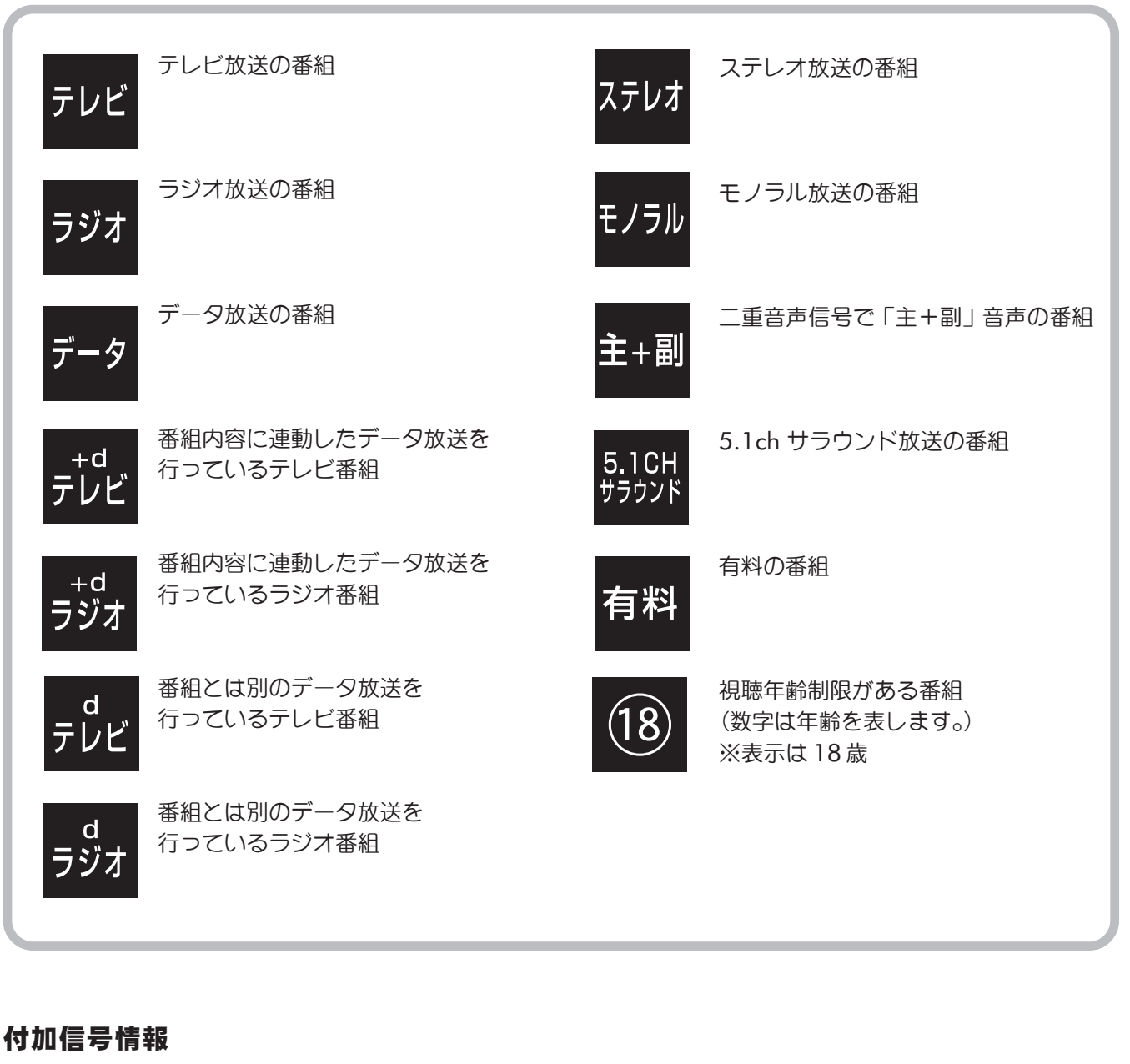

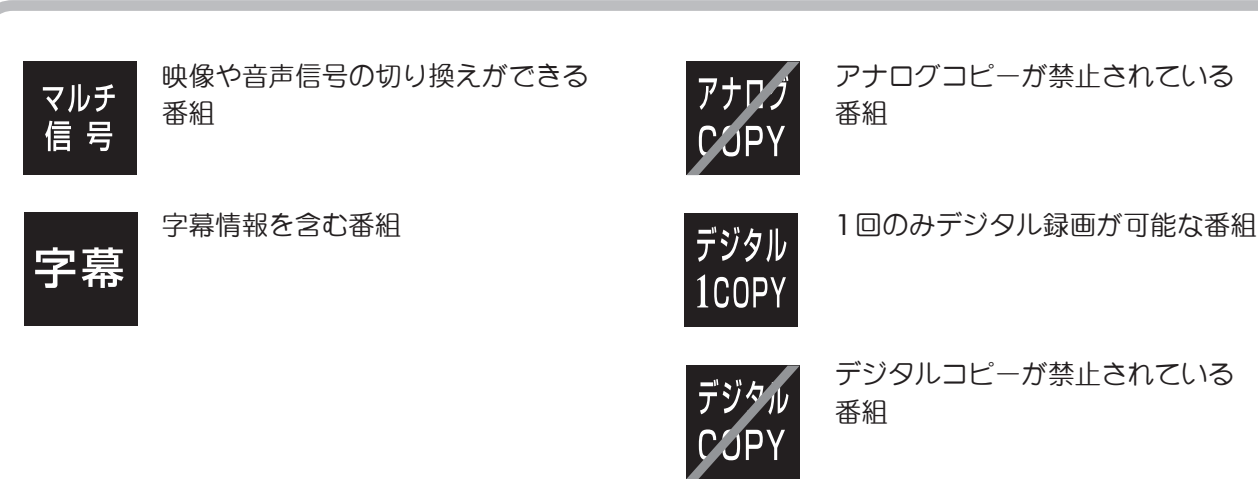

| 信号情報                                                                              | その他情報             |
|-----------------------------------------------------------------------------------|-------------------|
| 16:9<br>1125i 番組の映像信号情報<br>上:横縦比(16:9もしくは4:3)<br>下:信号方式(1125i/750p/525p/<br>525i) | 視聴予約をした番組<br>見るだけ |
| ハイビジョン番組                                                                          | 録画予約をした番組         |
| 音声情報(AAC Audioの場合)<br>AUDIO                                                       | 未読メールがある場合        |
| 音声情報(MPEG Audio の場合)<br>AUDIO                                                     |                   |

#### 番組ジャンル

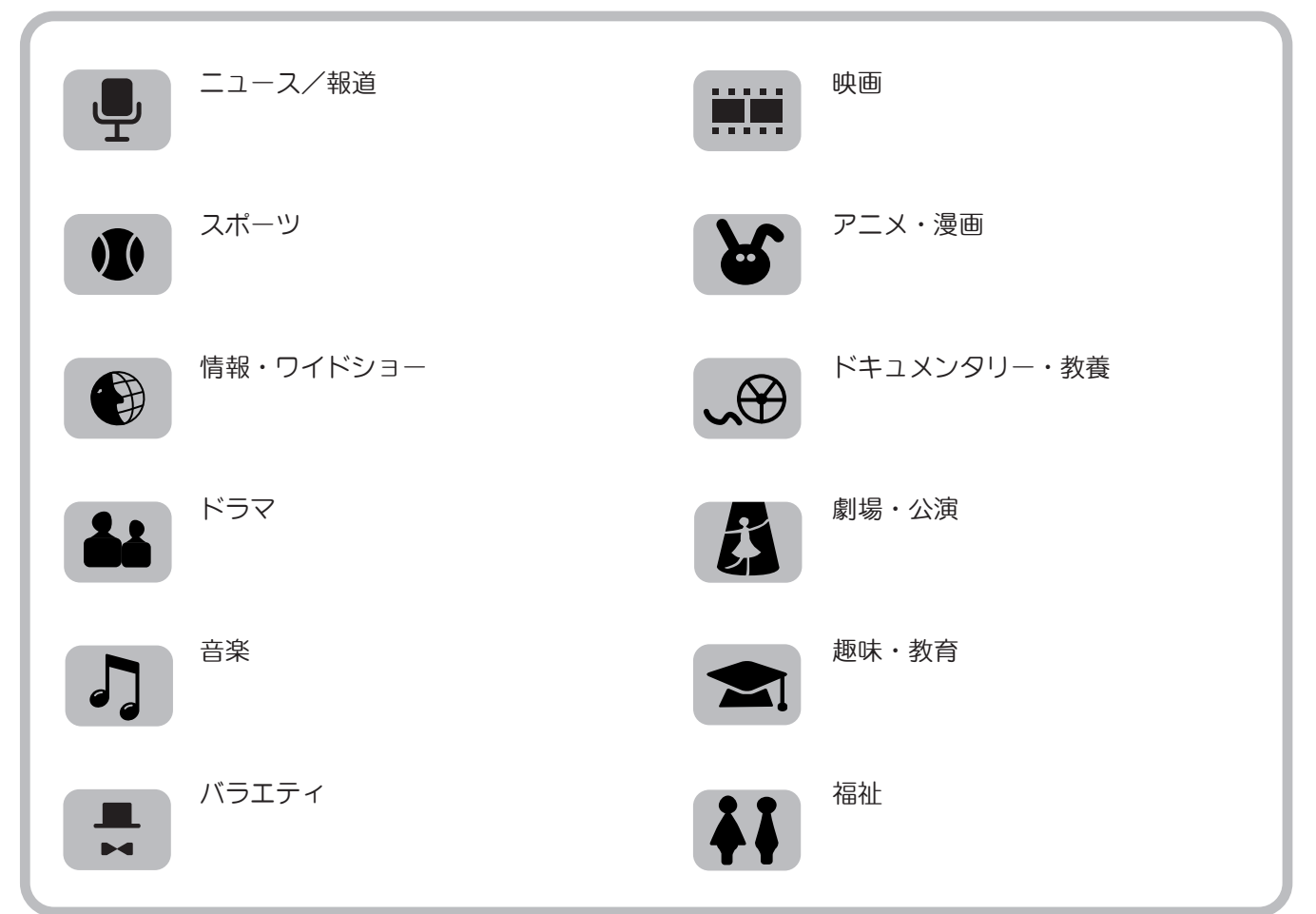

メニュー画面一覧

メニュー画面から設定する内容の一覧です。

| $\left( \right)$ | (※1) | 47都道府県すべてを表示<br>ただし北海道は東北海道・西北海道の2地域あり                                                      |
|------------------|------|---------------------------------------------------------------------------------------------|
|                  | (※2) | パイオニア, ソニー, 東芝, 松下, 日立, NEC, ビクター,<br>アイワ, シャープ, サンヨー, 三菱電機, フィリップス,<br>富士通ゼネラル, コルティナ, フナイ |
| l                | (※3) | 対応テレビメーカーにより画面表記が異なります。                                                                     |

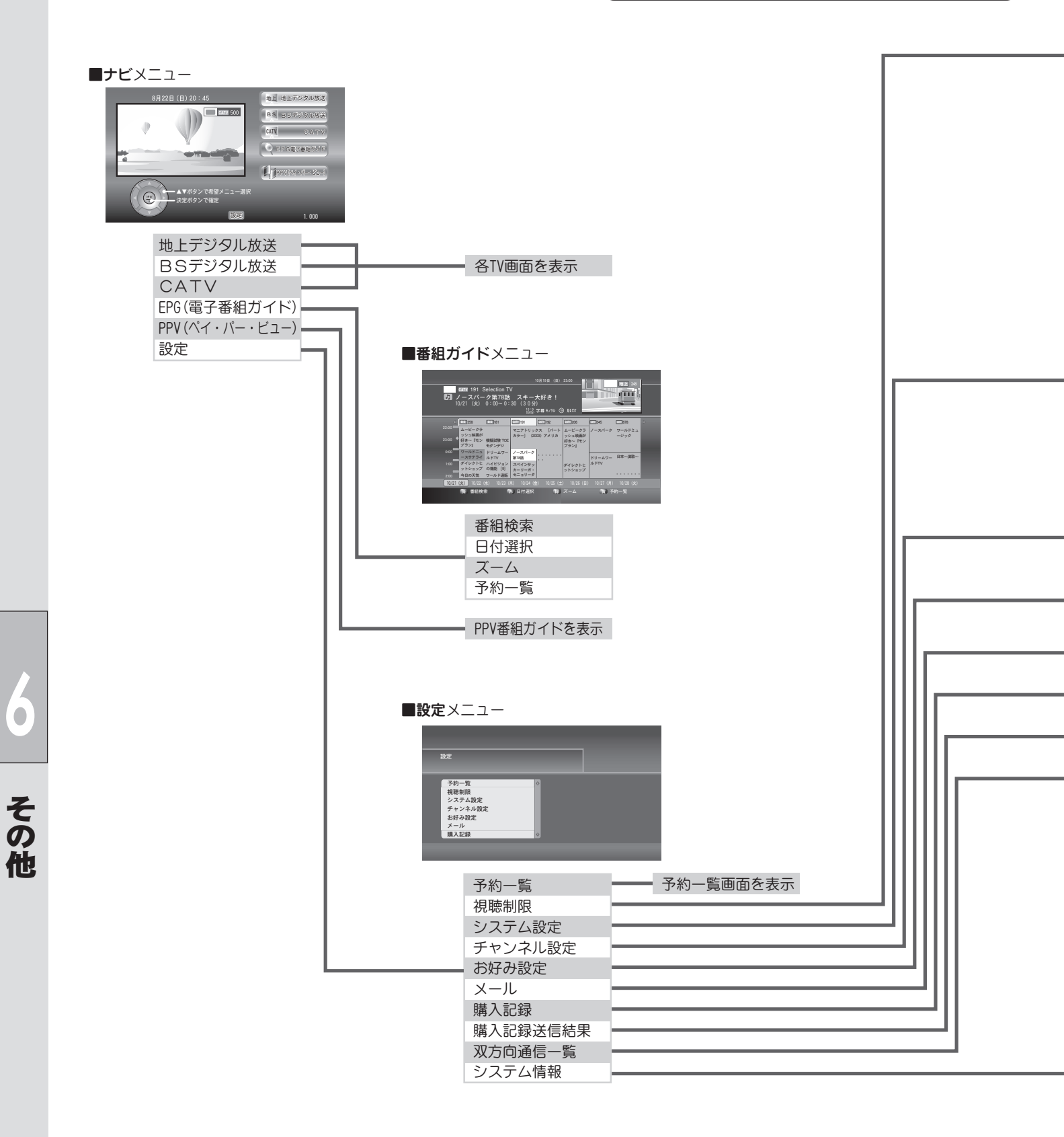

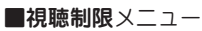

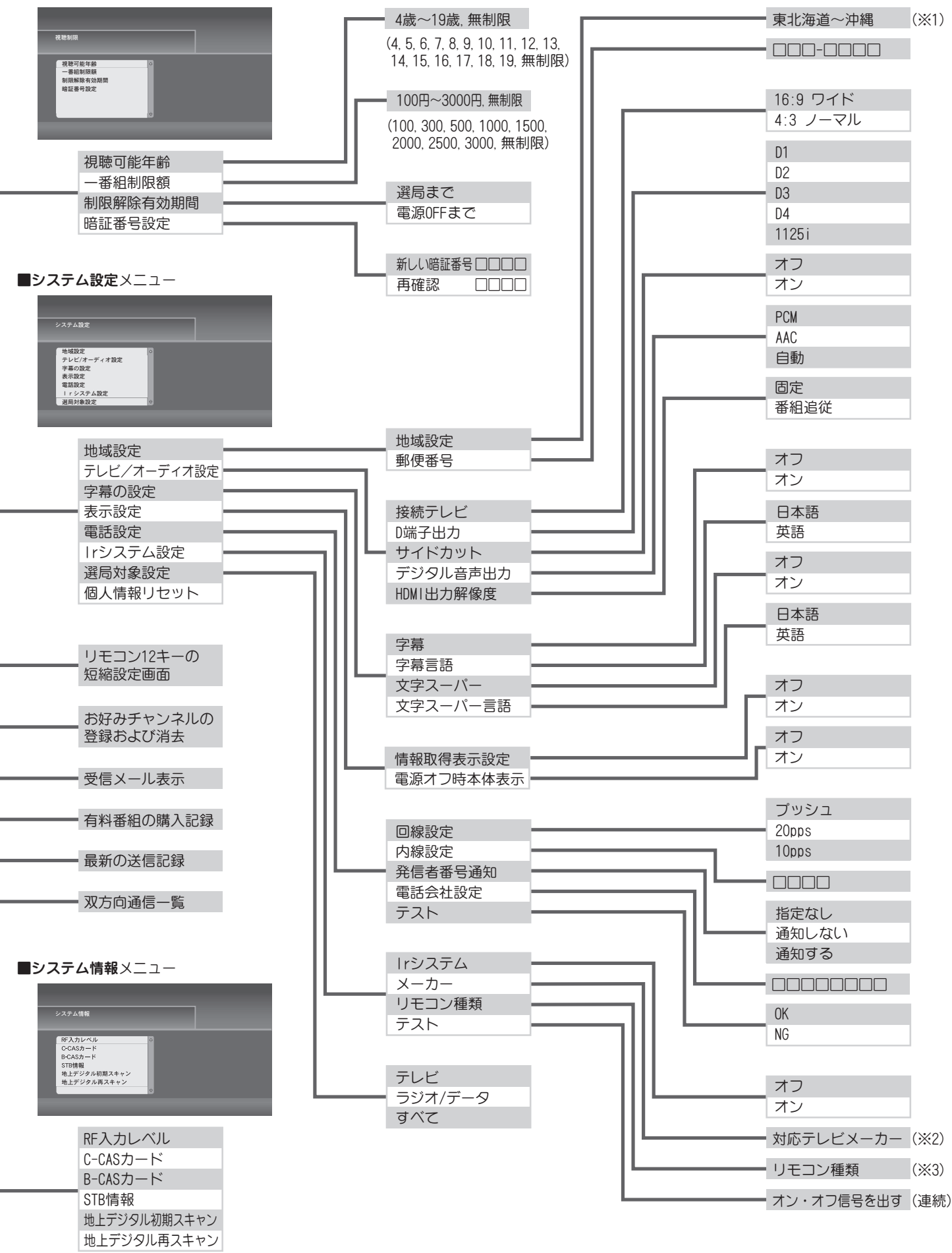

## 故障かな?と思ったら

修理を依頼する前に、次の事項をもう一度確認してください。 それでも正常に動作しない場合は、ご加入のケーブルテレビ局にお問い合わせください。

| 症 状                                 | 原因と対処のしかた                                                                                                    | ページ            |
|-------------------------------------|----------------------------------------------------------------------------------------------------|----------------|
| リモコンで操作できない                         | <ul> <li>電池が消耗していたり、電池の極性が違っていませんか?</li> <li>本機のリモコン受光部に向けて操作していますか?</li> <li>受信異常により、本機の操作ができなくなる場合があります。</li> <li>本体前面にあるリセットボタンを押してください。</li> </ul>             | 21<br>21<br>57 |
| チャンネル番号が<br>画面から消えない                | <ul> <li>●番組情報ボタンで画面表示が出る状態にしていませんか?</li> <li>再度番組情報ボタンを押してください。</li> </ul>                                                                                        | 29             |
| 天面に触れると熱い                           | ●本機は放熱のため天面の一部で温度が高くなります。品質・性能には異常ありません。(風通しの良いところに設置してください。)                                                                                                    | 5              |
| 映像が横長や縦長になる                         | <ul> <li>「接続テレビ設定」は、接続されているテレビに合っていますか?</li> <li>ワイドテレビの場合、映像に合った画面モードに設定されていますか?</li> </ul>                                                                       | 23             |
| 電源を入れても映像が<br>すぐに出ない                | <ul> <li>●本機は電源を入れてからソフトウェアが起動して映像を表示する<br/>までに時間がかかる場合があります。</li> </ul>                                                                                           | -              |
| 特定のチャンネルまたは<br>すべてのチャンネルで<br>映像が乱れる | <ul> <li>●本機のコンポーネント映像出力端子を使用していませんか?</li> <li>D端子出力設定が間違っていないか確認してください。</li> </ul>                                                                                | 23             |
| 映像も音声も出ない                           | ● テレビ側の入力切換 (テレビ/ビデオ) は間違っていませんか?                                                                                                    | 22             |
| 画質や音質が少し<br>悪くなった                   | <ul> <li>降雨対応放送になっていませんか?</li> <li>雨の影響により衛星からの電波が弱くなっている場合は、ご加入のケーブルテレビ局で電波が弱くても受信可能な降雨対応放送に切り換える場合があります。降雨対応放送は、画質、音質が少し悪くなります。天候が回復すれば、元の画質や音質に戻ります。</li> </ul> | _              |

| 症 状                                                           | 原因と対処のしかた                                                                                                    | ページ              |
|---------------------------------------------------------------|----------------------------------------------------------------------------------------------------|------------------|
| 電話機にノイズ(雑音)が<br>入る<br>電話回線につないでいると<br>きに電話機やファクシミリ<br>の呼出音が鳴る | <ul> <li>モジュラー分配器を使用すると、一部の電話機やファクシミリでこの症状が出る場合があります。</li> <li>市販の自動転換器、または電話回線用ノイズフィルター(雑音防止器)で改善される場合があります。詳しくはご使用の電話機やファクシミリのメーカーへお問い合わせください。</li> </ul>                                                                        | 18               |
| 字幕や文字スーパーガ<br>出ない                                             | <ul> <li>メニュー画面などが表示されていませんか?<br/>戻るボタンを押して、メニューや操作説明画面などを消して<br/>ください。</li> <li>「字幕の設定」の「字幕」や「文字スーパー」が「オフ」に設定<br/>されていませんか?<br/>「オン」にしてください。</li> <li>字幕や文字スーパーのある番組を選局していますか?<br/>字幕は「字幕」のアイコンが表示されている番組で表示され<br/>ます。</li> </ul> | _<br>36<br>_     |
| 有料放送の視聴ができない                                                  | <ul> <li>ICカードが正しく挿入されていますか?</li> <li>有料放送を視聴するための手続きはされていますか?<br/>視聴契約手続きをしてください。</li> <li>本機への接続が正しく設定されていますか?</li> </ul>                                                                                                    | 21<br>—<br>16~19 |
| 画面に「購入できません<br>でした。」などが表示され、<br>購入または予約ができない<br>状態が続く         | ● 本機への接続や設定は正しいですか?                                                                                                    | 16~26            |
| IRシステムコントローラー<br>で録画機器の録画予約が<br>できない                          | <ul> <li>IRシステムコントローラーは正しく接続されていますか?</li> <li>「IRシステムコントローラーの設定」は正しいですか?</li> <li>録画機器は正しく準備できていますか?</li> <li>録画機器の電源やビデオテープなどは必ず確認してください。</li> </ul>                                                                              | 20<br>27<br>50   |
| 視聴予約が実行されない                                                   | <ul> <li>●電源が「切」になっていませんか?</li> <li>視聴予約をした場合、電源を「切」にしていると予約が実行されません。</li> </ul>                                                                                                    | -                |
| 録画予約ができない                                                     | <ul> <li>番組の放送時間帯が他の予約と重複していませんか?</li> <li>視聴予約と録画予約、また録画予約どうしは重複して予約できません。予約一覧で予約されている内容を確認してください。</li> </ul>                                                                                                    | 48               |

| メッセージ                                                           | 内容                                                                                                    |
|-----------------------------------------------------------------|----------------------------------------------------------------------------------------------------|
| B-CASカードが正しく挿入されていることを<br>確認してください。(E100)                       | <ul> <li>ICカードが正しく挿入されていないときに表示<br/>されます。ICカードを正しく挿入してください。</li> </ul>                                                                                            |
| この B-CAS カードは使用できません。                                           | • ICカードの交換が必要なときに表示されます。                                                                                                    |
| ICカードの交換が必要です。<br>ご加入のケーブルテレビ局へ連絡してください。                        | こ加入のクーフルノレヒ局に連絡してくたさい。                                                                                                    |
| このICカードは使用できません。<br>ご加入のケーブルテレビ局に連絡してください。                      |                                                                                                    |
| このチャンネルは契約されていません。<br>ご加入のケーブルテレビ局に連絡してください。<br>(E103)          | <ul> <li>視聴するために契約が必要なチャンネルを選局<br/>した場合に表示されます。視聴するにはご加入の<br/>ケーブルテレビ局に連絡してください。</li> </ul>                                                                       |
| このチャンネルはご覧いただけません。<br>ご加入のケーブルテレビ局に連絡してください。<br>(E205)          |                                                                                                    |
| 契約が切れています。<br>ご加入のケーブルテレビ局に連絡してください。<br>(E205)                  |                                                                                                    |
| このチャンネルは視聴条件により、ご覧いただけ<br>ません。<br>ご加入のケーブルテレビ局に連絡してください。        |                                                                                                    |
| ご契約条件により視聴できません。<br>ご加入のケーブルテレビ局へ連絡してください。                      |                                                                                                    |
| ご契約条件の確認をしています。<br>しばらくお待ちください。                                 | <ul> <li>視聴するための契約を確認しているときに表示<br/>されます。しばらく待って表示が変わらない場合、<br/>ご加入のケーブルテレビ局に連絡してください。</li> </ul>                                                                  |
| 購入できません。本機への接続・設定を確認のうえ、<br>ご加入のケーブルテレビ局へ連絡してください。              | <ul> <li>購入記録が送信できず、ICカードの記録容量を<br/>超えている場合などに表示されます、本機への<br/>接続・設定を再確認のうえ、ご加入のケーブル<br/>テレビ局へ連絡してください。</li> </ul>                                                 |
| 受信できません。(E202)                                                  | <ul> <li>ケーブル宅内線の接続不良等で入力信号が正しく<br/>入力されていない場合に表示されます、接続等を<br/>確認してください。</li> <li>天候などの影響などにより、ご加入のケーブルテレビ<br/>局において受信障害が発生している場合などに表示<br/>される場合があります。</li> </ul> |
| データが取得できませんでした。<br>一度ご覧のチャンネルを切り換えた後、<br>再度ご希望のチャンネルを選局してください。  | <ul> <li>データ放送の表示が正しく表示できなかった場合に<br/>表示されます。一度ご覧のチャンネルとは異なる<br/>チャンネルを選局後、再度ご希望のチャンネルを<br/>受信してください。</li> </ul>                                                   |
| データの表示ができませんでした。<br>一度ご覧のチャンネルを切り換えた後、<br>再度ご希望のチャンネルを選局してください。 |                                                                                                    |

## How to Use JC-3100

#### **Basic Operations for Watching CATV**

- 1. Turn on TV and switch its video input for CATV.
- 2. Press Power to turn on the power to JC-3100.
- 3. Select "TV" on the screen with  $\blacktriangle \mathbf{\nabla}$ , and press Enter.
- 4. Select a channel with CH +/- or with the numeric buttons.

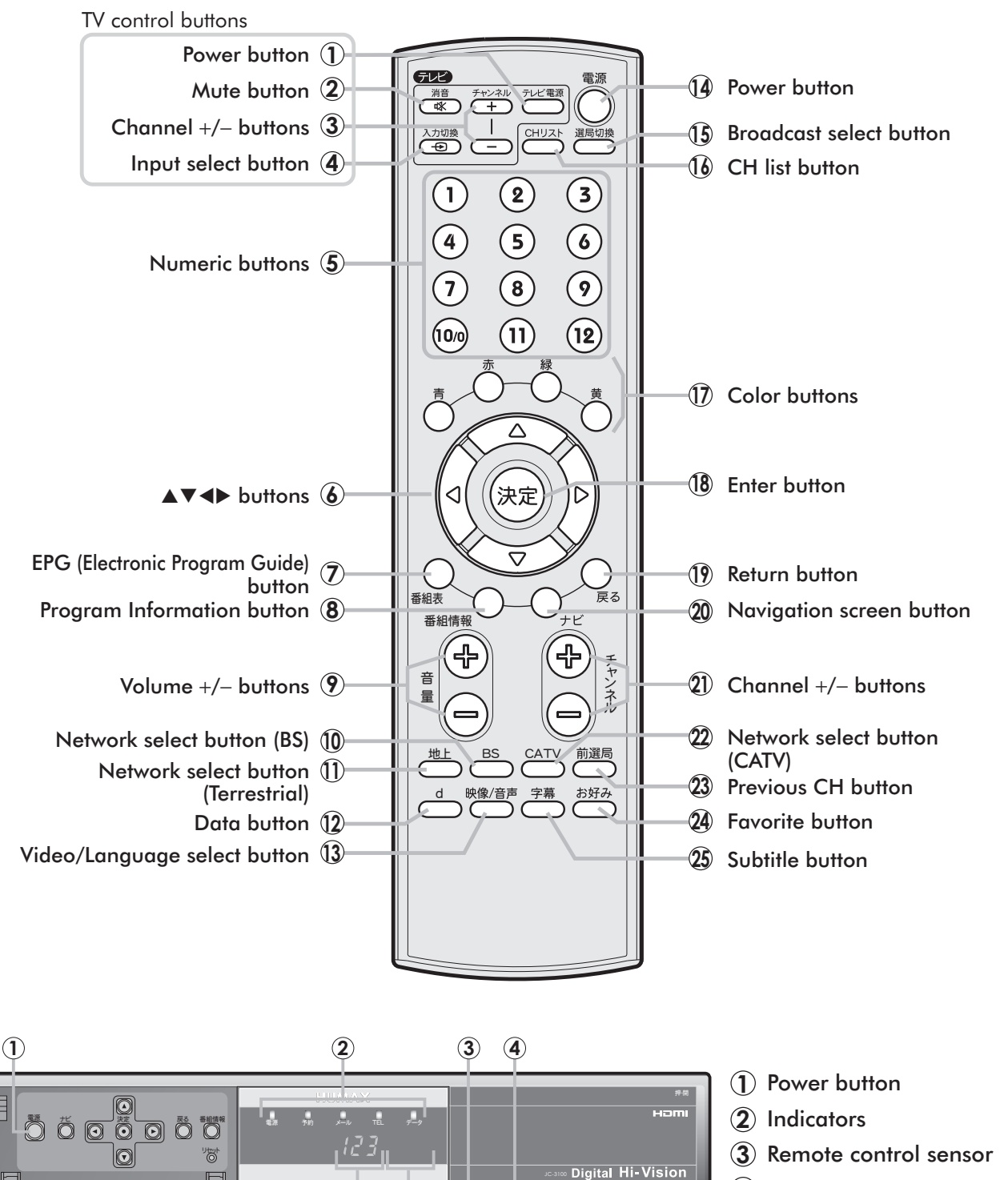

(4) Channel number display

## 主な仕様

#### JC-3100 仕様

|            | 地上デジタル/BS デジタル/CS デジタルの各チャンネル           |                          |  |
|------------|-----------------------------------------|--------------------------|--|
| デジタル放送受信仕様 | 受信周波数                                   | $90 \sim 770 \text{MHz}$ |  |
|            | 入力レベル                                   | 49dB μ V ~ 81dB μ V(平均值) |  |
|            | ケーブル入力端子:F型接栓(75                        | 5Ω)                      |  |
|            | 分配出力端子:F型接栓(75Ω)                        |                          |  |
|            | 映像出力端子                                  | . ピンジャック2系統              |  |
|            | 音声出力端子                                  | . ステレオ、ピンジャック2系統         |  |
| 入出力端子      | D1/D2/D3/D4映像出力端子                       | . 1 系統                   |  |
|            | 光デジタル音声出力                               | . 1 系統                   |  |
|            | HDMI 出力端子                               | . 1 系統                   |  |
|            | IRビデオコントローラー端子                          | .1系統                     |  |
|            | 電話回線(モジュラー)端子                           | . 1 系統                   |  |
| 使用電源       | AC100V、50/60Hz                          |                          |  |
| 光弗画力       | 電源オン:12W                                |                          |  |
| 府其电力       | 電源オフ:2W                                 |                          |  |
| 許容周囲温度     | 5~40°C                                  |                          |  |
| 許容周囲湿度     | 25%~80%(結露のないこと)                        |                          |  |
| 外形寸法       | 280 (W) $\times$ 45 (H) $\times$ 200 (I | D) mm                    |  |
| 本体質量       | 1.4 kg                                  |                          |  |
| 本体出民口      | リモコン×1、バッテリー(単四                         | 形) × 2、電源コード× 1、         |  |
| 41411周回    | 映像・音声コード×1、IRシステ                        | ムコントローラー×1、取扱説明書×1       |  |

※ 本機の仕様・外観は、改良のため予告なく変更することがあります。

## メモ

## 索引

#### 1~0

| 16:9 ワイド | 23 |
|----------|----|
| 4:3 ノーマル | 23 |

## Α

| AAC     | 24 |
|---------|----|
| ADSL 回線 | 18 |

#### В

| B-CAS カード | 21, | 55 |
|-----------|-----|----|
| BS デジタル放送 |     | 8  |

## С

| C-CAS カード | 21, | 55 |
|-----------|-----|----|
| CHリスト     | 30, | 35 |
| CS デジタル放送 |     | 8  |

## D

| D1/D2/D3/D4/1125i |       | .23 |
|-------------------|-------|-----|
| DVD20,            | 27,   | 50  |
| D 端子              | . 17, | 23  |

#### Η

| HDMI 端子 | <br>17, | 24 |
|---------|---------|----|
|         |         |    |

| IC カード        | .21  |
|---------------|------|
| IRシステムコントローラー |      |
|               | 50   |
| ISDN 回線       | . 19 |

## Ρ

| PCM24            |
|------------------|
| PPV ペイ・パー・ビューを参照 |
|                  |
| S                |
| STB 情報55         |
| _                |
| T                |

| ΓV | $\Box - I$ | ~ | <br>••• | ••• | <br>• • • | <br> | <br>••• | • | ••• | •• | ••• | • | ••• | ••• | • | ••• | ••• | • • | • | 2 | 28 | 3 |
|----|------------|---|---------|-----|-----------|------|---------|---|-----|----|-----|---|-----|-----|---|-----|-----|-----|---|---|----|---|
|    |            |   |         |     |           |      |         |   |     |    |     |   |     |     |   |     |     |     |   |   |    |   |

#### ア

| アイコン | 60, | 61 |
|------|-----|----|
| 暗証番号 | 48, | 51 |

#### 1

| -番組制限額52 |
|----------|
|----------|

#### I

| 英語表示     | 36 |
|----------|----|
| エラーメッセージ | 66 |

#### オ

| オーディオ機器 | 20, | 24 |
|---------|-----|----|
| お好みリスト  | 31, | 34 |

## カ

| 回線設定   | .26  |
|--------|------|
| カラーボタン | . 42 |

#### 

| 購入記録  |     |     | .53 |
|-------|-----|-----|-----|
| コピー制限 | 20, | 39, | 47  |

#### シ

| システム情報 | 55 |
|--------|----|
| 視聴可能年齡 | 51 |
| 視聴制限   | 51 |
| 視聴予約   | 46 |
| 字幕 29, | 36 |
| ジャンル検索 | 43 |
| 主・副音声  | 29 |
| 仕様     | 68 |
| 初期化    | 56 |

#### セ

選局設定......32

#### ソ

| 双方向通信       | . 54 |
|-------------|------|
| ソフトウェアバージョン |      |
| (STB 情報)    | . 55 |

#### ୨

| 短縮ボタン |  | 33, | 34 |
|-------|--|-----|----|
|-------|--|-----|----|

#### チ

| 地上デジタル放送8 |
|-----------|
| 重複予約      |

#### テ

| データ放送 8 | 8, | 41 |
|---------|----|----|
| デジタル音声  |    | 24 |
| テレビデオ   |    | 20 |
| 電話回線18  | 8, | 26 |

#### ト

| 時計表示28 |
|--------|
|--------|

#### ナ

| 内線設定 | . 26 |
|------|------|
| ナビ画面 | .31  |
|      |      |

| —    |     |    |
|------|-----|----|
| _    |     |    |
| 二重音声 | 29, | 37 |

#### ネ

| 年齡制限番組 | ••••• | 40 |
|--------|-------|----|
|--------|-------|----|

#### ハ

| 番組ガイド     |        |
|-----------|--------|
| 表示        |        |
| 画面のみかた    |        |
| キーワード検索   |        |
| キーワード履歴検索 |        |
| ジャンル検索    |        |
| 番組を選ぶ     | 30, 43 |
| 日付や時間を変える |        |
| 予約する      |        |
| 番組情報      | 29, 36 |
| 番組表 番組ガイ  | ドを参照   |
|           |        |

#### **ヒ** ビデオ......20, 27

#### フ

| プッシュ回線26 |  |
|----------|--|
| プレビュー40  |  |

#### $\boldsymbol{\wedge}$

| ペイ・パー・ビュー | 8  |
|-----------|----|
| 見る        | 39 |
| 予約する      | 48 |

## マ

## Х

| メール    | 53 |
|--------|----|
| メニュー画面 | 62 |

## Ŧ

| 文字スーパー | 36 |
|--------|----|
| 文字入力   | 44 |

## ュ

| 有効期間 | <br> |  |
|------|------|--|
|      |      |  |

## **日** 予約

| 予約         |    |
|------------|----|
| 確認と変更・取り消し | 49 |
| 視聴予約       | 46 |
| 重複予約       | 48 |
| 録画予約       | 46 |
| 予約一覧       | 49 |
|            |    |

## ラ

| ラジオ | <br> | 32 |
|-----|------|----|
|     |      |    |

## IJ

| リセットボタン |     | 57 |
|---------|-----|----|
| リモコン    | 10, | 11 |

## レ

# □ 録画

| 球凹 |               |    |
|----|---------------|----|
|    | 繰返し           | 47 |
|    | 録画が禁止されている番組: | 39 |
|    | コピー制限 39,     | 47 |
|    | 番組ガイドから録画     | 46 |
|    | 連動録画          | 50 |
|    | 録画の中止         | 49 |
| 録画 | 予約            | 46 |
|    |               |    |

#### 機器に関するご質問はご加入のケーブルテレビ局へお問い合わせください。

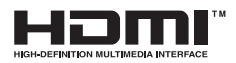

HDMI、HDMI ロゴ、および High-Definition Multimedia Interface は HDMI Licensing LLC の商標または登録商標です。

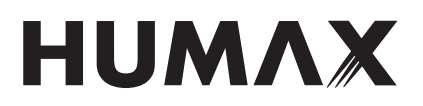

株式会社 ヒューマックスジャパン 〒101-0052 東京都千代田区神田小川町1-8-3 小川町北ビル7階

HJC3100.100JP